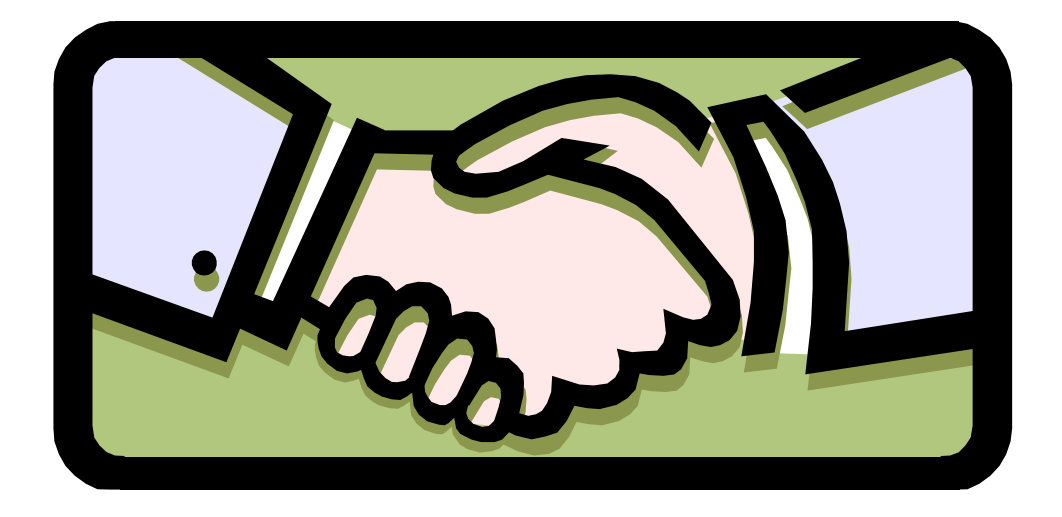

# Welcome to GETLinked!

The POSLink was developed to reduce the time involved with data entry and increase accuracy for our clients. This module will import the sales files from the Remote POS System. Once the files are polled, they will be "translated" into the specific format required by your Financial System. After which, the newly created transfer (translated) file will await importation into the Financial System.

The Setup process consists of four phases:

Phase One deals with all the beginning steps that will address the actual introduction between the two systems within GETLinked.

Phase Two will guide you through a preamble import process where the GETLinked program will then acknowledge the contents of your files. Here, the sales accounts will be accepted and ultimately translated.

Following these steps, Phase Three will take you through the translation process of your data.

The concluding step, Phase Four, will provide instructions for a complete sales import and the creation of the transfer file, which contains the newly translated data.

Phase One will guide you through the steps necessary to "introduce" both of your systems to the GETLinked program. This portion involves system selections for your POS System and your Financial System. The User will be making choices here relating to both of these systems specifically. Be prepared to know the name of each program you are using in this interface, as well as the version. Some systems will also require a Model selection to be made (you may be asked to choose between Windows or DOS for example). If you encounter questions or issues with either your POS System or your Financial System, be sure and contact the respective software representative for instructions.

Phase Two will involve an initial import of your Remote System files. This is a critical phase, which serves as a "building platform" for the sales data contained within these files.

Phase Three furnishes instructions for the actual data translation between your two systems. The User must be aware of each specific account number and description within each of your systems to complete this portion.

The final segment of this installation is contained within Phase Four. Here, directives will be provided for a revised import of sales data. After the figures have been reviewed for accuracy, the sales information will finally be transferred. The transfer process will create and store a file in the specified format and locale while awaiting importation into your Financial System.

The final pages of this document contain instructions for Advanced Features. Depending upon the Users needs, this portion may or may not be utilized. Advanced Features are to be used with caution.

Be prepared to dedicate between one and two hours for the installation.

We hope you find this document useful, fun and easy to use. Our goal is to make this installation an enjoyable experience! If you have any questions regarding this document or any other issues regarding the GETLinked program, please contact us! Our knowledgeable and friendly staff is available to answer your questions Monday through Friday 9 a.m. to 5 p.m. Mountain Standard Time. If you get our voice mail, don't despair! Your call will be returned!

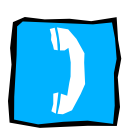

Our toll-free number is 800-597-7185 and is available to all our patrons in the lower 48 states. For our clients outside of the U.S., please call 208-343-2500.

# POSLINK LOCATION SETUP INSTRUCTIONS 1. SETTING UP A LOCATION

# **1.1 POS LOCATION SETUP**

Once the GETLinked program has been accessed, the GETLinked window will be displayed.

From this point, select Setup>> POSLink. The Financial Location Setup window will be displayed.

| Image: Save     Clear     Delete     Copy Default       ation     STORE #51 <ul> <li>Default</li> <li>Franchise ID</li> <li>Franchise ID</li> <li>Import</li> <li>Transfer</li> <li>Definitions</li> <li>Calculations</li> <li>Variable</li> <li>Pathname</li> <li>Variable</li> <li>Pathname Option</li> <li>Filename</li> <li>Variable</li> <li>Filename</li> <li>Variable</li> <li>Filename Option</li> <li>Filename Option</li> <li>Filename</li> <li>Variable</li> <li>Filename Option</li> <li>Filename</li> <li>Variable</li> <li>Filename Option</li> <li>Filename</li> <li>Variable</li> <li>Filename</li> <li>Variable</li> <li>Filename</li> <li>Variable</li> <li>Filename</li> <li>Filename</li></ul>                                                                                                    |                                     |                  |             |                              |                                         |           |
|----------------------------------------------------------------------------------------------------|-------------------------------------|------------------|-------------|------------------------------|-----------------------------------------|-----------|
| Import     Transfer     Default     Allas       Import     Transfer     Definitions     Calculations       Allow Multiple Imports     ▼       System     ▼       System     ▼       Model     ▼       Version     ▼       Description     ▼       Pathname     ▼       Filename     Variable       Patneame     ▼                                                                                                    | < ▶ ►                               |                  | Save Cj     | ear <u>D</u> elete           | Copy Default                            |           |
| me 5579 MAIN STREET Franchise ID  Import Transfer Definitions Calculations Allow Multiple Imports System  System  Setup Model Variable Pathname Filename Variable Filename Option                                                                                                    | ation Q                             | BTORE #51        | 🗖 Default   | Alias                        |                                         |           |
| Import Transfer Definitions Calculations Allow Multiple Imports Setup Model Setup Description Pathname Filename Variable Filename Variable Filename Variable Filename Option                                                                                                    | ne                                  | 5579 MAIN STREET |             | Franchise II                 |                                         |           |
| Allow Multiple Imports  System  System | Import                              | Transfer         | Definitions | Calculations                 |                                         |           |
| System Setup<br>Model Version Version Variable Pathname Option<br>Filename Variable Filename Option                                                                                                    | Allow Multiple                      | e Imports        | •           |                              |                                         |           |
| Model  Version  Description Pathname C Variable Filename Variable Filename Variable  | Bystem                              |                  | ▼ Setup     |                              |                                         |           |
| Version Description Pathname Carlable Pathname Filename Variable Filename Option                                                                                                    | Model                               |                  | •           |                              |                                         |           |
| Description<br>Pathname CO Variable Pathname Option<br>Filename Variable Filename Option                                                                                                    | version                             |                  | •           |                              |                                         |           |
| Filename Variable Filename Option                                                                                                    |                                     |                  |             |                              |                                         |           |
|                                                                                                    | Description<br>Pathname             |                  |             | 🗂 Varial                     | le Pathname Opti                        | ion       |
|                                                                                                    | Description<br>Pathname<br>Filename |                  |             | Constant<br>Varial<br>Varial | ole Pathname Opti<br>ole Filename Optic | ion<br>In |
|                                                                                                    | Description<br>Pathname<br>Filename |                  |             | C Varial<br>Varial           | ole Pathname Opti<br>Ole Filename Optic | ion<br>In |
|                                                                                                    | Description<br>Pathname<br>Filename |                  |             | C Varial Varial Varial       | ole Pathname Opti<br>Ole Filename Optic | on        |
|                                                                                                    | Description<br>Pathname<br>Filename |                  |             | C Varial<br>Varial           | ole Pathname Opti<br>Ole Filename Optic | on<br>on  |
|                                                                                                    | Description<br>Pathname<br>Filename |                  |             | C Varial<br>Varial           | ple Pathname Opti<br>ole Filename Optic | ion<br>on |
|                                                                                                    | Description<br>Pathname<br>Filename |                  |             | C Varial<br>Varial           | ple Pathname Opti<br>ole Filename Optic | ion<br>on |
|                                                                                                    | Description<br>Pathname<br>Filename |                  |             | C Varial<br>Varial           | Ile Pathname Opti<br>Ile Filename Optio | on        |

Complete the top section of this window as follows:

**Location Number**: This is used to identify each location separately. Each store or location must have its own unique Location Number. This field cannot be changed once information has been entered. This is a 15 character alphanumeric field where an abbreviated location name, number or code is entered. (Example: Store #51.)

Name: Enter a description of the location up to 30 characters. (Example: 5579 MAIN STREET)

Alias and Franchise ID: These fields are for descriptive purposes only. A User may find this additional level of naming capability useful, by allowing greater identification depth of a specific location. These two fields are optional.

# **1.1.2 IMPORT TAB**

Allow Multiple Imports: This field will present you with three choices. Yes, No and Ask. Selecting Yes will import again without presenting a prompt window. Because most systems will have many employees, hours and other data, it is recommended that the user choose Yes to override. Selecting No will not allow importing of data that has been previously imported for that day. Choosing Ask will cause the program to display a message window "asking" if you would like to override the previously imported data. The User may choose either to continue or cancel the request. If the Ask option is selected, the User will receive a message asking for approval for every piece of data that will be imported. This could be time consuming for the User.

**System, Model, Version:** Click on the each of the drop down arrows next to these fields. Choose your Remote POS or Time and Attendance System, Model and Version from the list.

- Depending on your specific system, you may not have selections available for the **Model** or **Version** fields. If this is the case, simply leave the field(s) empty.
- TIP. If no data or incorrect data is imported try a different Model or Version.

After setting up System, Model, and Version, click on the **Setup** button adjacent to the System field. You will be brought into your specific Remote System's demographic window where the User will make the appropriate choices. This setup window is different for each Remote System.

This example shows the setup window for POSitouch.

| 🗃 POSitouch Financi                                                       | al Setup               |                         | _ 🗆 🛛            |
|---------------------------------------------------------------------------|------------------------|-------------------------|------------------|
|                                                                           | OK                     |                         |                  |
| Location STORE 7<br>Name 5579 MA                                          | *51<br>IN STREET       |                         |                  |
| Financial Import Files<br>Deposit Import File (<br>Discount Detail File ( | OPTIONAL)<br>OPTIONAL) | Setup<br>Setup<br>Setup | Delete<br>Delete |
| <ul> <li>Import Totals O</li> <li>Import Totals a</li> </ul>              | nly<br>nd Cost Center  | s                       |                  |
|                                                                           |                        | Setup                   | <u>D</u> elete   |

Click on the first **Setup** button.

A dialog box will come up that says the setup is complete:

| GETLinked |                              |
|-----------|------------------------------|
| ⚠         | Import Files setup finished. |
|           |                              |
|           | OK                           |

or a dialog box that is asking for a file:

(Notice in the Title Bar of this window that it's looking for the file DEPOSITS.DBF.

| Select the DE                                                         | POSITS.DBF file:                                                                                                   |     |     |          | ? ×          |
|-----------------------------------------------------------------------|----------------------------------------------------------------------------------------------------|-----|-----|----------|--------------|
| Look jn: 🔁                                                            | POS files                                                                                                    | - 6 | 1 🗹 | <u> </u> | <b></b>      |
| Coa(1).iif<br>Customer(1)<br>Deposits.db<br>Discount.dt<br>Gl121402.c | SG1122102.csv<br>SG122402.csv<br>f SG122402.csv<br>f SG122902.csv<br>f Item(1)11F<br>sv SG12902.csv<br>f Names.dbf |     |     |          |              |
| File <u>n</u> ame:                                                    | [                                                                                                    | _   |     |          | <u>O</u> pen |
| Files of type:                                                        | All Files(*.*)                                                                                                    | _   | •   |          | Cancel       |

Navigate to the folder where the file is located, highlight the file, and then click on **Open**.

Continue going through each of the Setup buttons in this manner. When completed, choose OK.

This will take you back to the Financial Location Setup window. Notice the data within the lower portion of the Import tab.

| Inancial Lo                                                                                                | cation setup                                     |                           |       |                       |      |                                    |   | _ |
|----------------------------------------------------------------------------------------------------|--------------------------------------------------|---------------------------|-------|-----------------------|------|------------------------------------|---|---|
| A P PI                                                                                                    |                                                  | Save                      | Clear | <u>D</u> elete        | Cop  | y Default                          |   |   |
| cation Q                                                                                                   | STORE #51                                        | 🗖 Defau                   | It    | Alias                 |      |                                    |   |   |
| me                                                                                                    | 5579 MAIN STREET                                 | ſ                         |       | Franchise             | ID   |                                    | _ | _ |
| Import                                                                                                    | Transfer                                         | Definition                | ns C  | alculations           |      |                                    |   |   |
| Allow Multip                                                                                               | le Imports Yes                                   | •                         |       |                       |      |                                    |   |   |
| System                                                                                                    | POSitouch                                        | <ul> <li>Setup</li> </ul> |       |                       |      |                                    |   |   |
| Model                                                                                                    | ALL                                              | -                         |       |                       |      |                                    |   |   |
| Varcian                                                                                                    |                                                  |                           |       |                       |      |                                    |   |   |
| VEISION                                                                                                    | 5.2X                                             | •                         |       |                       |      |                                    |   |   |
| Description                                                                                                | 5.2X                                             | •                         |       | lunder                |      |                                    |   | ] |
| Description                                                                                                | 5.2x                                             |                           |       | C Vari                | able | Pathname Option                    |   | ] |
| Description<br>Pathname<br>Filename                                                                        | 5.2x                                             | •                         |       | Vari:<br>Vari         | able | Pathname Option<br>Filename Option |   |   |
| Description<br>Pathname<br>Filename<br>Sales journ                                                         | al dbf file                                      | <u> </u>                  |       | Vari:<br>Vari         | able | Pathname Option<br>Filename Option |   |   |
| Description<br>Pathname<br>Filename<br>Sales journ                                                         | al dbf file                                      |                           |       | Varia<br>Varia        | able | Pathname Option<br>Filename Option | • |   |
| Description<br>Pathname<br>Filename<br>Sales journ<br>JOURNAL.[                                            | al dbf file                                      |                           |       | Vari:<br>Vari<br>Vari | able | Pathname Option<br>Filename Option | • |   |
| Description<br>Pathname<br>Filename<br>Sales journ<br>JOURNAL.C                                            | ai dbffile<br>DBF<br>offile                      |                           |       | Vari:<br>Vari:        | able | Pathname Option<br>Filename Option | • |   |
| Description<br>Pathname<br>Filename<br>Sales journ<br>JOURNAL.C<br>DEPOSITS                                | al dof file<br>DBF<br>DBF                        |                           |       | Vari:<br>Vari:        | able | Pathname Option<br>Filename Option | • |   |
| Description<br>Pathname<br>Filename<br>Sales journ<br>JOURNALL<br>Deposits de<br>DEPOSITS.                 | al dof file<br>DBF<br>of file<br>DBF<br>DBF      | •                         |       | Varia<br>Varia<br>C   | able | Pathname Option<br>Filename Option | • |   |
| Description<br>Pathname<br>Filename<br>Sales journ<br>JOURNAL.0<br>Deposits di<br>DEPOSITS.<br>Discounts o | al dbf file<br>DBF<br>of file<br>DBF<br>bbf file |                           |       | Vari:<br>Vari:<br>Г   | able | Pathname Option                    | • |   |

In this example, three files are required from the Remote System and are listed in the Filename field, as well as the file Description. The Pathname field requires a path so the system knows where to find the remote data files. Place your cursor in the blank Pathname field. Click on the *yellow file folder icon*  $\checkmark$  located next to the Pathname header to open a browse window. Browse to the folder where the import information is located. Each file that appears within this section will require an associated Pathname.

Proceed to **TRANSFER TAB**.

# **1.1.3 TRANSFER TAB**

Click on the **Transfer** tab in the Financial Location Setup window. This is where you are going to determine where the information is going to go after it leaves GETLinked.

| Financial Location Setup  |           |              |                |              |           |
|---------------------------|-----------|--------------|----------------|--------------|-----------|
| ( T ) N                   | Save      | Cjear        | <u>D</u> elete | Copy Default |           |
| ocation Q STORE #51       | ]         | ult          | Alias          |              |           |
| ame 5579 MAIN STREET      |           |              | Franchise I    | C            |           |
| Import Transfer           | Definitio | ns Ca        | alculations    |              |           |
| Allow Multiple Transfere  | -         |              |                |              |           |
| Primary System Quickbooks | ▼ Se      | tun          |                |              |           |
| Version                   | - Us      | se Account A | lias           |              |           |
|                           |           |              |                |              |           |
|                           |           |              |                |              |           |
|                           |           |              |                |              |           |
| Description               |           |              |                |              |           |
| Bathnome                  |           |              | Citilitaria    | blo Rothpor  | no Ontion |
| Fatriname                 |           |              | Varia          | ble Patrinar | ne Option |
| Filename                  |           |              | varia          | ole [Filenam | le Option |
|                           |           |              |                |              |           |
|                           |           |              |                |              |           |
|                           |           |              |                |              |           |
|                           |           |              |                |              |           |
|                           |           |              |                |              |           |
|                           |           |              |                |              |           |
|                           |           |              |                |              |           |
|                           |           |              |                |              |           |
|                           |           |              |                |              |           |

Complete this window as follows:

Allow Multiple Transfers: This field will present you with three choices. Yes, No and Ask. Selecting Yes will transfer again without presenting a prompt window. Because most systems will have many employees, hours and other data, it is recommended that the user choose Yes to override. Selecting No will not allow transferring of data that has been previously transferred for that day. Choosing Ask will cause the program to display a message window "asking" if you would like to override the previously transferred data. The User may choose either to continue or cancel the request. If the Ask option is selected, the User will receive a message asking for approval for every piece of data that will be transferred. This could be time consuming for the User.

**Primary System, Version:** Click on the each of the drop down arrows next to these fields. Choose your Financial System and Version from the list.

• Depending on your specific system, you may not have selections available for the Version field. If this is the case, simply leave the field empty.

TIP. If no data or incorrect data is transferred try a different Version.

After setting up Primary System and Version, click on the **Setup** button adjacent to the Primary System field. You will be brought into your specific Primary System's demographic window where the User will make the appropriate choices. This setup window is different for each Financial System.

This example shows the setup window for Quickbooks.

| 🖥 QuickBooks Financial Setup 💦 📃 🖂 🗙 |       |  |  |  |  |  |  |  |
|--------------------------------------|-------|--|--|--|--|--|--|--|
| OK                                   |       |  |  |  |  |  |  |  |
| Location STORE #51                   |       |  |  |  |  |  |  |  |
|                                      |       |  |  |  |  |  |  |  |
| Financial Transfer Files             | Setup |  |  |  |  |  |  |  |
| Import Accounts                      | Setup |  |  |  |  |  |  |  |
|                                      |       |  |  |  |  |  |  |  |
| Class                                |       |  |  |  |  |  |  |  |
|                                      |       |  |  |  |  |  |  |  |

A dialog box will come up that says the setup is complete:

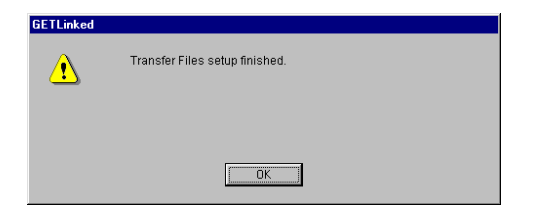

or a dialog box that is asking for a file:

(Notice in the Title Bar of this window that it's looking for the file Chart of Accounts.IIF.

| elect the Ch                                                        | nart of Accounts IIF file:                                                                                              |   |   |          | ? ×          |
|---------------------------------------------------------------------|----------------------------------------------------------------------------------------------------|---|---|----------|--------------|
| Look jn: 🦳                                                          | POS files                                                                                                    | - |   | <u>r</u> |              |
| Coa.iif  Customer(1  Customer(1  Deposits.d  Gl121402.e  Gl122002.e | 61122102.csv<br>1).IIF<br>5 Gi122402.csv<br>6 Gi122902.csv<br>1bf ♥ Iten(1).IIF<br>csv ☐ Journal.dbf<br>csv ☐ Names.dbf |   |   |          |              |
| File <u>n</u> ame:                                                  |                                                                                                    |   |   |          | <u>O</u> pen |
| Files of type:                                                      | All Files(*.*)                                                                                                    |   | • |          | Cancel       |

Navigate to the folder where the file is located, highlight the file, and then click on **Open**.

Continue going through each of the Setup buttons in this manner. When completed, choose OK.

This will take you back to the Financial Location Setup window. Notice the data within the lower portion of the Transfer tab.

|                                                                                                 | etup               |                  |                  |                               |                |                                                  |              |
|-------------------------------------------------------------------------------------------------|--------------------|------------------|------------------|-------------------------------|----------------|--------------------------------------------------|--------------|
| <b>I F F</b>                                                                                    |                    | Save             | C]ear            | Delete                        | Co             | py Default                                       |              |
| cation Q STORE<br>me 5579 M                                                                     | E#51<br>MIN STREET | C Defaul         | :                | Alias<br>Franchise            | ID             |                                                  |              |
| Import                                                                                          | Transfer           | Definition       | is C             | alculations                   |                |                                                  |              |
| Allow Multiple Trans                                                                            | sfers Yes          | *                |                  |                               |                |                                                  |              |
| Primary System<br>Version                                                                       | WUICKD00KS         | ▼ Seb<br>▼ T Usi | ap<br>Account /  | lias                          |                |                                                  |              |
| Primary System<br>Version<br>Description                                                        | WUICKD00KS         | ▼ Seb<br>▼ Use   | Account #        | dias                          |                |                                                  |              |
| Primary System<br>Version<br>Description<br>Pathname                                            | WUICKDOOKS         | ▼ Seb<br>▼ Usa   | Account /        | uias                          | lable          | Pathname Optio                                   | on           |
| Primary System<br>Version<br>Description<br>Pathname<br>Filename<br>General Journal Im          | portfile           | Set<br>Usi       | æ<br>≥ Account A | dias<br>C Var<br>Var          | lable          | Pathname Optio<br>Filename Optio                 | on<br>n      |
| Version<br>Description<br>Pathname<br>Filename<br>General Journal Im                            | portfile           | ▼ Seb            | Account A        | dias<br>Var<br>Var            | iable          | Pathname Optio                                   | on<br>n      |
| Primary system<br>Version<br>Description<br>Pathname<br>Filename<br>General Journal Im<br>GLIIF | port file          | • Set            | Account /        | Vias<br>Var<br>Var<br>F       | iable<br>iable | Pathname Opti<br>Filename Optio                  | on<br>n<br>¥ |
| Version<br>Description<br>Pathname<br>Fillename<br>General Journal Im<br>GL.IIF                 | portfile           | • Set            | Account /        | viias<br>Var<br>Var<br>F<br>R | iable<br>iable | Pathname Optio<br>Filename Optio<br>filename MDD | on<br>n<br>× |

This information is telling the User the GETLinked program will create a Filename of GL.IIF with a Description of General Journal Import file. The Pathname field requires a path so the system knows where to put the transfer file. Place your cursor in the blank Pathname field. Click on the *yellow file folder icon*  $\checkmark$  located next to the Pathname header to open a browse window. Browse to the folder where you want the transfer file to be located.

Once the Transfer tab is complete, choose Save at the top of the window. Close the Financial Location Setup window and proceed to **DAILY SUMMARY**.

# POSLINK LOCATION SETUP INSTRUCTIONS 2. DAILY SUMMARY

• From the menu bar, select POSLink>> Daily Summary.

| GET Linked                         |                                 |                   |        |  |
|------------------------------------|---------------------------------|-------------------|--------|--|
| <u>F</u> ile <u>E</u> dit <u>I</u> | iools <u>S</u> etup <u>W</u> in | dows <u>H</u> elp |        |  |
|                                    | SLink PRLink 4                  | PLink ARLink      | GLLink |  |
|                                    | Daily Summary                   |                   |        |  |
|                                    | Import and Transfe              | r                 |        |  |
|                                    |                                 |                   |        |  |
|                                    |                                 |                   |        |  |
|                                    |                                 |                   |        |  |
|                                    |                                 |                   |        |  |
|                                    |                                 |                   |        |  |
|                                    |                                 |                   |        |  |
|                                    |                                 |                   |        |  |
|                                    |                                 |                   |        |  |
|                                    |                                 |                   |        |  |
|                                    |                                 |                   |        |  |
|                                    |                                 |                   |        |  |
|                                    |                                 |                   |        |  |
|                                    |                                 |                   |        |  |
|                                    |                                 |                   |        |  |

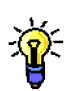

The Daily Summary window is the primary situate where the accounts will be acknowledged. After an initial import, the accounts within the Remote System will be 'visible' to the GETLinked program. One at a time, each account will be developed and 'linked' to its corresponding account situated within the Financial Systems database.

| 🔽 Daily Summary      |          |         |            |               |            |                      |                   | _ I ×              |
|----------------------|----------|---------|------------|---------------|------------|----------------------|-------------------|--------------------|
|                      | cation 💌 | Save    | Cje        | ar <u>D</u> e | elete      | Import               | T <u>r</u> ansfer |                    |
| Location Q<br>Date   | 0/0/00   | ] _     | Trxs L     | ookup         | lm;<br>Tra | oorted<br>nsferred 🖳 | 0/0/00<br>0/0/00  | Times 0<br>Times 0 |
| Paid Outs            | Payable  | Receiva | able       | Miscellan     | eous       | Other                |                   | Detail             |
| Summary              | Sales    | Discou  | nts        | Tende         | rs         | Taxes                |                   | over / Short       |
| Sales<br>Discounts   |          | 0.00    |            |               |            |                      |                   |                    |
| Tenders              |          | 0.00    | Pay        | /able         |            | 0.00                 | _                 |                    |
| Taxes<br>Over (Short |          | 0.00    | Rei<br>Mic | ceivable      |            | 0.00                 | _                 |                    |
| Paid Outs            |          | 0.00    | Oth        | ier           | ·          | 0.00                 | -                 |                    |
| Variance             |          | 0.00    |            |               |            | 0.00                 |                   | Recalculate        |

Begin by selecting the location you are working with. You may either search for your location by using the browse arrows ( ), or utilize the Lookup window by clicking on the magnifying glass icon within the Location field.

| 🔽 Daily Summary               |         |              |           |                |                       |                   | _ 🗆 🗵              |
|-------------------------------|---------|--------------|-----------|----------------|-----------------------|-------------------|--------------------|
| H I I Loca                    | ation 🝷 | Save         | Cļear     | <u>D</u> elete | Import                | T <u>r</u> ansfer |                    |
| Location Q POS<br>Date I UUU  | LINK    | l<br>a       | Trxs Lool | Im<br>sup Tra  | ported<br>Insferred 🖳 | 0/0/00<br>0/0/00  | Times 0<br>Times 0 |
| Paid Outs                     | Payable | Receivab     | le N      | iscellaneous   | Other                 |                   | Detail             |
| Summary                       | Sales   | Discount     | ts        | Tenders        | Taxes                 | C                 | ver / Short        |
| Sales<br>Discounts<br>Tenders |         | 0.00<br>0.00 | Payab     | le             | 0.00                  |                   |                    |
| Taxes                         | 1       | 0.00         | Recei     | /able          | 0.00                  |                   |                    |
| Over / Short                  |         | 0.00         | Misce     | laneous        | 0.00                  |                   |                    |
| Paid Outs                     |         | 0.00         | Other     |                | 0.00                  |                   |                    |
| Variance                      |         | 0.00         |           |                |                       |                   |                    |
|                               |         |              |           |                |                       |                   | Recalculate        |

• The Date field is now active. Manually enter a date within this field.

• Press the Import button in the upper right portion of the window.

Be aware of the date you are attempting to import. This date <u>must</u> be contained within the sales file(s). If you receive a message declaring "No Records Found", access your sales file(s) and verify the dates encompassed within them.

| R | eport Destination                                                        |                     |        |
|---|--------------------------------------------------------------------------|---------------------|--------|
|   | Report Information                                                       |                     |        |
|   | Name: POS                                                                | Financial Import GL |        |
|   | Option:                                                                  |                     |        |
|   | Destination<br>Screen<br>✓ Printer<br>File<br>File Name:<br>File Format: | © Append C Replace  |        |
|   |                                                                          | ОК                  | Cancel |

• Following the import process, the Report Destination window will be displayed. The Printer is selected by default. You may find it easier and faster to de-select this choice, and select Screen. Doing so will display the report on your monitor. Selecting File will save the report as a document to a location selected by the User.

• A second Report Destination window will appear. This report would display for the Cash Management import, if applicable. Make your selections or cancel the report.

| -                 |                        |
|-------------------|------------------------|
| Report Destinati  | on                     |
| Report Informatio | n                      |
| Name: P           | OS Financial Import CM |
| Option:           |                        |
| Destination       | Append C Replace       |

Ť

The first import that is performed will display a report exactly like the example shown. No data is listed on the report at this time, as the accounts have yet to be translated.

| 🖬 Sa | reen O        | utput         | - POS Financial Ir | nport GL   |           |                  |                   |        | <u>- 0 ×</u> |
|------|---------------|---------------|--------------------|------------|-----------|------------------|-------------------|--------|--------------|
| 4    | Print         |               | Send To 🛛 🔳        |            |           | Completed 1 Page |                   | Page 1 |              |
|      |               |               | POSLink            | Financial  | Import GL |                  | Date 8,<br>Page 1 | /12/02 |              |
| Loc  | ation<br>Date | POSL:<br>5/14 | INK<br>/02         |            |           |                  |                   |        |              |
| ACC  | OUNT          |               | DESCRIPTION        |            |           | DEBIT            |                   | CREDIT |              |
|      | Loca          | tion          | POSLINK            | Date 5/14/ | 02 Total  | \$0.00           |                   | \$0.00 |              |
|      | Loca          | tion          | POSLINK            |            | Total     | \$0.00           |                   | \$0.00 |              |
|      |               |               |                    |            |           |                  |                   |        |              |

• Simply close the report and continue with the installation.

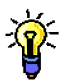

The Daily Summary window is again visible with apparently no changes.

| Daily Summary                                 |              |                              |                                 |                |                       |                   |                    |
|-----------------------------------------------|--------------|------------------------------|---------------------------------|----------------|-----------------------|-------------------|--------------------|
|                                               | ation 🝷      | Save                         | Cļear                           | <u>D</u> elete | Import                | Transfer          |                    |
| Location Q POS<br>Date 5/1                    | LINK<br>4/02 |                              | Trxs Looku                      | lmı<br>) Tra   | oorted<br>Insferred 🖳 | 8/12/02<br>0/0/00 | Times 1<br>Times 0 |
| Paid Outs                                     | Payable      | Receiva                      | ble Mis                         | ellaneous      | Other                 |                   | Detail             |
| Summary                                       | Sales        | Discour                      | nts -                           | enders         | Taxes                 | 0                 | Over / Short       |
| Discounts<br>Tenders<br>Taxes<br>Over / Short |              | 0.00<br>0.00<br>0.00<br>0.00 | Payable<br>Receival<br>Miscella | ole            | 0.00<br>0.00<br>0.00  |                   |                    |
| Paid Outs                                     |              | 0.00                         | Other                           |                | 0.00                  |                   |                    |
| variance                                      |              | 0.00                         |                                 |                |                       |                   | Recolaulate        |
|                                               |              |                              |                                 |                |                       |                   | DECAUSIALE I       |

- The Daily Summary window contains twelve self-explanatory tabs from which you can manipulate data. After the desired accounts have been developed, several of these tabs will contain accounts. These tabs are a logical separation and grouping of similar transactions. Organizing the accounts will in no way affect the journal entry or accounting system. It is simply provides a more user-friendly display of daily transactions.
  - The default tab setting is the Summary tab. At the moment, there is no data listed within this tab.
  - To view the data that has just been imported, select the Detail tab in the right portion of the window.

| Daily Summary |                                    |              |               |                   |                       |                   |                    |
|---------------|------------------------------------|--------------|---------------|-------------------|-----------------------|-------------------|--------------------|
|               | ocation 💌                          | Save         | Cļear         | <u>D</u> elete    | Import                | T <u>r</u> ansfer |                    |
| Location Q P  | 0SLINK<br>5/14/02                  | QI           | nxs Lookup    | lmı<br>Tra        | ported<br>ansferred 🖳 | 8/12/02<br>0/0/00 | Times 1<br>Times 0 |
| Summary       | Sales                              | Discounts    | ; T           | enders            | Taxes                 | 0                 | ver / Short        |
| Paid Outs     | Payable                            | Receivable   | e Miso        | ellaneous         | Other                 |                   | Detail             |
|               | Description<br>SYS TRK TTL - Syste | m Tracking 3 | 1/5 Tips I    | 이문<br>Paid - TOT/ | Amount<br>§           | 572.12            |                    |
|               | Description                        |              |               | () 뒤.             | Amount                |                   |                    |
|               | SYS TRK TTL - Syste                | m Tracking 3 | V5 - 100% ·   | Comp - TO         | (                     | \$17.16)          |                    |
| -             | SYS TRK TTL - Syste                | m Tracking 3 | l/5 - Breakf  | ast DC - TC       | (1                    | \$16.90)          |                    |
|               | SYS TRK TTL - Syste                | m Tracking 3 | 1/5 - Card A  | djust +/ 1        | \$2                   | 616.07            |                    |
|               | SYS TRK TTL - Syste                | m Tracking 3 | V5 - Cash S   | Sales - TOT       | \$1                   | 231.63            |                    |
|               | SYS TRK TTL - Syste                | m Tracking 3 | 1/5 - Emplo   | /ee Discou        | (                     | \$19.91)          |                    |
|               | SYS TRK TTL - Syste                | m Tracking 3 | 1/5 - Gift Re | deem - TO         |                       | \$75.00           |                    |
|               | SYS TRK TTL - Syste                | m Tracking 3 | 1/5 - Gift So | d - TOTAL         | \$                    | 150.00 🗸          |                    |
|               |                                    |              |               | Total             | \$835,                | 498.43            |                    |

| 🖬 Daily Summary      |                                                         |                                            |                                       |                                    | X                        |
|----------------------|---------------------------------------------------------|--------------------------------------------|---------------------------------------|------------------------------------|--------------------------|
|                      | ocation 👻                                               | Save Cle                                   | ear <u>D</u> elete                    | Import Transl                      | fer                      |
| Location Q P<br>Date | OSLINK<br>5/14/02                                       | Q Trxs L                                   | lmı<br>.ookup Tra                     | ported 8/12/0<br>ansferred 🖳 0/0/0 | 02 Times 1<br>10 Times 0 |
| Summary              | Sales                                                   | Discounts                                  | Tenders                               | Taxes                              | Over / Short             |
| Paid Outs            | Payable                                                 | Receivable                                 | Miscellaneous                         | Other                              | Detail                   |
|                      | Description<br>SYS TRK TTL - Syst<br>SYS TRK TTL - Syst | em Tracking 3/5<br>em Tracking 3/5 - 1     | Tips Paid - TOT/<br>100% Comp - TO    | Amount<br>\$572.12<br>(\$17.16)    | 1                        |
|                      | SYS TRK TTL - Syst<br>SYS TRK TTL - Syst                | em Tracking 3/5 - I<br>em Tracking 3/5 - ( | Breakfast DC - TC<br>Card Adjust +/ T | (\$16.90)<br>\$2,616.07            |                          |
|                      | SYS TRK TTL - Syst<br>SYS TRK TTL - Syst                | em Tracking 3/5 - (<br>em Tracking 3/5 - I | Cash Sales - TO1<br>Employee Discou   | \$1,231.63<br>(\$19.91)            |                          |
|                      | SYS TRK TTL - Syst                                      | em Tracking 3/5 - (                        | Gift Redeem - TO                      | \$75.00                            |                          |
|                      | SYS IRK TTL - Syst                                      | em Tracking 3/5 - (                        | Gift Sold - TOTAL<br>Total            | \$150.00<br>\$835.498.43           | <u> </u>                 |
|                      |                                                         |                                            | , otai                                |                                    |                          |

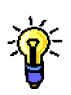

Take a moment to scroll through the entire list of accounts within this tab to familiarize yourself with its contents. At the bottom of this tab, a Total figure is displayed as well. Commonly, this figure will be double the actual sales amount for the day.

- Why is the Total amount elevated? During an average business day, your POS System will import many pieces of data. The captured information will display the site where an item was sold (Restaurant, Lounge, Patio), the item itself (Appetizers, Dinner, Beverages), the amount and so forth. Further, each revenue center will have total amounts of items sold (Restaurant Dinner Total) and the tenders received (Lounge Cash Total).
- What does this mean? The files within the Remote System are providing data as Totals, as well as Details. This is why the Total figure displayed in the Detail tab appears to be duplicated.
- How do I get this figure to reflect actual sales? As you review all the items listed within the Detail tab, decide how you would like the data to import into your Financial System. Would you like to see Details or Totals? Once you have made this decision, you can progress to the next phase of the installation.

# POSLINK LOCATION SETUP INSTRUCTIONS P H A S E T H R E E (A) daily summary

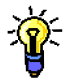

The account setup process is the same regardless of whether account detail is selected for development, or account totals.

• Begin by placing your cursor on an account you would like to develop for transfer into your Financial System.

• Click on <u>Description</u>. Doing so will move you into the Financial Definition window for this specific account.

| Daily Summary        | Han                                                                                                    |                                                                                                    |                                                                                                    |                                                                                                    |                                        |        |
|----------------------|----------------------------------------------------------------------------------------------------|----------------------------------------------------------------------------------------------------|----------------------------------------------------------------------------------------------------|----------------------------------------------------------------------------------------------------|----------------------------------------|--------|
|                      | ocation 👻                                                                                                    | Save Li                                                                                                    | ear <u>D</u> elete                                                                                                    | Import I <u>r</u> an:                                                                                         | ster                                   |        |
| Location Q P<br>Date | OSLINK<br>5/14/02                                                                                                    | 🔍 Trxs I                                                                                                    | lmı<br>Lookup Tra                                                                                                    | oorted 8/12<br>nsferred 🖳 0/0/                                                                                | /02 Times 1<br>00 Times 0              |        |
|                      |                                                                                                    |                                                                                                    |                                                                                                    |                                                                                                    |                                        |        |
| Baid Outs            | Sales                                                                                                    | Discounts                                                                                                    | l enders<br>Miscellaneous                                                                                                    | Taxes<br>Other                                                                                                | Over / Short                           |        |
|                      | Description<br>SYS TRK TTL - Syst<br>SYS TRK TTL - Syst<br>SYS TRK TTL - Syst<br>SYS TRK TTL - Syst<br>SYS TRK TTL - Syst<br>SYS TRK TTL - Syst<br>SYS TRK TTL - Syst<br>SYS TRK TTL - Syst | em Tracking 3/5 -<br>em Tracking 3/5 -<br>em Tracking 3/5 -<br>em Tracking 3/5 -<br>em Tracking 3/5 -<br>em Tracking 3/5 -<br>em Tracking 3/5 -<br>em Tracking 3/5 - | - Tips Paid - TOT/<br>100% Comp - TO<br>Breakfast DC - TC<br>Card Adjust +/1<br>Cash Sales - TO1<br>Employee Discou<br>Gift Redeem - TO<br>Gift Sold - TOTAL<br>Total | Amount<br>\$572.12<br>(\$17.16<br>\$2,616.03<br>\$1,231.63<br>(\$19.91<br>\$75.00<br>\$150.00<br>\$835,498.43 |                                        |        |
|                      |                                                                                                    |                                                                                                    |                                                                                                    |                                                                                                    |                                        | -      |
|                      | <b>E</b> nancial                                                                                                    | Definition                                                                                                    |                                                                                                    |                                                                                                    |                                        |        |
|                      | Financial                                                                                                    | Definition                                                                                                    | ОК                                                                                                    | Cancel                                                                                                    | 1                                      |        |
|                      | Financial<br>Location                                                                                                    | POSLIN                                                                                                    | <u>ок</u>                                                                                                    | Cancel                                                                                                    |                                        | -      |
|                      | Financial<br>Location                                                                                                    | POSLIN<br>SYS TR                                                                                                    | OK<br>IK<br>'K TTL - Syste                                                                                                    | Cancel                                                                                                    | <br>5 Tips Paid -                      | TOTALJ |
|                      | E Financial<br>Location<br>Descriptio<br>Category                                                                                                    | POSLIN<br>SYS TR                                                                                                    | OK<br>IK<br>K TTL - Syste                                                                                                    | Cancel<br>m Tracking 3/6                                                                                      | <br>5 Tips Paid -                      | TOTALI |
|                      | E Financial<br>Location<br>Descriptio<br>Category<br>Post To                                                                                                    | POSLIN<br>SYS TR                                                                                                    | OK<br>IK<br>IK TTL - Syste                                                                                                    | Cancel<br>m Tracking 3/6                                                                                      | <br>5 Tips Paid -                      | TOTALI |
|                      | E Financial<br>Location<br>Descriptio<br>Category<br>Post To<br>Account                                                                                                    | POSLIN<br>N SYS TR                                                                                                    | UK<br>IK<br>IK TTL - Syste                                                                                                    | Cancel<br>m Tracking 3/6                                                                                      | <br>5 Tips Paid -                      | TOTALI |
|                      | E Financial<br>Location<br>Descriptio<br>Category<br>Post To<br>Account<br>Checkboo                                                                                                    | POSLIN<br>POSLIN<br>N SYS TR                                                                                                    | UK<br>IK<br>IK TTL - Syste                                                                                                    | Cancel<br>m Tracking 3/6                                                                                      | <br>5 Tips Paid -                      | TOTALI |
|                      | E Financial<br>Location<br>Descriptio<br>Category<br>Post To<br>Account<br>Checkboo<br>Card Nam                                                                                             | POSLIN<br>POSLIN<br>IN SYSTR                                                                                                    | UK<br>IK<br>IK TTL - Syste                                                                                                    | Cancel<br>m Tracking 3/6                                                                                      | 5 Tips Paid -                          | TOTALI |
|                      | E Financial<br>Location<br>Descriptio<br>Category<br>Post To<br>Account<br>Checkboo<br>Card Nam<br>Typical En                                                                               | POSLIN<br>POSLIN<br>In SYSTR                                                                                                    | UK<br>IK<br>IK TTL - Syste                                                                                                    | Cancel<br>m Tracking 3/6                                                                                      | 5 Tips Paid -                          | TOTALI |
|                      | E Financial<br>Location<br>Descriptio<br>Category<br>Post To<br>Account<br>Checkboo<br>Card Nam<br>Typical En<br>Apply To                                                                   | POSLIN<br>POSLIN<br>IN SYSTR                                                                                                    | UK<br>IK<br>IK TTL - Syste                                                                                                    | Cancel<br>m Tracking 3/6<br><b>Definiti</b><br>Definiti                                                       | 5 Tips Paid -<br>on 1 DLYS<br>on 2 005 | TOTALI |
|                      | E Financial<br>Location<br>Descriptio<br>Category<br>Post To<br>Account<br>Checkboo<br>Card Nam<br>Typical En<br>Apply To<br>Revers                                                         | POSLIN<br>POSLIN<br>N SYS TR<br>Q<br>K Q<br>IE<br>Q<br>try<br>e Sign on Im                                                                                           | UK<br>IK<br>IK TTL - Syste                                                                                                    | Cancel<br>m Tracking 3/6<br><b>Definiti</b><br>Definiti<br>Definiti                                           | 0n 1 DLYS<br>0n 2 005<br>0n 3 TRK00    |        |

Each account may or may not have certain data displayed. In the example above, the Remote System is providing a Description of the item. Some Remote Systems will also provide the Category and perhaps the Post To description as well.

| 6 | 🖬 Financial Det           | Finition             |                                                              |                                    |
|---|---------------------------|----------------------|--------------------------------------------------------------|------------------------------------|
|   |                           | OK                   | Cancel                                                       |                                    |
|   | Location                  | POSLINK              |                                                              |                                    |
|   | Description               | SYS TRK TTL - System | n Tracking 3/5 Tip:                                          | s Paid - TOTALI                    |
|   | Category                  | •                    |                                                              |                                    |
| L | Post To                   | •                    |                                                              |                                    |
|   | <u>Account</u>            | Q                    |                                                              |                                    |
|   | Checkbook                 | Q                    |                                                              |                                    |
|   | Card Name                 | Q                    | D-Guilliou 4                                                 |                                    |
|   | Typical Entry             | · ·                  | Definition 1                                                 |                                    |
|   | Apply to                  |                      | Definition 2                                                 | 1005                               |
|   | Reverse Sig               | an on import         | Definition 3                                                 | TRKUUZ                             |
|   | Omit from Ir              | nport                | Definition 4                                                 | TOTAL                              |
|   | Typical Entry<br>Apply To | gn on Import         | Definition 1<br>Definition 2<br>Definition 3<br>Definition 4 | DLYSYSTT<br>005<br>TRK002<br>TOTAL |

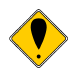

Five fields within this window must be populated in order for the account to transfer properly. They are Description, Category, Post To, Account and Typical Entry.

What are the four fields in the lower right corner for? These fields represent a 'map' of where the account information was gathered from the Remote System files. They are for the exclusive use of ASI, and may be disregarded.

• Begin with the Description field. Typically, the Description field will automatically populate with the descriptive from the Remote System. This is a user-defined field. You may change the narrative to suit your needs, as shown in the example provided.

| 🔽 Financial De  | finition      |       |            |              | _ I X |
|-----------------|---------------|-------|------------|--------------|-------|
|                 |               | OK    | Cancel     |              |       |
| Location        | POSLINK       |       |            |              |       |
|                 |               |       |            |              |       |
| Description     | Tips Paid - 1 | TOTAL |            |              |       |
| Category        |               | -     |            |              |       |
| Post To         |               | -     |            |              |       |
| Account         | Q             |       |            |              |       |
| Checkbook       | Q             |       |            |              |       |
| Card Name       | Q             |       |            |              |       |
| Typical Entry   |               | •     | Definitio  | n 1 DLYSYST  | Г     |
| Apply To        | Q             |       | Definition | n 2 005      |       |
| 🗖 🗖 Reverse Sig | gn on Import  |       | Definition | n 3   TRK002 |       |
| 🔲 Omit from li  | mport         |       | Definition | n 4 TOTAL    |       |
|                 |               |       |            |              |       |

- The Category drop-down list contains the same twelve items that are included in the Daily Summary window. In this example, Tips will be classified as a Paid Out.
- The Post To field must have a selection. Account will be listed for this example.

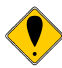

The Post To field allows the User to choose where this specific item will post. Account is by far and away the most widely used selection. However, if you were using a Cash Management utility within your Financial System, selecting Checkbook would be a viable choice. If your Financial System can support importation into BOTH the General Ledger and the Cash Management function, you may select Account and Checkbook in unison. The Card Name field will list the credit cards within your Remote System. Note: The Card Name selection will cause an account to post to a credit card. The Card Name selection is for Advanced Users and is not commonly used.

| <b>1</b> Fi | nancial Det    | Finition        |           |                |                | _   |
|-------------|----------------|-----------------|-----------|----------------|----------------|-----|
|             |                |                 | ок        | Cancel         |                |     |
| Loc         | ation          | POSLINK         |           |                |                |     |
| Des         | cription       | SYS TRK TTL - S | ystem Tra | acking 3/5 Tip | is Paid - TOT/ | ALI |
| Cat         | egory          |                 | •         |                |                |     |
| Pos         | t To           | -               | -         |                |                |     |
| Acc         | <u>ount</u>    | Q               | _         |                |                |     |
| Che         | <u>ickbook</u> | Q               | _         |                |                |     |
| Car         | <u>d Name</u>  | Q               |           |                |                |     |
| Тур         | ical Entry     | -               |           | Definition 1   | DLYSYSTT       |     |
| App         | ly To          | Q               |           | Definition 2   | 005            |     |
| E F         | Reverse Sig    | in on Import    |           | Definition 3   | TRK002         |     |
|             | Omit from Ir   | nport           |           | Definition 4   | TOTAL          |     |
|             |                |                 |           |                |                |     |

- An Account number must either be selected from the imported chart of accounts, or it will be entered manually. If the chart of accounts was imported during the setup, click on the magnifying glass icon located within the <u>Account</u> field. An Account Lookup window will appear, displaying all the accounts within your Financial System. Simply select the corresponding account and either double-click or click once and press the Select button at the top of the window.
  - Finally, you will select either Debit or Credit for each account from the Typical Entry dropdown list.

Each account that is selected for conversion into the Financial System should resemble the example provided.

| 🖬 Financial De  | finition      |       |            |       |          | _ X |
|-----------------|---------------|-------|------------|-------|----------|-----|
|                 |               | OK    | Cancel     |       |          |     |
| Location        | POSLINK       |       |            |       |          |     |
|                 | _             |       |            |       |          |     |
| Description     | Tips Paid - 1 | TOTAL |            |       |          |     |
| Category        | Paid Outs     | •     |            |       |          |     |
| Post To         | Account       | -     |            |       |          |     |
| Account         | Q 12345       |       |            |       |          |     |
| Checkbook       | Q             |       |            |       |          |     |
| Card Name       | Q             |       |            |       |          |     |
| Typical Entry   | Debit         | •     | Definition | n 1   | DLYSYSTT |     |
| Apply To        | QI            |       | Definition | n 2   | 005      |     |
| 🗌 🗖 Reverse Sij | gn on Import  |       | Definition | n 3 🚺 | TRK002   |     |
| 🔲 Omit from li  | mport         |       | Definition | n 4 🚺 | TOTAL    |     |
|                 |               |       | -          |       |          |     |

• Press OK at the top of the Financial Definitions window and proceed to the next account.

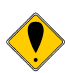

?

0

Accounts are either selected for transfer or selected for omission. Either selection will have no impact on your Remote System files.

All the accounts selected for transfer have been processed. What do I do with the remaining accounts? The accounts that remain will be omitted from importing. Again, omitting an account will have no impact on your Remote files!

| 🔽 Financial De | finition             |                       |                   |
|----------------|----------------------|-----------------------|-------------------|
|                | OK                   | Cancel                |                   |
| Location       | POSLINK              |                       |                   |
|                |                      |                       |                   |
| Description    | SYS TRK TTL - Syster | m Tracking 3/5 - Brea | akfast DC - TOTAL |
| Category       | •                    |                       |                   |
| Post To        | •                    |                       |                   |
| Account        | Q                    |                       |                   |
| Checkbook      | Q                    |                       |                   |
| Card Name      | Q                    |                       |                   |
| Typical Entry  | -                    | Definition 1          | DLYSYSTT          |
| Apply To       | Q                    | Definition 2          | 005               |
| 🗖 Reverse Si   | gn on Import         | Definition 3          | TRK056            |
| 🔲 Omit from li | mport                | Definition 4          | TOTAL             |
| 1              |                      |                       | -                 |

- To omit an account, simply expand into the account as previously mentioned. There is an Omit from Import checkbox available at the bottom left corner of the window
- Place a ✓ in the Omit from Import checkbox.
- Press OK at the top of the Financial Definitions window and proceed to the next account.

Your changes will be visible after a new import has been processed!

| Daily Summary         |                                                                               |                                            |                                            |                                                 |                       | _                                |                    |
|-----------------------|-------------------------------------------------------------------------------|--------------------------------------------|--------------------------------------------|-------------------------------------------------|-----------------------|----------------------------------|--------------------|
|                       | ocation 💌                                                                     | Save                                       | Cļear                                      | <u>D</u> elete                                  | Import                | Transfer                         |                    |
| Location Q PC<br>Date | DSLINK<br>5/14/02                                                             | ٩                                          | Trxs Looki                                 | lmı<br>ıp Tra                                   | ported<br>ansferred 🖳 | 8/12/02<br>0/0/00                | Times 1<br>Times 0 |
| Summary               | Sales                                                                         | Discour                                    | nts                                        | Tenders                                         | Taxes                 | (                                | Over / Short       |
| Paid Outs             | Payable                                                                       | Receivat                                   | ble Mi                                     | scellaneous                                     | Other                 |                                  | Detail             |
|                       | Description<br>SYS TRK TTL - Syst<br>SYS TRK TTL - Syst<br>SYS TRK TTL - Syst | em Tracking<br>em Tracking<br>em Tracking  | ) 3/5 Tip:<br>) 3/5 - 1009<br>) 3/5 - Brea | S Paid - TOT/<br>6 Comp - TO<br>6 Kfast DC - TC | Amount<br>\$<br>(S    | 572.12 ▲<br>\$17.16)<br>\$16.90) |                    |
| 1                     | BYS TRK TTL - Syst<br>BYS TRK TTL - Syst                                      | em Trackin <u>c</u><br>em Trackin <u>c</u> | ) 3/5 - Card<br>) 3/5 - Cash               | Adjust +/ 1<br>  Sales - TO1                    | \$2,<br>\$1,          | 616.07<br>231.63                 |                    |
|                       | BYS TRK TTL - Syst                                                            | em Trackin <u>c</u>                        | 1 3/5 - Emp                                | oyee Discou                                     | ()                    | \$19.91)                         |                    |
|                       | BYS TRK TTL - Syst                                                            | em Trackin <u>c</u>                        | 3/5 - Gift F                               | ledeem - TO                                     |                       | \$75.00                          |                    |
|                       | 5YS IRK ITL - Syst                                                            | em Tracking                                | 1 3/5 - Gift S                             | old - IOTAL                                     | #005                  | 150.00 👻                         | ]                  |
|                       |                                                                               |                                            |                                            | i otali                                         | \$835,                | 490.43                           |                    |

• After all the accounts have either been developed or omitted, it will be necessary to perform a new import. From the top of the Daily Summary window, press the Import button.

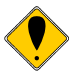

If your Remote System contains many accounts, consider processing five or ten accounts and then perform a new import. Repeat this procedure until all the accounts are translated. This method is suggested because some systems may balk at having a high volume of data being updated at once.

# POSLINK LOCATION SETUP INSTRUCTIONS PHASE FOUR (A) DAILY SUMMARY

| Report Destination                                |                      |        |
|---------------------------------------------------|----------------------|--------|
| Report Information                                |                      |        |
| Name: POS F                                       | Financial Import GL  |        |
| Option:                                           |                      |        |
| Destination Screen Finter File Name: File Format: | Append     C Replace |        |
|                                                   | OK                   | Cancel |

• Following the import process, the Report Destination window will be displayed. The Printer is selected by default. You may find it easier and faster to eliminate this choice, and select Screen. Doing so will display the report on your monitor. Selecting File will save the report as a document to a location selected by the User.

| Report Information |                    |           |   |
|--------------------|--------------------|-----------|---|
| Name: POS          | Financial Import I | СМ        |   |
| Option:            |                    |           |   |
| Destination —      |                    |           |   |
| Screen             |                    |           |   |
| Printer            |                    |           |   |
| 🗖 File             |                    |           |   |
| File Name:         |                    |           |   |
|                    |                    |           | * |
|                    | Append             | O Replace |   |
|                    |                    |           |   |

• A second Report Destination window will appear. This report would display for the Cash Management import, if applicable. Make your selections or cancel the report.

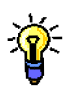

The newly created accounts are now visible.

| 🖬 Screen Outpu           | t - POS Financial Import GL |                  |                   | <u>_     ×</u> |
|--------------------------|-----------------------------|------------------|-------------------|----------------|
| 🍰 Print 📃                | ] Send To 🛛 🔲               | Completed 1 Page | Page 1            |                |
|                          | POSLink Financial Import GL | Dat<br>Pag       | e 8/13/02<br>me 1 |                |
| Location POS<br>Date 5/1 | LINK<br>4/02                |                  |                   |                |
| ACCOUNT                  | DESCRIPTION                 | DEBIT            | CREDIT            |                |
| 4000                     | variance                    |                  | \$251.15          |                |
| 1000                     | SYS TTL - Net Sales Total   |                  | \$4,378.73        |                |
| 1000                     | Grand Total                 | \$5 512 22       | \$310.22          |                |
| 6000                     | SYS TTL - Cancel Count      | \$6.00           |                   |                |
| 4000                     | SYS TTL - Tip Paid Total    |                  | \$572.12          |                |
| Location                 | POSLINK Date 5/14/02 Total  | \$5,518.22       | \$5,518.22        |                |
| Location                 | POSLINK Total               | ¢5,518.22        | \$5,518.22        | T              |
|                          |                             |                  |                   |                |

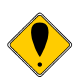

The result should generate a balanced report similar to the example shown.

| 🖬 Screen Output             | - POS Financial Import GL   |                  |                      | _ 🗆 🗵 |
|-----------------------------|-----------------------------|------------------|----------------------|-------|
| 🍰 Print 🗐 🖃                 | Send To 🛛 🔲                 | Completed 1 Page | Page 1               |       |
|                             | POSLink Financial Import GL | Date<br>Page     | 8/13/02<br>1         |       |
| Location POSL<br>Date 5/14, | INK<br>/02                  |                  |                      |       |
| ACCOUNT                     | DESCRIPTION                 | DEBIT            | CREDIT               |       |
| 4000                        | variance                    |                  | \$251.15             |       |
| 2200                        | SIS IIL - Net Sales Intal   |                  | 24,310.13<br>cale 22 |       |
| 1000                        | Grand Total                 | \$5.512.22       | 9510.22              |       |
| 6000                        | SYS TTL - Cancel Count      | \$6.00           |                      |       |
| 4000                        | SYS TTL - Tip Paid Total    |                  | \$572.12             |       |
| Location                    | POSLINK Date 5/14/02 Total  | \$5,518.22       | \$5,518.22           |       |
| Location                    | POSLINK Total               | \$5,518.22       | \$5,518.22           |       |
|                             |                             |                  |                      |       |

• Evaluate the report for accuracy. Close the Screen Output window when you are finished.

| 🔽 Daily Summary                                                                 |                                     |                                             |                                         |                |                              |                   | _ I ×               |
|---------------------------------------------------------------------------------|-------------------------------------|---------------------------------------------|-----------------------------------------|----------------|------------------------------|-------------------|---------------------|
|                                                                                 | ation 💌                             | Save                                        | Clear                                   | <u>D</u> elete | Import                       | T <u>r</u> ansfer |                     |
| Location Q PO<br>Date 5/                                                        | BLINK<br>14/02                      | Q                                           | Trxs Looku                              | lmı<br>o Tra   | ported<br>ansferred 🖳        | 8/13/02<br>0/0/00 | Times 17<br>Times 0 |
| Paid Outs                                                                       | Payable                             | Receival                                    | ole Mis                                 | cellaneous     | Other                        |                   | Detail              |
| Summary                                                                         | Sales                               | Discour                                     | nts .                                   | Tenders        | Taxes                        | 0                 | ver / Short         |
| Sales<br>Discounts<br>Tenders<br>Taxes<br>Over / Short<br>Paid Outs<br>Variance | 4,38<br>5,511<br>311<br>(251<br>57) | 4.73<br>0.00<br>2.22<br>5.22<br>15)<br>2.12 | Payable<br>Receiva<br>Miscella<br>Other | ble<br>neous   | 0.00<br>0.00<br>0.00<br>0.00 |                   |                     |
|                                                                                 |                                     |                                             |                                         |                |                              |                   | Hecalculate         |

• If the data is acceptable, press the Transfer button located in the upper right corner of the Daily Summary window.

| Report Destination |                               |        |
|--------------------|-------------------------------|--------|
| Report Information |                               |        |
| Name: POS F        | Financial Transfer GL         |        |
| Option:            |                               |        |
| Destination        | Append     Append     Replace | · · ·  |
|                    | OK                            | Cancel |

• Following the transfer process, the Report Destination window will be displayed. The Printer is selected by default. You may find it easier and faster to eliminate this choice, and select Screen. Doing so will display the report on your monitor. Selecting File will save the report as a document to a location selected by the User.

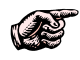

If you did not utilize the Cash Management feature, you will not receive the second Report Destination, as you have seen during the import process.

| Z Screen Output                                             | - POS Financial Transfe                                                                                                    | r GL                                                 |                                             |                                                                        | _ |
|-------------------------------------------------------------|----------------------------------------------------------------------------------------------------|------------------------------------------------------|---------------------------------------------|------------------------------------------------------------------------|---|
| 🎒 Print 📃                                                   | Send To 🔋 🔳                                                                                                    | C                                                    | ompleted 1 Page                             | Page 1                                                                 |   |
|                                                             | POSLink Finan                                                                                                    | cial Transfer GL                                     | Date<br>Page                                | : 8/13/02<br>: 1                                                       |   |
| Location POSLI                                              | 1K                                                                                                    |                                                      |                                             |                                                                        |   |
| Date 5/14/02                                                | Number 0 - 8/13/0                                                                                                    | 2                                                    |                                             |                                                                        |   |
| ACCOUNT<br>4000<br>2300<br>1000<br>6000<br>4000<br>Location | DESCRIPTION<br>variance<br>SYS TTL - Net Sales<br>SYS TTL - Tax Colles<br>Grand Total<br>SYS TTL - Cancel Co<br>SYS TTL - Tip Paid '<br>POSLINK Date | Total<br>cted Total<br>unt<br>Total<br>5/14/02 Total | DEBIT<br>\$5,512.22<br>\$6.00<br>\$5,518.22 | CREDIT<br>\$251.15<br>\$4,378.73<br>\$316.22<br>\$572.12<br>\$5,518.22 |   |
| Location                                                    | POSLINK                                                                                                    | <br>Total                                            | \$5,518.22                                  | \$5,518.22                                                             |   |

The final report output will mirror the import report as seen earlier. However, this report is displaying the transactions that have been transferred.

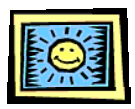

The installation is now complete. The recently created transfer file is awaiting importation into your Financial System.

# PREFACE FOR PHASE TWO, THREE AND FOUR

#### DAILY SUMMARY / IMPORT AND TRANSFER

Ť

Both Daily Summary and Import and Transfer selections contain the same attributes, but consist of diverse formats and functionality.

(A) Daily Summary contains twelve "type" tabs that make for fast, easy account retrieval. The Detail tab will display the entire list of accounts from the Remote System. The straightforwardness of the Detail tab makes this selection the preeminent setting where account development will transpire. The Daily Summary window contains one import date field; meaning data is imported one date at a time, versus several days in unison.

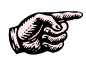

Suggested Use: During the initial installation, utilize the Daily Summary to import one day of data and perform the account setup for each piece of information. Use Daily Summary for quickly locating an existing account. The Daily Summary window displays totals by account and category allowing rapid referencing!

**(B)** Import and Transfer is best suited for one to many days (if the Remote System files accommodate date ranges) of data importation after account setup has been preformed. Accounts may be built by using the Import and Transfer process. However, this method can be time consuming and overwhelming, as the processes involved may seem quite intricate to a new User.

Suggested Use: After the account setup has been completed, the Import and Transfer window is the most effective method to import data and transfer information.

The following segments will guide the User through the essential processes to import and develop preliminary data for each technique listed above. The initial import procedure serves as the 'building platform' from which the account numbers from the Remote System will be introduced and finally, coordinated with the account numbers within the Financial System.

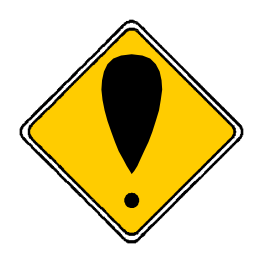

Phases two, three and four can be accomplished in one of two ways. Because of this, the segments have been broken out between PHASE TWO (A), THREE (A) and FOUR (A) followed by PHASE TWO (B), THREE (B) and FOUR (B). The User will follow the instructions for (A) representing Daily Summary <u>OR</u> (B) Import and Transfer, not both. Furthermore, the USER will choose which method is used to complete the installation.

# POSLINK LOCATION SETUP INSTRUCTIONS PHASE TWO (B) IMPORT AND TRANSFER

From the GETLinked menu bar, select POSLink>>Import and Transfer.

| 🚰 GETLink                 | ed                                                      |
|---------------------------|---------------------------------------------------------|
| <u>F</u> ile <u>E</u> dit | <u>Tools</u> <u>S</u> etup <u>W</u> indows <u>H</u> elp |
|                           | POSLINK PRLINK APLINK ARLINK GLLINK                     |
|                           | Daily Summary                                           |
|                           | Import and Transfer                                     |
|                           |                                                         |
|                           |                                                         |
|                           |                                                         |
|                           |                                                         |
|                           |                                                         |
|                           |                                                         |
|                           |                                                         |
|                           |                                                         |
|                           |                                                         |
|                           |                                                         |
|                           |                                                         |

The Financial Import and Transfer window will be displayed. If you have multiple locations, you will see them listed within the Locations Available column. The Import and Transfer method not only allows the User to import and transfer several days in unison, it also allows data importation and transference of multiple LOCATIONS as well. However, the date of the data MUST be identical for each location included in a multiple location/date import and/or transfer scenario.

| Financial Import and T                                                                                                    | ransfer                             |                       |                                                                                                    |
|----------------------------------------------------------------------------------------------------|-------------------------------------|-----------------------|----------------------------------------------------------------------------------------------------|
|                                                                                                    | Save                                | Clear                 | <u>D</u> elete                                                                                     |
| Saved Option                                                                                                    |                                     | •                     | Import/Transfer Maintenance                                                                        |
| Locations<br>Available<br>1213 A<br>ALOHA 5.2:<br>DD727 - Qf<br>DD727 TES<br>DENCO<br>EDDIE TRI:<br>MICORS 37<br>PIXEL SAM<br>POSI BING<br>POSITOUC<br>POSLINK<br>RM V 11 - Q<br>RM V 11-AQ | t⇒><br>All<br>ove<br>/e <u>A</u> ll | Locations<br>Selected | Import / Transfer Option Import ONLY  Starting Date Ending Date Flash Windows Error Report Process |

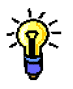

0

In the Locations Available column, the User should see the new location listed here.

- Either double-click on your location, or click once on the selection and press the Insert button displayed to the right of the Locations Available column.
- The Locations Selected column should now display the location the User is working with.
- Within the Import / Transfer tab, there are two date fields. Enter the Starting Date range and Ending Date range accordingly. Note: The date range may encompass between one and several days worth of sales data. Example: 05/14/02 to 05/15/02
- Saved Option is an <u>Optional</u> feature located in the upper left portion of this window. This feature allows the User to save the location(s) and sales dates for future reference. The two date fields must be populated and a name or a description must be entered in the Saved Option field. Press the Save button located directly above the Saved Option field. Example: SALES MAY 14-15.

| 🖬 Financial Impo                                                                                            | rt and Transfe                    | sr<br>Class                      | Dub           |                                                             | <u>_</u> _×                     |
|----------------------------------------------------------------------------------------------------|-----------------------------------|----------------------------------|---------------|-------------------------------------------------------------|---------------------------------|
|                                                                                                    | 5a                                | ve Ljear                         | Dele          | (e                                                          |                                 |
| Saved Option                                                                                                | SALES MAY 1                       | 4-15                             | - Imp         | ort/Transfer                                                | Maintenance                     |
| Locations<br>Available<br>1213<br>ALOHA 5.2:<br>DAHL & DE<br>DD727 - QE<br>DD727 TES<br>DENCO<br>EDDIE TRI: | Insert >><br>Insert All<br>Remove | Locations<br>Selected<br>POSLINK | In<br>Ir<br>E | nport / Transfi<br>nport ONLY<br>tarting Date<br>nding Date | er Option<br>5/14/02<br>5/14/02 |
| MICORS 37<br>PHINEAS 7<br>PIXEL SAM<br>POSI BING<br>POSITOUC<br>POSLINK                                     | Remove <u>A</u> ll                |                                  |               | Flash Windi                                                 | eport <u>Process</u>            |

Notice the Import/Transfer Option drop-down field within the Import/Transfer tab. The default selection is Import Only. Within the selection list are two other options. Import and Transfer and Transfer Only. We recommend using the Import and Transfer selections separately. In other words, perform an import and after verifying the data, then process the transfer portion. Although the Import and Transfer option is available, consider using this option after you are certain all your items and revenue centers (if applicable) are intergraded within the program.

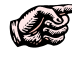

-**`\_** 

Note: Although utilizing the Flash Window feature will increase the importing process time, it is a useful tool during the initial setup to confirm your data paths and file names. This is an OPTIONAL feature and may be disregarded if desired.

• Once the dates have been entered within the Import/Transfer tab, press the Process button in the lower right corner. The Flash Window selection is optional, as stated previously.

•

Following the import process, the Report Destination window will be displayed. The Printer is selected by default. You may find it easier and faster to de-select this choice, and select Screen. Doing so will display the report on your monitor. Selecting File will save the report as a document to a location selected by the User.

| Report Destination |                          |
|--------------------|--------------------------|
| Report Information |                          |
| Name: POS          | Financial Import GL      |
| Option:            |                          |
| Destination —      |                          |
| Screen             |                          |
| Printer            |                          |
| File File          |                          |
| File Name:         |                          |
| File Format:       | C factor                 |
|                    | Append     O     neplace |
|                    | OK Cancel                |
|                    |                          |

• A second Report Destination window will appear. This report would display the Cash Management import, if applicable. Make your selections or cancel the report.

| meport information |                    |            |          |
|--------------------|--------------------|------------|----------|
| Name: POS          | Financial Import ( | CM         |          |
| Option:            |                    |            |          |
| Destination        |                    |            |          |
|                    |                    |            |          |
| Printer            |                    |            |          |
| File               |                    |            |          |
| File Name:         |                    |            | <u> </u> |
|                    |                    |            | Ŧ        |
|                    | Append             | O Rieplace |          |
|                    |                    |            |          |

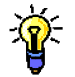

The first import performed will display a report exactly like the example shown. No data is listed on the report at this time, as the accounts have yet to be translated.

| Ī | <b>1</b> 50 | creen O       | lutput       | - POS F    | inancial Iı | nport GL |          |    |                  |              |              | <u>-0</u> × |
|---|-------------|---------------|--------------|------------|-------------|----------|----------|----|------------------|--------------|--------------|-------------|
| I | ٩           | Print         |              | Send To    |             |          |          |    | Completed 1 Page |              | Page 1       |             |
| ľ |             |               |              |            | POSLink     | Financia | l Import | GL |                  | Date<br>Page | 8/12/02<br>1 |             |
| l | Loc         | ation<br>Date | POSL<br>5/14 | INK<br>/02 |             |          |          |    |                  |              |              |             |
| l | ACC         | OUNT          |              | DESCRI     | PTION       |          |          |    | DEBIT            |              | CREDIT       |             |
|   |             | Loca          | tion         | POSLIN     | К           | Date 5/1 | 4/02 Tot | al | \$0.00           |              | \$0.00       |             |
|   |             | Loca          | tion         | POSLIN     | к           |          | Tot      | al | \$0.00           |              | \$0.00       |             |
| l |             |               |              |            |             |          |          |    |                  |              |              |             |
|   |             |               |              |            |             |          |          |    |                  |              |              |             |

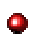

Simply close the report and continue with the installation.

| 🖬 Screen Output -              | POS Financial Im | iport GL            |                  |                        | <u>_D×</u> |
|--------------------------------|------------------|---------------------|------------------|------------------------|------------|
| 🎒 Print 🗐 🖻                    | Send To 🛛 🔳      |                     | Completed 1 Page | Page 1                 |            |
|                                | POSLink          | Financial Import GL |                  | Date 8/12/02<br>Page 1 |            |
| Location POSLIN<br>Date 5/14/0 | <b>IK</b><br>02  |                     |                  |                        |            |
| ACCOUNT D                      | ESCRIPTION       |                     | DEBIT            | CREDIT                 |            |
| Location F                     | POSLINK          | Date 5/14/02 Total  | \$0.00           | \$0.00                 |            |
| Location F                     | POSLINK          | Total               | \$0.00           | \$0.00                 |            |
|                                |                  |                     |                  |                        |            |

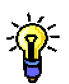

The Financial Import and Transfer window is again visible.

| 🖬 Financial Impo       | rt and Transfer                                  |                                  |                                                                                                    |
|------------------------|--------------------------------------------------|----------------------------------|----------------------------------------------------------------------------------------------------|
|                        | Save                                             | e Cļear                          | Delete                                                                                                    |
| Saved Option           | POSLink                                          | •                                | Import/Transfer Maintenance                                                                                                |
| Locations<br>Available | Insert >><br>Insert All<br>Bernove<br>Remove All | Locations<br>Selected<br>POSLINK | Import / Transfer Option<br>Import ONLY  Starting Date 5/14/02<br>Ending Date 5/14/02  Flash Windows  Error Report Process |

• You may close, minimize or leave the Financial Import and Transfer window as it appears on your screen.

# P H A S E T H R E E (B) IMPORT AND TRANSFER

- Once again, select Setup>> POSLink.
- The Financial Location Setup window will once more be displayed.

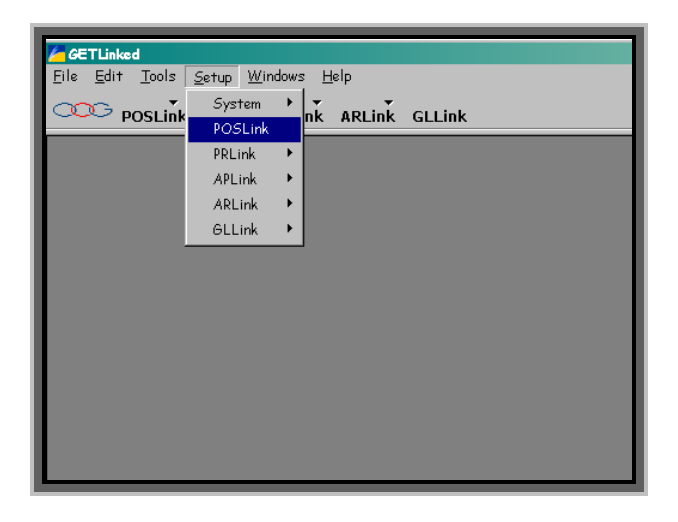

Sic

Notice the magnifying glass icon  $\square$  located within the Location field and the arrow keys in the upper left corner of the window  $\blacktriangleleft$ . These features allow you to browse a list of location(s) that <u>currently</u> exist within the program.

• Access the location you are currently working with by utilizing one of the methods described above.

| hancial Location Setu | P                  |                    |                     | _ |
|-----------------------|--------------------|--------------------|---------------------|---|
| <<br>▼<br>▶<br>1      | Save Cle           | sar <u>D</u> elete | Copy Default        |   |
| ation Q               | 🗖 Default          | Alias              |                     |   |
| ne                    |                    | Franchise I        | D                   |   |
| Import Tr             | ansfer Definitions | Calculations       |                     |   |
| How Multiple Importe  |                    |                    |                     |   |
| System                | ▼ Setun            |                    |                     |   |
| Model                 | •                  |                    |                     |   |
| /ersion               | •                  |                    |                     |   |
|                       |                    |                    |                     |   |
|                       |                    |                    |                     |   |
| Description           |                    |                    |                     |   |
| Pathname              |                    | 🗂 Varia            | ble Pathname Option | 1 |
| ilename               |                    | Varia              | ble Filename Option |   |
|                       |                    |                    |                     |   |
|                       |                    |                    |                     |   |
|                       |                    |                    |                     |   |
|                       |                    |                    |                     |   |
|                       |                    |                    |                     |   |
|                       |                    |                    |                     |   |
|                       |                    |                    |                     |   |
|                       |                    |                    |                     |   |
|                       |                    |                    |                     |   |

• After confirming the correct location demographics have populated the window, select the Definitions tab.

| ation                                                                                                    |                                                                                                    |                     | fault    | Alias        |                 |             |
|----------------------------------------------------------------------------------------------------|----------------------------------------------------------------------------------------------------|---------------------|----------|--------------|-----------------|-------------|
| ne                                                                                                    | POSLinkl                                                                                             |                     |          | Franchise ID |                 |             |
|                                                                                                    |                                                                                                    |                     |          |              |                 |             |
| Import                                                                                                    | Transfer                                                                                             | Defini              | tions Ca | lculations   |                 |             |
|                                                                                                    |                                                                                                    |                     |          |              |                 |             |
| Allow Multi                                                                                                    | ple Imports Ask                                                                                      | •                   |          |              |                 |             |
| System                                                                                                    | Micros                                                                                               | ▼ Set               | up       |              |                 |             |
| Model                                                                                                    | 3700                                                                                                 | -                   |          |              |                 |             |
| Version                                                                                                    | 3.00                                                                                                 | •                   |          |              |                 |             |
|                                                                                                    |                                                                                                    |                     |          |              |                 |             |
|                                                                                                    |                                                                                                    |                     |          |              |                 |             |
| Description                                                                                                    | n                                                                                                    |                     |          |              |                 |             |
| Dothnomo                                                                                                    |                                                                                                    |                     |          | 🗂 Variable   | Pathname Option |             |
| raumame                                                                                                    |                                                                                                    |                     |          | Variable     | Filename Option |             |
| Filename                                                                                                    |                                                                                                    |                     |          |              |                 |             |
| Filename<br>Daily Syste                                                                                          | m Totals file                                                                                        |                     |          |              |                 |             |
| Filename<br>Daily Syste<br>F:\Client Da                                                                          | rm Totals file<br>ata Files∖McPhees G                                                                | rill\               |          |              |                 | -           |
| Fatilitanie<br>Filename<br>Daily Syste<br>F:\Client Da<br>DLYSYSTL                                               | rm Totals file<br>ata Files\McPhees G<br>TXT                                                         | rill\               |          |              |                 | •           |
| Fatilitanie<br>Filename<br>Daily Syste<br>FACIient Da<br>DLYSYSTL<br>Daily Syste                                 | rm Totals file<br>ata Files\McPhees G<br>TXT<br>rm Tracking Totals fil                               | rill\<br>e          |          |              |                 | •           |
| Fatilitatile<br>Filename<br>Daily Syste<br>F:\Client Daily Syste<br>F:\Client Daily Syste                        | em Totals file<br>ata Files\McPhees G<br>TXT<br>em Tracking Totals fil<br>ata Files\McPhees G        | rill\<br>e<br>rill\ |          |              |                 | •           |
| Filename<br>Daily Syste<br>F:\Client D:<br>DLYSYSTL<br>Daily Syste<br>F:\Client D:<br>DLYSYSTT                   | m Totals file<br>ata Files\McPhees G<br>.TXT<br>m Tracking Totals fil<br>ata Files\McPhees G<br>.TXT | rill\<br>e<br>rill\ |          |              |                 | *<br>*<br>* |
| Filename<br>Daily Syste<br>F:\Client Daily Syste<br>DLYSYSTL<br>Daily Syste<br>F:\Client Daily Syste<br>DLYSYSTT | m Totals file<br>ata Files\McPhees G<br>TXT<br>m Tracking Totals fil<br>ata Files\McPhees G<br>TXT   | rill)<br>e<br>rill) |          |              |                 | *<br>*<br>* |
| Filename<br>Filename<br>Daily Syste<br>F:\Client Da<br>DLYSYSTL<br>Daily Syste<br>F:\Client Da<br>DLYSYSTT       | em Totals file<br>ata Files\McPhees G<br>TXT<br>em Tracking Totals fil<br>ata Files\McPhees G<br>TXT | rill)<br>e<br>rill) |          |              |                 | *<br>*<br>* |

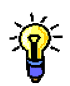

The Definitions tab allows account setup in a similar fashion as the Daily Summary window.

• Begin with the Description field. Typically, the Description field will automatically populate with the descriptive from the Remote System. This is a user-defined field. You may change the narrative to suit your needs.

| Financial Location Setup      |                                       |                    |           |        |         | [     | - 🗆      |
|-------------------------------|---------------------------------------|--------------------|-----------|--------|---------|-------|----------|
|                               | Save (                                | Clear <u>D</u> ele | te Copy D | efault |         |       |          |
| Location Q POSLINK            | 🗖 Default                             | Alias              |           | _      |         |       |          |
| Name POSLink                  | · · · · · · · · · · · · · · · · · · · | Franch             | ise ID    |        |         |       |          |
| Imnort Transfer               | Definitione                           | Colculation        | 10        |        |         |       |          |
| mpon manalel                  | Demildons                             | Calculation        | 10        |        |         |       |          |
|                               |                                       | Filter By          | Detail    | •      |         |       |          |
|                               |                                       |                    |           |        |         | _     | _        |
| Description                   |                                       |                    | Category  |        | +/-     | Omit  |          |
| Post to Account               | Q Checkt                              | <u>book ID</u> Q   | Card Name | Q      | Typical | Entry | L.,      |
| SYS TTL - Store ID            |                                       |                    | Other     | •      |         |       | ÷.       |
| SVS TTL - Net Sales Total     |                                       |                    | Poloc     |        | _       | _     |          |
| Account                       |                                       |                    | Jaies     |        | Credit  |       |          |
| SYS TTL - Return Count        |                                       |                    |           |        | П       | П     |          |
| •                             |                                       |                    |           | _      |         | -     | ī 📗      |
| SYS TTL - Return Total        |                                       |                    |           | -      |         |       |          |
| •                             |                                       |                    |           |        |         | -     |          |
| SYS TTL - Void Count          |                                       |                    |           | •      |         |       | - 1      |
|                               |                                       |                    |           | _      | -       | -     | -        |
| STSTIL- VUID TOTAL            |                                       |                    |           | •      |         |       |          |
| SYS TTL - Item Discount Total |                                       |                    |           | •      |         |       |          |
| -                             |                                       |                    |           | _      |         | •     | <b>.</b> |
|                               |                                       |                    |           |        |         | _     |          |

| итри                               | Save Cle    | ar <u>D</u> e  | lete Copy D | efault | l       |          |     |
|------------------------------------|-------------|----------------|-------------|--------|---------|----------|-----|
| Location Q POSLINK<br>Name POSLink | Default     | Alias<br>Franc | hise ID     |        |         |          |     |
| Import Transfer                    | Definitions | Calculati      | ons         |        |         |          |     |
|                                    |             | Filter By      | Detail      | •      | ]       |          |     |
| Description                        |             | Ţ,             | Category    |        | +/-     | Omit     | ]   |
| Post to Account                    | Q Checkbo   | ok ID 🔍        | Card Name   | Q      | Typical | Entry    | μ.  |
| SYSTIL-Store ID                    |             |                | Other       | •      |         |          | ÷.  |
| SYS TTL - Net Sales Total          |             |                | Sales       | •      | Г       | <b>_</b> | ш   |
| Account -                          |             |                | Guide       | -      | Credit  |          |     |
| SYS TTL - Return Count             |             |                |             | •      |         |          |     |
| •                                  |             |                |             |        |         | -        | ]   |
| SYS TTL - Return Total             |             |                |             | -      |         |          |     |
| •                                  |             |                |             | _      |         | -        |     |
| SYSTIL-Void Count                  |             |                |             | •      |         |          | - 1 |
| SVS TTL - Void Total               |             |                |             |        | -       |          |     |
| STO THE Word Total                 |             |                |             |        |         |          |     |
| SYS TTL - Item Discount Total      |             |                |             | -      | L D     |          |     |
| •                                  |             |                |             |        |         |          | -   |

- The Category drop-down list contains twelve general selections. The example above is displaying a category of "Other" within the Category field.
- The Post To field must have a selection. Account will be listed for the example visible above.

| Image: Control of the second second secon |         |                    |
|----------------------------------------------------------------------------------------------------|---------|--------------------|
| SYS TTL - Store ID 🛷<br>Account 🚧 123456 🍂                                                                                                    | Other 🖈 | ▪ □ □ ▲<br>Debit 🍂 |

Each account designated for setup should resemble the expanded example shown below. In this example account, the 'Description' field contains the Remote systems default description. To the right, a 'Category' of 'Other' has been selected. 'Account' has been selected for the 'Post To' field, and an account number has been manually entered in the adjacent field. A 'Typical Entry' of 'Debit' is also selected.

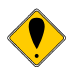

The Post To field allows the User to choose where this specific item will post. Account is by far and away the most widely used selection. However, if you were using a Cash Management utility within your Financial System, selecting Checkbook would be a viable choice. If your Financial System can support importation into BOTH the General Ledger and the Cash Management function, you may select Account and Checkbook in unison. The Card Name field will list the credit cards within your Remote System. Note: The Card Name selection will cause an account to post to a credit card. The Card Name selection is for Advanced Users and is not commonly used.

| Financial Loca | non Serup                  |           |                    |              |           |         | 1       |       | - |
|----------------|----------------------------|-----------|--------------------|--------------|-----------|---------|---------|-------|---|
|                |                            | Save      | Ujear              | De           | lete Copy | Default |         |       |   |
| ocation Q      | POSLINK                    | 🗌 🗖 Defat | ult                | Alias        |           |         |         |       | ī |
| lame           | POSLink                    |           |                    | Franc        | hise ID   |         |         |       | _ |
| Imnort         | Transfer                   | Definitio | ns Ca              | dculati      | ans       |         |         |       |   |
| mpon           | manolor                    | Dominici  |                    | ino di di di | 5110      |         |         |       |   |
|                |                            |           | Filter             | Ву           | Detail    | -       | 1       |       |   |
|                |                            |           |                    |              |           |         | 1       |       |   |
| Description    |                            |           |                    | Ρ.,          | Category  |         | +j-     | Omit  | ] |
| Post to        | Account                    | QC        | <u>neckbook ID</u> | Q            | Card Name | Q       | Typical | Entry | 1 |
| SYS TTL - Sto  | ore ID                     |           |                    |              | Other     | -       |         |       | j |
| Account        | <ul> <li>123456</li> </ul> |           |                    |              |           |         | Debit   |       | J |
| SYS TTL - Ne   | t Sales Total              |           |                    |              | Sales     | •       |         |       |   |
| Account        | •                          |           |                    |              |           |         | Credit  | -     |   |
| SYS TTL - Re   | turn Count                 |           |                    |              |           | •       |         |       |   |
| _              | •                          |           |                    |              |           |         |         | -     |   |
| SYS TTL - Re   | turn Total                 |           |                    |              |           | *       |         |       |   |
|                | •                          |           |                    |              |           |         |         | -     |   |
| SYSTIL-Vo      | id Count                   |           |                    |              |           | •       |         |       |   |
|                | •                          |           |                    |              |           |         |         | -     | ų |
| SYS TTL - Vo   | id Total                   |           |                    |              |           | •       |         |       |   |
|                | •                          |           |                    |              |           |         |         | •     | 4 |
| SYS ITL- Ite   | m Discount Total           |           |                    |              |           | •       |         |       |   |
|                | •                          |           |                    |              |           |         |         | -     | 1 |

| SYS TTL - Store ID<br>Account 123456 | Other 🔹 🗖 🗖        |  |
|--------------------------------------|--------------------|--|
|                                      | SYS TTL - Store ID |  |
|                                      | Account 🔹 123456 🗱 |  |

• An Account number must either be selected from the imported chart of accounts, or it will be entered manually. If the chart of accounts was imported during the setup, click on the magnifying glass icon a located within the <u>Account</u> field. An Account Lookup window will appear, displaying all the accounts within your Financial System. Simply select the corresponding account and either double-click or click once and press the Select button at the top of the window.

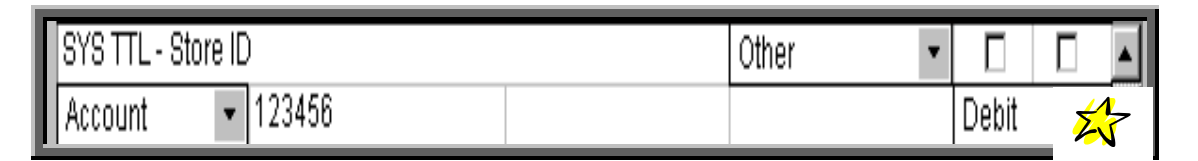

- Finally, you will select either Debit or Credit for each account from the Typical Entry dropdown list.
- Proceed to the next account and repeat the processes previously described.

# 

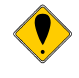

Once all the accounts are processed accordingly, perform a new import as described earlier and proceed to the file transfer portion.

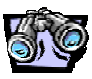

Notice the Import/Transfer Option drop-down field within the Import/Transfer tab. Transfer Only has been chosen. Within the selection list are two other options, Import and Transfer and Transfer Only

"Import and Transfer" and "Transfer Only" selections will present additional features and diverse options.

For example, "Transfer to Checkbook" is selected by default. If the Checkbook option was disregarded during the initial setup, remove the checkmark within the corresponding box.

Consider the "Single Batch/File" option. If selected, the adjacent expansion button will become 'active'. The User must press this button and complete the three fields that reside within. Namely, a Batch Name, Batch Comment (if any) and the selection of a Filename. There is also a 'Replace Existing File' checkbox that is optional. The Single Batch/File feature is elective, and may be disregarded.

The "Error Report" button will create an error report IF errors are encountered. This function is voluntary and may be disregarded.

Using the "Import and Transfer" selection seems like it would be faster and easier to use. Why not make use of this choice for the installation? This selection can be used after all the accounts are translated and the User is certain the imported data does not include errors or new accounts. During the initial setup and several successive imports, we recommend importing the data first and transferring the data as a separate action. This method allows the User to verify the data before creating a transfer file.

| Financial Import and Saved Option POSL                                                                                                    | Transfer<br>Save Clear                                   | Delete<br>Import/Transfer Maintena                                                                                                    | _ [] ×]                                                     |                  |        |  |
|----------------------------------------------------------------------------------------------------|----------------------------------------------------------|----------------------------------------------------------------------------------------------------|-------------------------------------------------------------|------------------|--------|--|
| Locations<br>Available<br>1213 ALOHA 5.2<br>DAHL & DE<br>DD727 - QE<br>DD727 - QE<br>DD727 | Locations<br>Selected<br>rt >> POSLINK<br>rt All<br>nove | Import / Transfer Option<br>Transfer ONLY<br>Starting Date 5/14/C<br>Ending Date 5/14/C<br>Imported to the start<br>Transfer to General<br>Transfer to Checkt<br>Flash Windows<br>Single Batch/File |                                                             | 7                |        |  |
|                                                                                                    |                                                          |                                                                                                    | Single Batch / I<br>Batch Name<br>Batch Comment<br>Filename | File<br>OK Clear | Cancel |  |

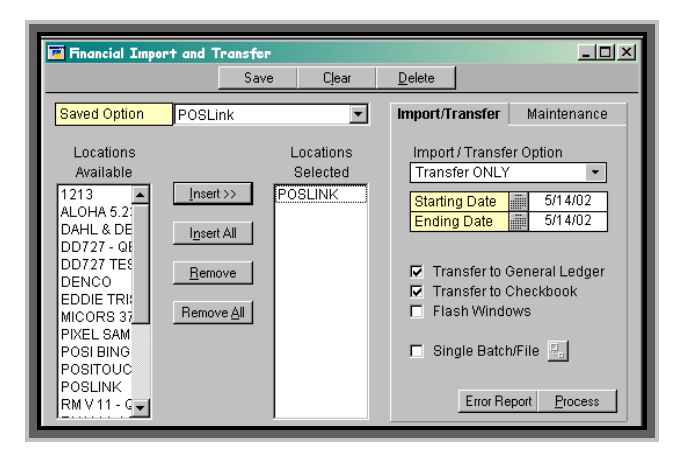

- If you are satisfied with the imported figures, select Transfer Only from the Import/Transfer Option field within the window.
- Make the necessary selections or changes to the checkboxes available in the middle of the window.
- Press Process in the lower right corner of the window.

| Financial Import and                                                                                                    | Transfer                                                |                       |                                                                                                    |
|----------------------------------------------------------------------------------------------------|---------------------------------------------------------|-----------------------|----------------------------------------------------------------------------------------------------|
|                                                                                                    | Save                                                    | Clear                 | Delete                                                                                                    |
| Saved Option POSL<br>Locations<br>Available<br>1213 A<br>ALOHA 5.2:<br>DAHL & DE<br>DD727 - QE<br>DD727 - QE<br>DD727 TEE<br>DD727 TEE<br>DD727 TEE<br>DD727 TEE<br>DD727 TEE<br>DT727 TEE<br>DT72 TEE<br>DT727 TEE<br>DT727 TEE<br>DT72 | ink<br>It >> PC<br>It All  <br>Iove  <br>Ve <u>A</u> ll | Locations<br>Selected | Import/Transfer       Maintenance         Import / Transfer Option       Transfer ONLY         Starting Date       5/14/02         Ending Date       5/14/02         Transfer to General Ledger       Transfer to Checkbook         Flash Windows       Single Batch/File         Error Report       Process |

•

Following the transfer process, the Report Destination window will be displayed. The Printer is selected by default. You may find it easier and faster to eliminate this option, and select Screen. Doing so will display the report on your monitor. Selecting File will save the report as a document to a location selected by the User.

| Report Destination |                       |
|--------------------|-----------------------|
| Name: POSI         | Financial Transfer GL |
| Option:            |                       |
| Destination        | C Append C Replace    |
|                    | OK Cancel             |

• A second Report Destination window will appear. This report would display the Cash Management import, if applicable. Make your selections or cancel the report.

| Report Destination |                     |         |        |
|--------------------|---------------------|---------|--------|
| Name: POS          | Financial Import CM |         |        |
| Option:            |                     |         |        |
| Destination        | Append              | Replace | ×      |
|                    |                     | OK      | Cancel |

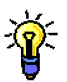

The final report output will mirror the import report as seen earlier. However, this report is displaying the transactions that have been transferred.

| 🖬 Screen Output                                             | - POS Financial Transfer GL                                                                                                    |                                             | <u>_0</u> ×                                                            |
|-------------------------------------------------------------|----------------------------------------------------------------------------------------------------|---------------------------------------------|------------------------------------------------------------------------|
| 🎒 Print 🗐 🖃                                                 | Send To 🛛 🔳                                                                                                    | Completed 1 Page                            | Page 1                                                                 |
|                                                             | POSLink Financial Transfer                                                                                                    | Date<br>GL Page                             | 8/13/02                                                                |
| Location POSLI<br>Date 5/14/02                              | NK<br>Number 0 - 8/13/02                                                                                                    |                                             |                                                                        |
| ACCOUNT<br>4000<br>2300<br>1000<br>6000<br>4000<br>Location | DESCRIPTION<br>variance<br>SYS TTL - Net Sales Total<br>SYS TTL - Tax Collected Total<br>Grand Total<br>SYS TTL - Cancel Count<br>SYS TTL - Tip Paid Total<br>POSLINK Date 5/14/02 Total | DEBIT<br>\$5,512.22<br>\$6.00<br>\$5,518.22 | CREDIT<br>\$251.15<br>\$4,378.73<br>\$316.22<br>\$572.12<br>\$5,518.22 |
| Location                                                    | POSLINK Tota                                                                                                    | <br>l \$5,518.22                            | \$5,518.22                                                             |

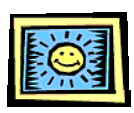

The recently created transfer file is awaiting importation into your Financial System.

Your POS module is now installed!

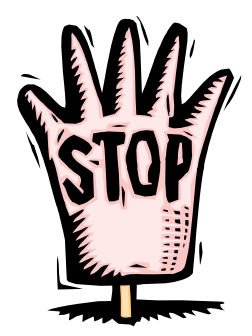

Special Note

The following documentation contains descriptions and procedures for advanced elements within the POS module, specifically, the Calculation tab and the Change Sign feature. The User need continue ONLY if it is essential to utilize either of these characteristics.

# **ADVANCED SETUP FEATURES**

#### THE CALCULATION TAB

The Calculations feature is an advance function that some clients may find useful. This tab will permit you to calculate numbers that do not exist in your POS data. It allows you to Add, Subtract, Multiply, and Divide any data from your POS System. It also allows you to make a calculation on a calculation.

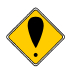

An important note about this process: Calculations themselves will usually (but not always) require at least two processes within them. Let us assume a client accepts VISA. VISA will charge 3% for each transaction for the use of their services. In order to process a calculation for the example, you will need to have a process that will account for the 3% to the credit card company, and 97% for the actual VISA minus service fees. You may find there will be more steps required depending on how elaborate the calculation is.

| 🖬 Scree                                                                             | in Output          | - POS Fi                                                                                                    | nancial Ir                                                                                                    | nport GL                                                      |              |                                                                             |                                 |                                                                                  | _0 |
|-------------------------------------------------------------------------------------|--------------------|----------------------------------------------------------------------------------------------------|----------------------------------------------------------------------------------------------------|---------------------------------------------------------------|--------------|-----------------------------------------------------------------------------|---------------------------------|----------------------------------------------------------------------------------|----|
| 🎒 Pr                                                                                | int 🛛 🖃            | Send To                                                                                                    |                                                                                                    |                                                               |              | Completed 1 Page                                                            |                                 | Page 1                                                                           |    |
|                                                                                     |                    |                                                                                                    | POSLink                                                                                                    | Financial                                                     | Import GL    |                                                                             | Date 8<br>Page 1                | 8/16/02                                                                          |    |
| Locati<br>Da                                                                        | on POSI<br>te 12/2 | LINK<br>L9/01                                                                                                    |                                                                                                    |                                                               |              |                                                                             |                                 |                                                                                  |    |
| ACCOUN<br>4000<br>2300<br>1000<br>1000<br>1000<br>3000<br>5000<br>5000<br>5000<br>5 | т                  | DESCRIJ<br>Totals<br>Totals<br>Totals<br>Totals<br>Totals<br>Totals<br>Totals<br>Tender<br>Tender<br>Tender<br>Tender<br>Tender | TION<br>- Tip<br>- Tax 1<br>- Tax 2<br>- Food<br>- Bever:<br>- Other<br>- Discor<br>Total -<br>Total -<br>Total -<br>Total -<br>Total -<br>Total -<br>Total - | age<br>Cash<br>American F<br>Master Car<br>Visa<br>Discover C | Xpress<br>Id | DEBIT<br>\$44.4<br>\$3,045.2;<br>\$233.6<br>\$392.9<br>\$3,084.0<br>\$22.55 | 4<br>5<br>1<br>3<br>9<br>7<br>3 | CREDIT<br>\$461.42<br>\$279.34<br>\$151.18<br>3,734.80<br>\$188.70<br>\$2,007.45 |    |
| L                                                                                   | ocation            | POSLIN                                                                                                    | 5                                                                                                    | Date 12/19                                                    | 0/01Total    | \$6,822.89                                                                  |                                 | 6,822.89                                                                         |    |
| L                                                                                   | ocation            | POSLIN                                                                                                    | ζ.                                                                                                    |                                                               | Total        | \$6,822.89                                                                  |                                 | 6,822.89                                                                         |    |

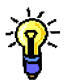

Notice this process begins with a <u>balanced</u> POSLink Financial Import GL report. The calculation process will take the Tender Total - Visa account and partition it into two sections, while "hiding" (not omitting!) the original Tender Total - Visa account. If this final step is not completed, the Tender Total - Visa account will be stated <u>twice</u>.

- From the Financial Location Setup window, choose the Calculations tab.
- To begin, press the New button located in the upper right portion of the tab.

| Financial Location Setup           |                   |                     | _IIX          |
|------------------------------------|-------------------|---------------------|---------------|
|                                    | Save Clear        | Delete Copy Defa    | ult           |
| Location Q POSLINK<br>Name POSLink | Default A         | lias<br>ranchise ID |               |
| Import Transfer                    | Definitions Calcu | lations             |               |
|                                    | Filter By         | Detail              | ▼ <u>N</u> ew |
| Description                        | Refresh 🖳 Ord     | ier Category        | +/- Omit      |
| Post to Account                    | Checkbook ID      | Card Name           |               |
|                                    |                   |                     |               |
|                                    |                   |                     |               |
|                                    |                   |                     |               |
|                                    |                   |                     |               |

• You will see "Calculation" in the Description field. Here, you may highlight this default description and enter a unique description for easier reference. Example: Visa Service Fees.

| 🖬 Financial Location Setup         |                                    |
|------------------------------------|------------------------------------|
|                                    | Save Clear Delete Copy Default     |
| Location Q POSLINK<br>Name POSLink | Default     Alias     Franchise ID |
| Import Transfer                    | Definitions Calculations           |
|                                    | Filter By Detail                   |
| Description                        | Refresh 🖳 Order Category +/- Omit  |
| Calculation                        |                                    |
| · ·                                | <b>_</b>                           |
|                                    |                                    |
|                                    |                                    |
|                                    |                                    |
|                                    |                                    |
|                                    |                                    |
|                                    |                                    |
|                                    |                                    |
|                                    |                                    |
|                                    | ,                                  |

• Next, press the expansion button located next to the Refresh button.

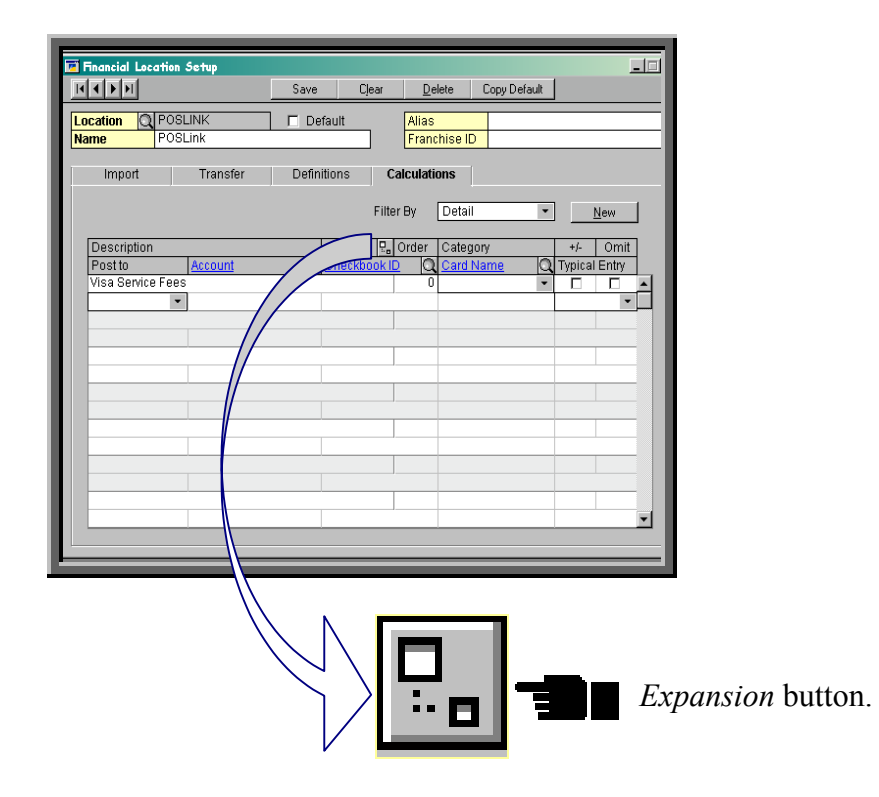

The Financial Calculation window will displayed.

| Hinancial Calculation                        |                  |          |           |          | _          |   |
|----------------------------------------------|------------------|----------|-----------|----------|------------|---|
| OK Cancel                                    |                  |          |           |          |            |   |
| Location ID POSLINK                          |                  |          |           |          |            |   |
| Calculation ID                               |                  | 🗆 Plug   | Balance   |          |            |   |
| Select From                                  |                  | Calculat | ion       |          |            |   |
| View Definitions -                           |                  |          |           |          |            |   |
| Filter By Tenders -                          |                  | Descript | tion      |          |            |   |
| Description                                  |                  | Order    | Operation | Constant | Multiplier |   |
| Tender PC - 0 0 0 0 • Management Accc 🔺      | Insert >>        |          |           |          |            | - |
| Tender PC - 0 0 0 0 - Gift Certificate - R 💻 | I ———            |          |           |          |            |   |
| Tender Total - Cash                          | Constant >>      |          |           |          |            |   |
| Tender Total - American Express              |                  |          |           |          |            |   |
| Tender Total - Master Card                   | Riemo <u>v</u> e |          |           |          |            |   |
| Tender Total - Visa                          |                  |          |           |          |            |   |
| Tender Total - Diners - Receipt              |                  |          |           |          |            |   |
| Tender Total - Discover Card                 | Refresh          |          |           |          |            | - |

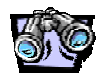

This window contains two distinct portions.

| OK Cancel                                                                          |                                            |
|------------------------------------------------------------------------------------|--------------------------------------------|
| Location ID POSLINK Calculation ID                                                 | Plug Balance                               |
| Select From                                                                        | Calculation                                |
| View Definitions   Filter By Tenders  Description                                  |                                            |
| Tender PC - 0 0 0 0 0 Management Accc ▲ Tender PC - 0 0 0 0 0 Gift Certificate - R | Financial Calculation                      |
| Tender Total - Cash                                                                | OK Cancel                                  |
| Tender Total - American Express                                                    |                                            |
| Tender Total - Master Card                                                         | Location ID POSLINK                        |
| Tender Total - Diners - Receipt                                                    | Calculation ID                             |
| Tender Total - Discover Card                                                       | Select From                                |
|                                                                                    | View Definitions -                         |
|                                                                                    | Filter By Tenders -                        |
|                                                                                    | Description                                |
|                                                                                    | Tender PC - 0 0 0 0 • Management Accc      |
|                                                                                    | Tender PC - 0 0 0 0 - Gift Certificate - R |
|                                                                                    | Tender Total - Cash                        |
|                                                                                    | Tender Total - American Express            |
|                                                                                    | Tender Total - Master Card                 |
|                                                                                    |                                            |
|                                                                                    |                                            |

The 'Select From' area relates to all the data that has imported from the Remote System. Under the 'Select From' header are two fields used to assist in account location. In the example below, 'View' is set to 'Definitions' by default. This field will also allow 'Calculations' to be displayed (if applicable). 'Detail' is the default setting within the 'Filter By' field. Below, 'Tenders' has been selected because this initial calculation will be founded with a Tenders account.

|                                                                                                    |          | Calculation | i <mark>al Calculati</mark><br>Cance<br>ID PO<br>on ID | sn<br>I  <br>SLINK | 1  |             | E Plu   | Balance   |          | -          |     |
|----------------------------------------------------------------------------------------------------|----------|-------------|--------------------------------------------------------|--------------------|----|-------------|---------|-----------|----------|------------|-----|
|                                                                                                    |          | Select Fr   | rom                                                    |                    |    |             | Calcula | ation     |          |            |     |
|                                                                                                    |          |             |                                                        |                    |    |             | -       |           |          |            |     |
| _                                                                                                    | _        | _           | _                                                      | _                  |    |             | Descrip | Operation | Constant | Multiplier |     |
|                                                                                                    |          |             |                                                        | _                  |    | Insert >>   |         | operation | Constant | manpio     | - E |
|                                                                                                    |          |             |                                                        |                    |    |             |         |           |          |            |     |
|                                                                                                    |          |             |                                                        |                    |    | Constant >> | J       |           |          |            | _   |
|                                                                                                    |          | Dalamaa     |                                                        |                    |    | Remove      | 1       |           |          |            | -   |
|                                                                                                    | I Elua   | halance     |                                                        |                    |    |             |         |           |          |            |     |
|                                                                                                    | Calculat | ion         |                                                        |                    |    | D.C.L       | . —     | 1         |          | 1          |     |
|                                                                                                    |          |             |                                                        |                    |    | Rerresn     |         |           |          |            |     |
|                                                                                                    | Descript | tion        |                                                        |                    |    |             |         |           |          |            |     |
|                                                                                                    | Order    | Operation   | Constant                                               | Multiplier         |    |             |         |           |          |            |     |
| Insert >>                                                                                                    | <u> </u> | 1           |                                                        | 1                  | -4 |             |         |           |          |            |     |
| Constant \\                                                                                                    | <u> </u> |             |                                                        |                    |    |             |         |           |          |            |     |
| Constditt 77                                                                                                    | <u> </u> |             |                                                        |                    | -  |             |         |           |          |            |     |
| Remove                                                                                                    |          |             |                                                        |                    |    |             |         |           |          |            |     |
| and the second second se |          |             |                                                        |                    |    |             |         |           |          |            |     |
|                                                                                                    |          |             |                                                        |                    |    |             |         |           |          |            |     |
|                                                                                                    |          |             |                                                        |                    |    |             |         |           |          |            |     |

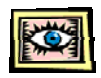

The 'Calculation' potion is comprised of the selected accounts that will be involved in the equation.

Above 'Calculation' is a checkbox for 'Plug Balance'. This point will be addressed later in this document.

| OK Cancel                                    |             |            |             |   |          |            |
|----------------------------------------------|-------------|------------|-------------|---|----------|------------|
| Location ID POSLINK                          |             |            |             |   |          |            |
| Calculation ID                               |             | 🗖 🛛 Plug B | Balance     |   |          |            |
| Select From                                  |             | Calculatio | m           |   |          |            |
| View Definitions 💌                           |             |            |             |   |          |            |
| Filter By Tenders 👻                          |             | Descripti  | on          |   |          |            |
| Description                                  |             | Order      | Operation   |   | Constant | Multiplier |
| Tender PC · 0 0 0 0 · Management Accc 🔺      | Insert >>   | Tender T   | otal - Visa |   |          |            |
| Tender PC - 0 0 0 0 - Gift Certificate - R 📃 |             | 0          |             | • | 0.0000   | 0.0000     |
| Tender Total - Cash                          | Constant >> |            |             |   |          |            |
| Tender Total - American Express              |             |            |             |   |          |            |
| Tender Total - Master Card                   | Remoye      |            |             |   |          |            |
| Tender Total - Visa                          |             |            |             |   |          |            |
| Tender Total - Diners - Receipt              |             |            |             |   |          |            |
| Tender Total - Discover Card                 | Bafrash     |            |             |   |          |            |

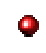

٩

Select the beginning account by scrolling through the Description list.

Either highlight and press the Insert button in the center of the window or double-click on your selection.

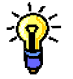

Notice the account description has now been moved from the Selected From portion of the window to the Calculation portion.

| 🖬 Financial   | Calculation         |                          |   |                 |             |             |   |          | _          | × |
|---------------|---------------------|--------------------------|---|-----------------|-------------|-------------|---|----------|------------|---|
| OK            | Cancel              |                          |   |                 |             |             |   |          |            |   |
| Location ID   | POSLIN              | K                        |   |                 |             |             |   |          |            |   |
| Calculation I | D CALCOO            | 00016384                 |   |                 | 🗖 Plug B    | Balance     |   |          |            |   |
| Select From   |                     |                          |   |                 | Calculatio  | on          |   |          |            |   |
| View          | Definitions         | -                        |   |                 |             |             |   |          |            |   |
| Filter By     | Tenders             | •                        |   |                 | Description |             |   |          |            |   |
| Description   |                     |                          |   |                 | Order       | Operation   | ı | Constant | Multiplier |   |
| Tender PC -   | 0 0 0 0             | 0 · House Charge · Re    | • | linsert >>      | Tender T    | otal - Visa |   |          |            |   |
| Tender PC -   | 0 0 0 0             | 0 · Management Accc      |   |                 | 0           | Add         | • | 0.0000   | 0.0300     |   |
| Tender PC -   | 0 0 0 0             | 0 - Gift Certificate - R |   | Constant >>     |             |             |   |          |            |   |
| Tender Tota   | al - Cash           |                          |   |                 |             |             |   |          |            |   |
| Tender Tota   | al - American Expr  | ess                      |   | Remo <u>v</u> e |             |             |   |          |            |   |
| Tender Tota   | al - Master Card    |                          |   |                 |             |             |   |          |            |   |
| Tender Tota   | al - Visa           |                          |   |                 |             |             |   |          |            |   |
| Tender Tota   | al - Diners - Recei | pt                       | T | Refresh         |             |             |   |          |            | F |

- Next, select the mathematical process that will be performed by clicking on the Operation drop-down box. Although the drop-down menu contains four choices (Add, Subtract, Multiply, Divide), Add and Subtract are the most widely used.
- Manually enter the service fee percentage in the Multiplier field. The example above is displaying a multiplier of 3%.
- Press the OK button in the upper left portion of this window.

|                   | Save Clear <u>D</u> elete Copy Default |
|-------------------|----------------------------------------|
| cation Q POSLINK  | Default Alias                          |
| me POSLink        | Franchise ID                           |
| Import Transfer   | Definitions Calculations               |
|                   |                                        |
|                   | Filter By Detail <u>New</u>            |
| Description       | Befresh 🖳 Order Category +/- Omit      |
| Post to Account   | Checkbook ID Card Name C Typical Entry |
| Visa Service Fees |                                        |
| •                 | •                                      |
|                   |                                        |
|                   |                                        |
|                   |                                        |
|                   |                                        |
|                   |                                        |
|                   |                                        |
|                   |                                        |
|                   |                                        |
|                   |                                        |
|                   |                                        |
|                   |                                        |

Ť

Moments later, the User will be brought back automatically to the point of origin: the Calculations tab. The account demographics for the new calculation will now be determined. Consider which account number to allocate for this new entry, as well as the Category it will post to and determine if this account will be a debit or a credit.

- Select Account, Checkbook or Card in the drop-down field directly below your new calculation description.
- To the right of the Post To field, the designated account number will be assigned. If you were able to import the Financial Systems' chart of accounts during the initial phase of the installation, you may browse the Account Lookup window by clicking on the magnifying glass icon within the Location field. Otherwise, manually enter the Financial Systems parallel account number in the Account field.

|   | Financial Lo          | cation Setup        |             | 0                        | D.1.       |                          | 1              | _             | .o× |
|---|-----------------------|---------------------|-------------|--------------------------|------------|--------------------------|----------------|---------------|-----|
| ŀ | Location              |                     | Default     | Ljear                    | Alias      | Lopy Derault             |                |               |     |
|   | Name                  | POSLink             |             |                          | Franchise  | ID                       |                |               |     |
|   | Import                | Transfer            | Definition  | s Cal                    | culations  |                          |                |               |     |
|   |                       |                     |             | Filter                   | By Deta    | ail 💌                    | ] _!           | lew           |     |
|   | Descriptio<br>Post to | n<br><u>Account</u> | Re<br>Q Che | efresh 🖳 C<br>eckbook ID | order Cate | egory<br><u>d Name</u> 🛛 | +/-<br>Typical | Omit<br>Entry |     |
|   | Visa Servi<br>Account | re Fees<br>• 1313   |             |                          | 0 Othe     | er 💌                     | Credit         | •             |     |
|   |                       |                     |             |                          |            |                          |                |               |     |
|   |                       |                     |             |                          |            |                          |                |               |     |
|   |                       |                     |             |                          |            |                          |                |               |     |
|   |                       |                     |             |                          |            |                          |                |               |     |
|   |                       |                     |             |                          |            |                          |                |               |     |
|   |                       |                     |             |                          |            |                          |                |               | -   |
| L |                       |                     |             |                          |            |                          |                |               |     |

- Select the Category from the assortment existing within the drop-down field directly below the <u>Card Name</u> header. 'Other' is displayed in the example above.
- Finally, select debit or credit in the Typical Entry field. 'Credit' is displayed in the example above.
  - The first step of this calculation is complete. A 'Visa Minus Service Fees' calculation will be processed next! This second calculation will calibrate the actual moneys receivable from VISA

| Image: Save Clear Delete Copy Default         Location POSLINK       Default       Alias         Poslink       Franchise ID         Import       Transfer       Definitions       Calculations         Filter By       Detail       New         Description       Refresh       © Order       Category         Post to       Account       Q Checkbook ID       Card Name       Q Typical Entry         Visa Service Fees       0       Other       Image: Credit       Image: Credit         Calculation       0       Image: Credit       Image: Credit       Image: Credit                                                                                                    |
|----------------------------------------------------------------------------------------------------|
| Location       POSLINK       Default       Alias         Name       POSLink       Franchise ID         Import       Transfer       Definitions       Calculations         Filter By       Detail       New         Description       Refresh       © Order       Category       +/-         Post to       Account       Q Checkbook ID       Card Name       Typical Entry         Visa Service Fees       0       Other       Image: Credit Image: Credit Image: Cr                                                                                                    |
| Import     Transfer     Definitions     Calculations       Filter By     Detail       Description     Refresh     P., Order     Category     +/-     Omit       Post to     Account     Q     Checkbook ID     Q     Card Name     Q     Typical Entry       Visa Service Fees     0     Other     Image: Credit     Image: Credit     Image: Credit     Image: Credit       Calculation     0     Image: Credit     Image: Credit     Image: Credit     Image: Credit     Image: Credit                                                                                                    |
| Filter By     Detail     New       Description     Refresh     Po     Order     Category     +/-     Omit       Post to     Account     Checkbook ID     Card Name     Typical Entry       Visa Service Fees     0     Other     Image: Checkbook ID     Card Intry       Account     1313     Credit     Image: Checkbook ID     Image: Checkbook ID       Calculation     0     Image: Checkbook ID     Image: Checkbook ID     Image: Checkbook ID                                                                                                    |
| Description     Refresh     □_n     Order     Category     +/-     Omit       Post to     Account     Q     Checkbook ID     Q     Card Name     Q     Typical Entry       Visa Service Fees     0     Other     •     □     •       Account     1313     Credit     •       Calculation     0     •     □                                                                                                    |
| Visa Service Fees    O Other                                                                                                    |
| Calculation  Calculation  Calcu |
|                                                                                                    |
|                                                                                                    |
|                                                                                                    |
|                                                                                                    |
|                                                                                                    |
|                                                                                                    |
|                                                                                                    |

• Again, press the New button located in the upper right portion of the tab.

• Visa Minus Service Fees' has been entered as the new calculation description.

• Next, press the expansion button located next to the Refresh button.

| Engreial Location Setur                                           |                                                                                                    |
|-------------------------------------------------------------------|----------------------------------------------------------------------------------------------------|
| REFR                                                              | Save Clear <u>D</u> elete Copy Default                                                                                                    |
| Location         Q         POSLINK           Name         POSLink | Alias     Franchise ID                                                                                                    |
| Import Transfer                                                   | Definitions Calculations                                                                                                    |
| Description<br>Posto<br>Visa Service Fees<br>Account              | Filter By     Detail     New       Refresh     PolOrder     Category     +/-     Omit       Checkbook ID     Card Name     Typical Entry       0     Credit     -       0     -     -       -     -     -       -     -     -       -     -     -       -     -     -       -     -     -       -     -     -       -     -     -       -     -     - |
|                                                                   |                                                                                                    |
|                                                                   |                                                                                                    |

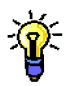

Once more, the Financial Calculation window is presented.

| 🖬 Financial Calculation                    |                 |             |           |          | _ 🗆 :      |
|--------------------------------------------|-----------------|-------------|-----------|----------|------------|
| OK Cancel                                  |                 |             |           |          |            |
| Location ID POSLINK<br>Calculation ID      |                 | 🗖 Plug I    | Balance   |          |            |
| Select From                                |                 | Calculati   | on        |          |            |
| View Definitions                           |                 | Description |           |          |            |
| Participe Periodics                        |                 | Order       | Operation | Constant | Multiplier |
| Tender PC • 0 0 0 0 • Management Accc      | Insert >>       | order       | operation | Constant |            |
| Tender PC - 0 0 0 0 - Gift Certificate - R |                 |             |           |          |            |
| Tender Total - Cash                        | Constant >>     |             |           |          |            |
| Tender Total - American Express            |                 |             |           |          |            |
| Tender Total - Master Card                 | Remo <u>v</u> e |             |           |          |            |
| Tender Total - Visa                        |                 |             |           |          |            |
| Tender Total - Diners - Receipt            |                 |             |           |          |            |
| Tender Total - Discover Card 🗸 🗸           | Refresh         |             |           |          | -          |
|                                            |                 |             |           |          |            |

- The Tender Total Visa account will be a part of this second calculation as well. Tenders are selected from the Filter By field for easier access.
- Highlight the Tender Total Visa account in the Description column and press Insert or simply double click your selection. The Insert button will become active once the Description is highlighted.

The Tender Total – Visa account now appears in the Calculation portion of the window.

| Financial Calculation                                |                 |                     |          |                  |
|------------------------------------------------------|-----------------|---------------------|----------|------------------|
| OK Cancel                                            |                 |                     |          |                  |
| Location ID POSLINK<br>Calculation ID CALC0000032768 | 1               | Plug Balance        |          |                  |
| Select From                                          |                 | Calculation         |          |                  |
| View Definitions                                     |                 | D. 14               |          |                  |
| Paterial Printers                                    |                 | Description         | Constant | k de al Gan Dana |
| Tender Total - Cash                                  | ▲ Insert >>     | Tender Total - Visa | Constant | Mulapiler        |
| Tender Total - American Express                      | 1105510.777     | DbAI0               | • 0.0000 | 0.0000           |
| Tender Total - Master Card                           | Constant >>     |                     |          |                  |
| Tender Total - Visa                                  |                 |                     |          |                  |
| Tender Total - Diners - Receipt                      | Remo <u>v</u> e |                     |          |                  |
| Tender Total - Discover Card                         |                 |                     |          |                  |
| Tender Total - House Charge - Receipt                |                 |                     |          |                  |
| Tender Total - Management Account - Receipt          | ▼ Refresh       |                     |          | <b>•</b>         |
|                                                      |                 |                     |          |                  |

This additional calculation is comprised of the addition of the Tender Total – Visa account and the subtraction of the first calculation. In the example, the founding account Tender Total – Visa is selected and the operator Add is selected.

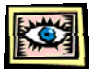

To locate the first calculation, Visa Service Fees, select Calculations within the View dropdown menu in the left portion of the window. Be sure Detail appears in the Filter By field.

| Financial Calculation         |             |            |             |   |          |            | I×       |
|-------------------------------|-------------|------------|-------------|---|----------|------------|----------|
| OK Cancel                     |             |            |             |   |          |            |          |
| Location ID POSLINK           |             |            |             |   |          |            |          |
| Calculation ID CALC0000032768 |             | 🗖 Plug B   | Balance     |   |          |            |          |
| Select From                   |             | Calculatio | on          |   |          |            |          |
| View Calculations -           |             |            |             |   |          |            |          |
| Filter By Detail 👻            |             | Descripti  | on          |   |          |            |          |
| Description                   |             | Order      | Operation   |   | Constant | Multiplier |          |
| Visa Service Fees             | Insert >>   | Tender T   | otal - Visa |   |          |            |          |
|                               |             | 0          | Add         | • | 0.0000   | 0.0000     |          |
|                               | Constant >> | Visa Serv  | /ice Fees   |   |          |            |          |
|                               |             | 0          |             | - | 0.0000   | 0.0000     |          |
|                               | Remove      |            |             |   |          |            |          |
|                               |             |            |             |   |          |            |          |
|                               |             |            |             |   |          |            |          |
|                               | Befresh     |            |             | _ |          |            | <b>T</b> |

• Highlight the existing calculation in the Description column and press Insert or simply double click your selection. The Insert button will become active once the Description is highlighted.

• Select the operator by using the drop-down box within the Operation field. 'Subtract' will be selected from the Operation field for this example.

| Financial Calculation OK Cancel                      |             |            |             |   |          |            |
|------------------------------------------------------|-------------|------------|-------------|---|----------|------------|
| Location ID POSLINK<br>Calculation ID CALC0000032768 |             | 🗖 Plug i   | Balance     |   |          |            |
| Select From                                          |             | Calculatio | on          |   |          |            |
| View Calculations 👻                                  |             |            |             |   |          |            |
| Filter By Detail 👻                                   |             | Descripti  | on          |   |          |            |
| Description                                          |             | Order      | Operation   |   | Constant | Multiplier |
| Visa Service Fees                                    | Insert >>   | Tender T   | otal - Visa |   |          | ·          |
|                                                      |             | 0          | Add         | • | 0.0000   | 0.0000     |
|                                                      | Constant >> | Visa Serv  | vice Fees   | _ | ,        |            |
|                                                      |             | 0          | Subtract    | - | 0.0000   | 0.0000     |
|                                                      | Remove      |            |             |   |          |            |
|                                                      |             |            |             |   |          |            |
|                                                      |             |            |             |   |          |            |
|                                                      | Refresh     |            |             |   |          | <b>•</b>   |

• Press the OK button at the top of the window.

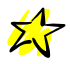

Moments later, the User will be brought back automatically to the point of origin: the Calculations tab. The account demographics for the new calculation will now be determined. Consider which account number to allocate for this new entry, as well as the Category it will post to and determine if this account will be a debit or a credit.

| Financial Location Setup |                                            |
|--------------------------|--------------------------------------------|
|                          | Save Clear Delete Copy Default             |
| Location Q POSLINK       | Default Alias                              |
| Name POSLink             | Franchise ID                               |
| Import Transfe           | r Definitions Calculations                 |
|                          | Filter By Detail  New                      |
|                          |                                            |
| Description              | Refresh 🖳 Order Category +/- Omit          |
| Post to Account          | Q Checkbook ID Q Card Name Q Typical Entry |
| Account 1313             |                                            |
| Visa Minus Service Fees  |                                            |
| •                        |                                            |
|                          |                                            |
|                          |                                            |
|                          |                                            |
|                          |                                            |
|                          |                                            |
|                          |                                            |
|                          |                                            |
|                          |                                            |
|                          |                                            |
|                          |                                            |

- Select Account, Checkbook or Card in the drop-down field directly below your new calculation description.
- To the right of the Post To field, the designated account number will be assigned. If you were able to import the Financial Systems' chart of accounts during the initial phase of the installation, you may browse the Account Lookup window by clicking on the magnifying glass icon within the Location field. Otherwise, manually enter the Financial Systems parallel account number in the Account field.
- Select the Category from the assortment existing within the drop-down field directly below the <u>Card Name</u> header. 'Other' is displayed in the example below.
- Finally, select debit or credit in the Typical Entry field. 'Credit' is displayed in the example below.

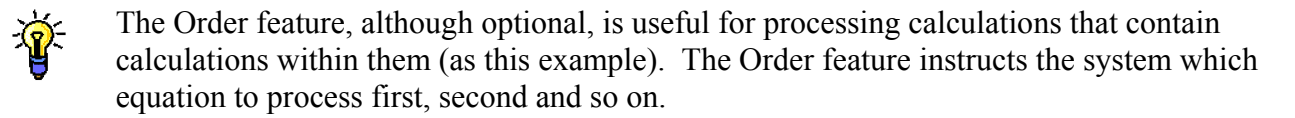

| Financial Location Setup | Save Clear     | Delete Copy D  |                 |
|--------------------------|----------------|----------------|-----------------|
| ocation Q POSLINK        |                | Alias          |                 |
| Import Transfer          | Definitions Ca | Iculations     |                 |
|                          | Filter         | By Detail      | ▼ <u>N</u> ew   |
| Description              | Refresh 🖫      | Order Category | +/- Omit        |
| Post to Account          | Checkbook ID   | Q Card Name    | Q Typical Entry |
| Visa Service Fees        |                | 0 Other        |                 |
| Account • 1313           |                |                | Credit -        |
| Visa Minus Service Fees  |                | 0 Other        |                 |
| Account - 1313           |                |                | Credit -        |
|                          |                |                |                 |
|                          |                |                |                 |
|                          |                |                |                 |
|                          |                |                |                 |
|                          |                |                |                 |
|                          |                |                |                 |
|                          |                |                |                 |
|                          |                |                |                 |
|                          |                |                | <b></b>         |
|                          |                |                |                 |

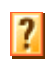

How do I assign an order? In the example above, both of the calculations display '0' by default. To change the order number, simply highlight '0' and manually enter the order number you would like to assign.

| Financial Location Setup |                |                | _ 🗆 ×         |
|--------------------------|----------------|----------------|---------------|
|                          | Save Llear     | Delete Copy Di | etault        |
| Location Q POSLINK       | 🗖 Default      | Alias          |               |
| Name POSLink             |                | Franchise ID   |               |
| Import Transfer          | Definitions Ca | lculations     |               |
| inipoli indicioi         | Dominiono      |                |               |
|                          | Filter         | By Detail      | ▼ <u>N</u> ew |
|                          |                |                |               |
| Description              | Refresh 🖫      | Order Category | +/- Omit      |
| Visa Service Fees        |                | 1 Other        |               |
| Account • 1313           |                | - Other        | Credit -      |
| Visa Minus Service Fees  |                | 2 Other        |               |
| Account - 1313           |                |                | Credit 💌      |
|                          |                |                |               |
|                          |                |                |               |
|                          |                |                |               |
|                          |                |                |               |
|                          |                |                |               |
|                          |                |                |               |
|                          |                |                |               |
|                          |                |                |               |
|                          |                |                |               |
| L                        |                |                |               |

?

Assigning duplicate order numbers is not allowed. The numbers must be in sequence as well. Example: 1, 2, 3 and so forth.

How do I know what order to put them in? For all calculations, consider what must happen first. Which calculation(s) serve as the platform from which other calculations emerge? In the example provided, Visa Service Fees must be positioned as Order '1' because it is pulling the original account, Tender Total–Visa, and performing an equation with it. The second calculation, Visa Minus Service Fees, will be assigned Order '2' because the first calculation process is embedded within it.

The calculation is now complete!

- •
- Save and close the Financial Location Setup window before proceeding to the next step.

| Financial Location S           | etup     | Save  | Cļe     | ar    | Del            | ete Copy Def | ault |         | ]           | _ [□]    |
|--------------------------------|----------|-------|---------|-------|----------------|--------------|------|---------|-------------|----------|
| Location Q POSLI<br>Name POSLI | NK [     | De    | fault   |       | Alias<br>Franc | hise ID      | _    |         |             | _        |
| Import                         | Transfer | Defin | itions  | C     | alculatio      | ons          |      |         |             |          |
|                                |          |       |         | Filte | r By           | Detail       | •    | ]       | <u>v</u> ew | ]        |
| Description                    |          |       | Refresh |       | Order          | Category     |      | +/-     | Omit        | 1        |
| Post to                        | Account  | Q     | Checkbo | ok IE | Q              | Card Name    | Q    | Typical | Entry       | 1        |
| Visa Service Fees              |          |       |         |       | 1              | Other        | -    |         |             | <b>•</b> |
| Account 🔹                      | 1313     |       |         |       |                |              |      | Credit  | •           |          |
| Visa Minus Service             | Fees     |       |         |       | 2              | Other        | -    |         | Г           |          |
| Account 💌                      | 1313     |       |         |       |                |              |      | Credit  | •           |          |
|                                |          |       |         |       |                |              |      |         |             |          |
|                                |          |       |         |       |                |              |      |         |             |          |
|                                |          |       |         |       |                |              |      |         |             |          |
|                                |          |       |         |       |                |              |      |         |             |          |
|                                |          |       |         |       |                |              |      |         |             |          |
|                                |          |       |         |       |                |              |      |         |             |          |
|                                |          |       |         |       |                |              |      |         |             |          |
|                                |          |       |         |       |                |              |      |         |             |          |
|                                |          |       |         |       |                |              |      |         |             |          |
|                                |          |       |         | _     |                |              |      |         |             | -        |
|                                |          |       |         |       |                |              |      |         |             |          |

• To check the functionality of the calculation, select POSLink>>Import and Transfer.

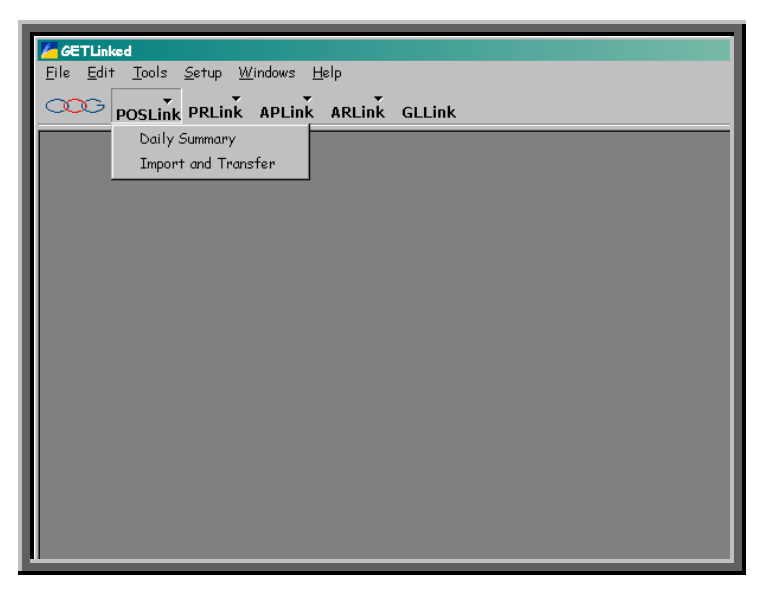

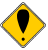

Before importing the data, the original batch must first be deleted.

• Select the location you are currently working with from the Locations Available column. Either highlight your choice and press the Insert button, or simply double-click on your choice.

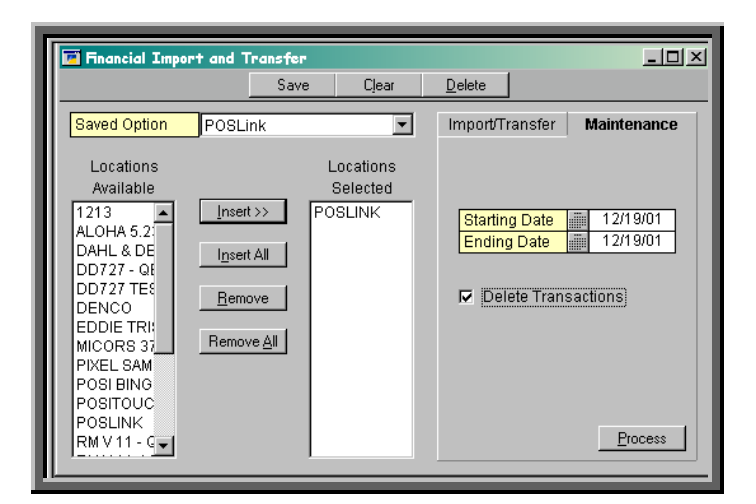

- Access the Maintenance tab. Verify the dates within the Date fields and place a vithin the Delete Transactions checkbox.
- Press the Process button in the lower right corner of the window.
- Click Yes to continue.

| GETLinked |                                                                      |
|-----------|----------------------------------------------------------------------|
| ٩         | Do you wish to delete imported transactions for location<br>POSLINK? |
|           | No Yes                                                               |
|           |                                                                      |

• Click OK to acknowledge the message.

| GETLinked |       |    |
|-----------|-------|----|
|           | Done. |    |
|           |       |    |
|           |       |    |
|           |       | OK |

• Access the Import/Transfer tab. Verify the dates within the Date fields and press Process in the lower right corner of the window.

| Financial Import and 1                                                                                                    | Transfer                                                  |                                         |
|----------------------------------------------------------------------------------------------------|-----------------------------------------------------------|-----------------------------------------|
|                                                                                                    | Save Clear                                                | Delete                                  |
| Saved Option SALES                                                                                                    | 3 12-19-01 💌                                              | Import/Transfer Maintenance             |
| Locations<br>Available<br>POSE SAM ▲ Inser<br>POSI BING<br>POSITOUC<br>POSILINK<br>RM V11 - C<br>RM V11 - C<br>RM V1 - C<br>RM V1 - C<br>RM | Locations<br>Selected<br>POSLINK<br>tAll<br>vee <u>Al</u> | Import / Transfer Option<br>Import 0NLY |

- Once the dates have been entered within the Import/Transfer tab, press the Process button in the lower right corner. The Flash Window selection is optional, as stated previously.
- Following the import process, the Report Destination window will be displayed. The Printer is selected by default. You may find it easier and faster to de-select this choice, and select Screen. Doing so will display the report on your monitor. Selecting File will save the report as a document to a location selected by the User.

| Report Destination                                                     |                     |
|------------------------------------------------------------------------|---------------------|
| Report Information                                                     |                     |
| Name: POS                                                              | Financial Import GL |
| Option:                                                                |                     |
| Destination<br>Screen<br>Printer<br>File<br>File Name:<br>File Format: |                     |
|                                                                        | O oppeni () replace |
|                                                                        | OK Cancel           |

• A second Report Destination window will appear. This report would display the Cash Management import, if applicable. Make your selections or cancel the report.

| Report Information |                    |           |     |
|--------------------|--------------------|-----------|-----|
| Name: POS          | Financial Import C | Ж         |     |
| Option:            |                    |           |     |
| Destination        |                    |           |     |
| C Screen           |                    |           |     |
| Printer            |                    |           |     |
| File               |                    |           | C - |
|                    |                    |           |     |
|                    |                    |           | *   |
|                    | Append             | 🔿 Replace |     |
|                    |                    |           |     |

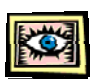

Again, the POSLink Financial Import GL report will be displayed.

Notice the report is now out of balance. This was caused by the Tender Total – Visa account being listed first singularly, and again by the new calculations.

To rectify this issue, the original VISA line item will need to be "hidden" (not the same as omitting!) from this report.

| Screen Output - POS Financial Import GL |                                 |                  |                   |   |  |  |  |  |
|-----------------------------------------|---------------------------------|------------------|-------------------|---|--|--|--|--|
| 🎒 Print 📃                               | 🕄 Send To   🖪 📔                 | Completed 1 Page | Page 1            |   |  |  |  |  |
|                                         | POSLink Financial Import GL     | Dat<br>Pag       | e 8/20/02<br>me 1 |   |  |  |  |  |
| Location POS<br>Date 12/                | 3LINK<br>/19/01                 |                  |                   |   |  |  |  |  |
| ACCOUNT                                 | DESCRIPTION                     | DEBIT            | CREDIT            |   |  |  |  |  |
| 1313                                    | Visa Service Fees               | \$92.52          |                   |   |  |  |  |  |
| 1313                                    | Visa Minus Service Fees         | \$2,991.55       |                   |   |  |  |  |  |
| 4000                                    | Totals - Tip                    |                  | \$461.42          |   |  |  |  |  |
| 2300                                    | Totals - Tax 1                  |                  | \$279.34          |   |  |  |  |  |
| 2300                                    | Totals - Tax 2                  |                  | \$151.18          |   |  |  |  |  |
| 1000                                    | Totals - Food                   |                  | \$3,734.80        |   |  |  |  |  |
| 1000                                    | Totals - Beverage               |                  | \$188.70          |   |  |  |  |  |
| 1000                                    | Totals - Other                  |                  | \$2,007.45        |   |  |  |  |  |
| 3000                                    | Totals - Discount               | \$44.46          |                   |   |  |  |  |  |
| 5000                                    | Tender Total - Cash             | \$3,045.21       |                   |   |  |  |  |  |
| 5000                                    | Tender Total - American Express | \$233.63         |                   |   |  |  |  |  |
| 5000                                    | Tender Total - Master Card      | \$392.99         |                   |   |  |  |  |  |
| 5000                                    | Tender Total - Visa             | \$3,084.07       |                   |   |  |  |  |  |
| 5000                                    | Tender Total - Discover Card    | \$22.53          |                   |   |  |  |  |  |
| Location                                | n POSLINK Date 12/19/01Total    | \$9,906.96       | \$6,822.89        |   |  |  |  |  |
|                                         |                                 |                  |                   |   |  |  |  |  |
|                                         |                                 |                  |                   | - |  |  |  |  |

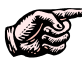

These next few steps will provide directives to "hide" the original Visa account.

| • | From the GETLinked program | n, select Setup>>POSLink |
|---|----------------------------|--------------------------|
|---|----------------------------|--------------------------|

| GET Linked                              | GETLinked                    |      |              |        |  |  |  |  |
|-----------------------------------------|------------------------------|------|--------------|--------|--|--|--|--|
| <u>F</u> ile <u>E</u> dit <u>T</u> ools | <u>S</u> etup <u>W</u> indov | /s_E | <u>t</u> elp |        |  |  |  |  |
|                                         | System 🕨                     | - nk | ≬ PL ink     | CLLink |  |  |  |  |
| POSEIIIK                                | POSLink                      |      | AILLIIK      | GLEINK |  |  |  |  |
|                                         | PRLink 🕨                     |      |              |        |  |  |  |  |
|                                         | APLink 🕨                     |      |              |        |  |  |  |  |
|                                         | ARLink 🕨                     |      |              |        |  |  |  |  |
|                                         | GLLink 🕨                     |      |              |        |  |  |  |  |
|                                         |                              |      |              |        |  |  |  |  |
|                                         |                              |      |              |        |  |  |  |  |
|                                         |                              |      |              |        |  |  |  |  |
|                                         |                              |      |              |        |  |  |  |  |
|                                         |                              |      |              |        |  |  |  |  |
|                                         |                              |      |              |        |  |  |  |  |
|                                         |                              |      |              |        |  |  |  |  |
|                                         |                              |      |              |        |  |  |  |  |
|                                         |                              |      |              |        |  |  |  |  |
|                                         |                              |      |              |        |  |  |  |  |

Select the location you are working with by clicking on the magnifying glass icon Select deviation field or utilize the arrow keys in the upper left corner of the window
 ▲ .

| Financial Locatio       | n Setup  | Save Cle    | ar <u>D</u> elete | : Co    | py Default      | _ [] |
|-------------------------|----------|-------------|-------------------|---------|-----------------|------|
| Location Q              |          | 🗖 Default   | Alias<br>Franchis | e ID    |                 |      |
| Import                  | Transfer | Definitions | Calculations      | ;       |                 |      |
| Allow Multiple I        | mports   | •           |                   |         |                 |      |
| System                  |          | ▼ Setup     |                   |         |                 |      |
| Model                   |          | -           |                   |         |                 |      |
| Version                 |          | •           |                   |         |                 |      |
| Description<br>Pathname |          |             |                   | riable  | Pathname Option |      |
| Filename                |          |             | Va                | iriable | Filename Option |      |
|                         |          |             |                   |         |                 |      |
|                         |          |             |                   |         |                 |      |
|                         |          |             |                   |         |                 |      |
|                         |          |             |                   |         |                 |      |
|                         |          |             |                   |         |                 |      |

- Select the Definitions tab.
- Select Tenders within the Filter By field.
- Search for the original Visa account.

| 🖬 Financial Loca | tion Setup               |            |            |            |          |             |         |       | _ [ |
|------------------|--------------------------|------------|------------|------------|----------|-------------|---------|-------|-----|
|                  |                          | Save       | Clear      | <u>D</u> e | lete Co  | py Default  |         |       |     |
| Location Q       | POSLINK                  | 🗖 Defaul   | t          | Alias      |          |             |         |       | _   |
| Name             | POSLink                  |            |            | Franc      | hise ID  |             |         |       |     |
| Import           | Transfer                 | Definition | s Ca       | lculati    | ons      |             |         |       |     |
|                  |                          |            | Filter     | Ву         | Tenders  | •           | ]       |       |     |
| Description      |                          |            |            |            | Category |             | +/-     | Omit  | ٦   |
| Post to          | Account                  | Q Ch       | eckbook ID | Q          | Card Nam | <u>e</u> (0 | Typical | Entry |     |
| Tender Total     | - Cash                   |            |            |            | Tenders  | -           |         |       |     |
| Account          | <ul> <li>5000</li> </ul> |            |            |            |          |             | Debit   |       |     |
| Tender Total     | - American Express       |            |            |            | Tenders  | -           |         |       |     |
| Account          | ▼ 5000                   |            |            |            |          |             | Debit   |       |     |
| Tender Total     | - Master Card            |            |            |            | Tenders  | -           |         |       |     |
| Account          | ▼ 5000                   |            |            |            |          |             | Debit   |       |     |
| Tender Total     | - Visa                   |            |            |            | Tenders  | -           |         |       |     |
| Account          | ▼ 5000                   |            |            |            |          |             | Debit   |       |     |
| Tender Total     | - Diners - Receipt       |            |            |            | Tenders  | -           |         |       |     |
|                  | •                        |            |            |            |          |             |         |       |     |
| Tender Total     | - Discover Card          |            |            |            | Tenders  | -           |         |       |     |
| Account          | ▼ 5000                   |            |            |            |          |             | Debit   | •     |     |
| Tender Total     | - House Charge - Re      | eceipt     |            |            | Tenders  | -           |         |       |     |
|                  | •                        |            |            |            |          |             |         |       | •   |

| Financial Location Setup        |             |                    |           |        |           |       |
|---------------------------------|-------------|--------------------|-----------|--------|-----------|-------|
|                                 | Save (      | Clear <u>D</u> ele | te Copy D | efault |           |       |
| ocation Q POSLINK               | 🗌 🗖 Default | Alias              |           | -      |           |       |
| lame POSLink                    |             | Franch             | ise ID    |        |           |       |
| Inchest Transfer                | Definitions | Colouiation        |           |        |           |       |
| Import Transier                 | Definitions | Calculation        | is        |        |           |       |
|                                 |             | Filter By          | Fenders   | •      |           |       |
|                                 |             |                    |           |        |           |       |
| Description                     |             | <b>.</b> (         | Category  |        | +j-       | Omit  |
| Post to Account                 | Q Check     | ookID 🔍            | Card Name | Q      | Typical E | intry |
| Tender Total - Cash             |             | -                  | Fenders   | -      |           |       |
| Account - 5000                  |             |                    |           |        | Debit     | •     |
| Tender Total - American Express |             | -                  | Fenders   | -      |           |       |
| Account - 5000                  |             |                    |           |        | Debit     | •     |
| Tender Total - Master Card      |             | -                  | Fenders   | -      |           |       |
| Account - 5000                  |             |                    |           |        | Debit     | •     |
| Tender Total - Visa             |             | -                  | Fenders   | -      |           |       |
| Account - 5000                  |             |                    |           |        | Debit     | •     |
| Tender Total - Diners - Receipt |             | -                  | Fenders   | -      |           |       |
| •                               |             |                    |           |        |           | •     |
| Tender Total - Discover Card    |             | -                  | Fenders   | -      |           |       |
| Account - 5000                  |             |                    |           |        | Debit     | -     |
| Tender Total - House Charge - R | eceipt      | -                  | Fenders   | -      |           |       |
| ·                               |             |                    |           |        |           | • •   |
|                                 |             |                    |           |        |           |       |

- Highlight and delete the Account number.
- Change the Category from Tenders to Others.
- Press Save at the top of the Financial Location Setup window.
- Close the Financial Location Setup window.

| ſ |                     |   | 1     |   |       |   |  |
|---|---------------------|---|-------|---|-------|---|--|
| I | Tender Total - Visa | a | Other | • |       |   |  |
| I | Account 🔹           |   |       |   | Debit | - |  |
| L |                     |   |       |   |       |   |  |

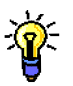

Your Total Visa account should resemble the example above.

The calculation processes are complete. The final chapter will include eliminating the previous importation, re-importing the data and creating a transfer file.

• From the GETLinked menu bar, select POSLink>> Import and Transfer.

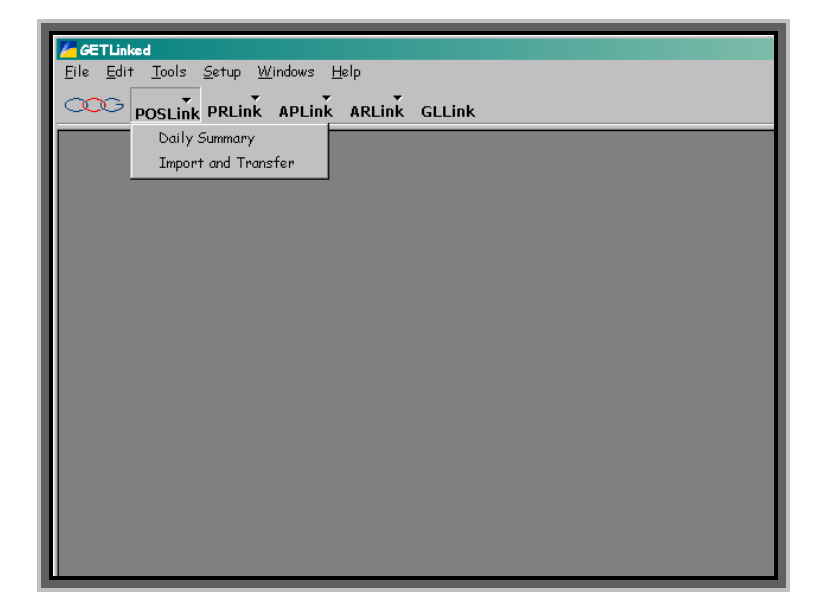

- After selecting the location you are working with and confirming the correct dates are listed within the date fields, select the Maintenance tab.
- Select Delete Transactions.
- Press Process.

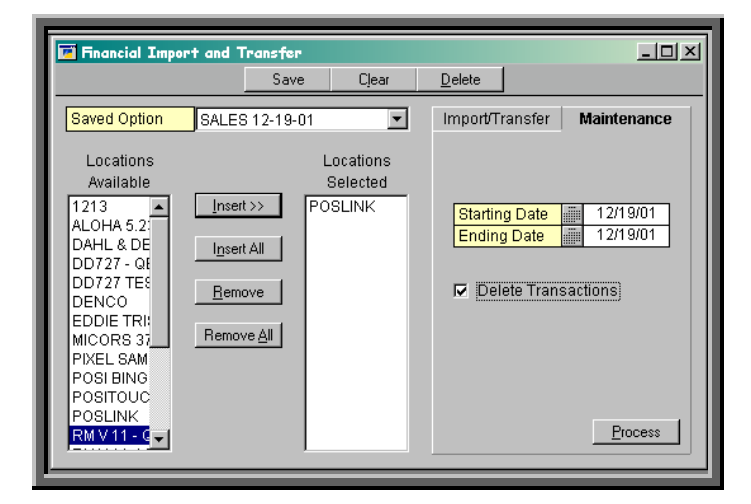

- A message window will again appear asking if you want to proceed with the file elimination. Select Yes.
- Another message window will be displayed informing you the process is complete. Press OK to confirm.

- Select the Import/Transfer tab within the Financial Import and Transfer window.
- Verify the dates within the date field.
- Press Process in the lower right corner.

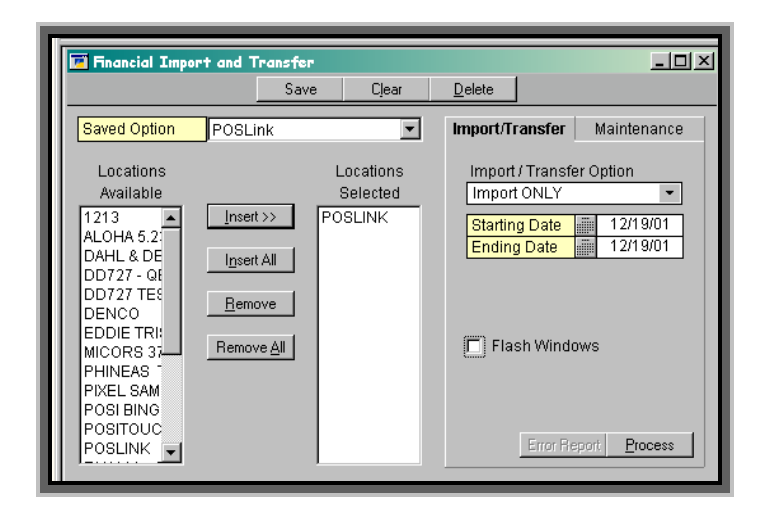

Notice both calculations are listed within the report, while the original Total Visa is now "hidden". The report is now in balance!

| Screen Output              | - POS Financial Import GL       |                  |              |  |
|----------------------------|---------------------------------|------------------|--------------|--|
| 🎒 Print 🖃                  | Send To 🛛 🔲                     | Completed 1 Page | Page 1       |  |
|                            | POSLink Financial Import GL     | Date<br>Page     | 8/20/02<br>1 |  |
| Location POSL<br>Date 12/1 | INK<br>9/01                     |                  |              |  |
| ACCOUNT                    | DESCRIPTION                     | DEBIT            | CREDIT       |  |
| 1313                       | Visa Service Fees               | \$92.52          |              |  |
| 1313                       | Visa Minus Service Fees         | \$2,991.55       |              |  |
| 4000                       | Totals - Tip                    |                  | \$461.42     |  |
| 2300                       | Totals - Tax 1                  |                  | \$279.34     |  |
| 2300                       | Totals - Tax 2                  |                  | \$151.18     |  |
| 1000                       | Totals - Food                   |                  | \$3,734.80   |  |
| 1000                       | Totals - Beverage               |                  | \$188.70     |  |
| 1000                       | Totals - Other                  |                  | \$2,007.45   |  |
| 3000                       | Totals - Discount               | \$44.46          |              |  |
| 5000                       | Tender Total - Cash             | \$3,045.21       |              |  |
| 5000                       | Tender Total - American Express | \$233.63         |              |  |
| 5000                       | Tender Total - Master Card      | \$392.99         |              |  |
| 5000                       | lender lotal - Discover Lard    | \$22.53          |              |  |
| Location                   | POSLINK Date 12/19/01Total      | \$6,822.89       | \$6,822.89   |  |
| Location                   | POSLINK Total                   | \$6,822.89       | \$6,822.89   |  |
|                            |                                 |                  |              |  |

# **ADVANCED SETUP FEATURES**

## INSTRUCTIONS TO CREATE A CALCULATION FOR "PLUG BALANCE"FEATURE

- Some clients find they need a tool that will allow them to manage a variance balance that occurs from time to time. For this reason, the Plug Balance feature was created. Although this element is useful, it can also be precarious. We strongly recommend using this characteristic with care.
- From the Calculation tab, press the New button located in the upper right portion of the window.

| Financial Location Setup       |             |                      |                  | _ 🗆 🗵                     |
|--------------------------------|-------------|----------------------|------------------|---------------------------|
|                                | Save C      | ]ear <u>D</u> elete  | Copy Default     |                           |
| Location Q 1213<br>Name 1213   | 🗖 Default   | Alias<br>Franchise I | D                |                           |
| Import Transfer                | Definitions | Calculations         |                  |                           |
|                                |             | Filter By Deta       | il 💌             | New                       |
| Description<br>Post to Account | Refrest     | on 🖳 Order Cate      | gory<br>Name Q 1 | +/- Omit<br>Typical Entry |
|                                |             |                      |                  |                           |
|                                |             |                      |                  |                           |
|                                |             |                      |                  |                           |
|                                |             |                      |                  |                           |
|                                |             |                      |                  |                           |
|                                |             |                      |                  |                           |
|                                |             |                      |                  | ·                         |
|                                |             |                      |                  |                           |

• Highlight Calculation and type Over / Short.

| Financial Location Setup       | Caus       | Class      | Dalata       | Conu Dofault | 1        | ×  |
|--------------------------------|------------|------------|--------------|--------------|----------|----|
| Location Q 1213                | Defaul     | It         | Alias        | Copy Derault |          |    |
| Name 1213                      | Definitior | ns Cal     | Franchise II |              |          | -1 |
|                                |            | Filter     | By Detai     | -            | New      |    |
| Description<br>Post to Account | B          | efresh 🖳 O | rder Categ   | jory<br>Name | +/- Omit |    |
| Calculation                    |            |            | 0            | •            |          |    |
|                                |            |            |              |              |          |    |
|                                |            |            |              |              |          |    |
|                                |            |            |              |              |          |    |
|                                |            |            |              |              |          |    |
|                                |            |            |              |              |          | •  |
|                                | _          |            | _            | _            | _        |    |

| Financial Location Setup |         |                |        |         |          |             |        |         | I     | - 🗆 > |
|--------------------------|---------|----------------|--------|---------|----------|-------------|--------|---------|-------|-------|
| нары                     | Save    | Cļe            | ear    | De      | lete     | Copy Die    | efault |         |       |       |
| Location Q 1213          | 🗖 Def   | ault           |        | Alias   |          |             |        |         |       |       |
| Name 1213                |         |                |        | Franc   | hise ID: |             |        |         |       |       |
| Import Transfer          | Definit | tions          | Ca     | lculati | ons      |             |        |         |       |       |
|                          |         |                | Filter | Bv      | Detail   |             | •      |         | New   | 1     |
|                          |         |                | 1 mor  | 0,      | Detail   |             |        | ·       | 14644 | 1     |
| Description              |         | Refresh        | P. (   | Order   | Categ    | ory         |        | +/-     | Omit  |       |
| Post to Account          | Q.      | <u>Checkbo</u> | iok ID |         | Card N   | <u>lame</u> | Q      | Typical | Entry |       |
| Account 12345            |         |                |        | U       | Uver)    | snort       | •      | Dehit   |       | A I   |
| Account 12040            |         |                |        |         |          |             |        | Depit   |       |       |
|                          |         |                |        |         |          |             |        |         |       |       |
|                          |         |                |        |         |          |             |        |         |       |       |
|                          |         |                |        |         |          |             |        |         |       |       |
|                          |         |                |        |         |          |             |        |         |       |       |
|                          |         |                |        |         |          |             |        |         |       |       |
|                          |         |                |        |         |          |             |        |         |       |       |
|                          |         |                |        |         |          |             |        |         |       | -     |
|                          |         |                |        |         |          |             |        |         |       |       |
|                          |         |                | T      |         |          |             |        |         |       |       |
|                          |         |                |        |         |          |             |        |         |       | -     |
|                          |         |                |        |         |          |             |        |         |       | _     |

• Expand into the new calculation by clicking on the Expansion button located between Refresh and Order.

| Import       Transfer       Definitions       Calculations         Filter By       Detail       New         Description       Account       Okip       Card Name       Typical Entry         Over / Short        Account       Over / Short       Debit       Import                                                                                                    | Financial Location Setup                                                                                                 |               |
|----------------------------------------------------------------------------------------------------|----------------------------------------------------------------------------------------------------|---------------|
| Location       1213         Import       Transfer         Definitions       Calculations         Filter By       Detail         Posto       Account         Over / Short        Over / Short         Account       12345         Over / Short        Debit         Account       12345                                                                                                    | Save Clear Delete Copy Default                                                                                           |               |
| Import       Transfer       Definitions       Calculations         Filter By       Detail       New         Description       P.order       Category       +/- Omit         Posito       Account       Oki D       Card Name       Typical Entry         Over / Short       Debit       Import       Import       Import         Account       12345       Debit       Import       Import         Import       12345       Import       Import       Import         Import       12345       Import       Import       Import         Import       Import       Import       Import       Import         Import       Import       Import       Import       Import         Import       Import       Import       Import       Import         Import       Import       Import       Import       Import         Import       Import       Import       Import       Import       Import         Import       Import       Import       Import       Import       Import       Import         Import       Import       Import       Import       Import       Import       Import         Import       I                                                                                                    | Location         Q 1213         Default         Alias           Name         1213         Franchise ID         Inclusion |               |
| Filter By       Detail       New         Description       0 order       Category       +/ Omit         Posito       Account       0 kiD       Category       +/ Omit         Over / Short       0       0 over / Short       0       0         Account       12345       0 over / Short       0       0         Image: Comparison of the state of the state of th                                                                                                    | Import Transfer Definitions Calculations                                                                                 |               |
| Description<br>Post to<br>Over / Short<br>Account<br>Account<br>12345<br>Over / Short<br>Account<br>12345<br>Over / Short<br>Debit<br>Card Name<br>Over / Short<br>Debit<br>Card Name<br>Over / Short<br>Debit<br>Card Name<br>Over / Short<br>Over / Short<br>Over / Shor | Filter By Detail V New                                                                                                   |               |
| Description<br>The other cardy of the cardy of the cardy of                                                                                                    |                                                                                                    |               |
| Account  12345  Account  12345  Account  Account Account Account                                                                                                    | Post to Account ok ID Caregory Typical Entry                                                                             |               |
|                                                                                                    | Over/Short     0       Account     12345                                                                                 |               |
|                                                                                                    |                                                                                                    |               |
|                                                                                                    |                                                                                                    |               |
|                                                                                                    |                                                                                                    |               |
|                                                                                                    |                                                                                                    |               |
|                                                                                                    |                                                                                                    |               |
|                                                                                                    |                                                                                                    |               |
|                                                                                                    |                                                                                                    |               |
|                                                                                                    |                                                                                                    |               |
|                                                                                                    |                                                                                                    |               |
|                                                                                                    |                                                                                                    |               |
|                                                                                                    |                                                                                                    |               |
| <i>Expansion</i> button                                                                                                    |                                                                                                    | usion button  |
|                                                                                                    |                                                                                                    | Storr Sutton. |
|                                                                                                    |                                                                                                    |               |

- From here, simply select the Plug Balance checkbox.
- Press OK at the top of this window.

| Financial Calculation              |                           |             |           |           |          | _          |          |
|------------------------------------|---------------------------|-------------|-----------|-----------|----------|------------|----------|
| OK Cancel                          |                           |             |           |           |          |            |          |
| Location ID 1213                   |                           |             |           |           |          |            |          |
| Calculation ID CALC0000016384      |                           |             | 🗆 Plug    | Balance   |          |            |          |
| Select From                        |                           |             | Calculati | ion       |          |            | _        |
| View Definitions -                 |                           |             |           |           |          |            | _        |
| Filter By Detail 💌                 |                           |             | Descript  | ion       |          |            |          |
| Description                        |                           |             | Order     | Operation | Constant | Multiplier |          |
| DEPOSITS · TERMINAL .0 · DRAWER 00 | SHIFT I 🔺                 | Insert >>   |           |           |          |            | <u> </u> |
| DEPOSITS - TERMINAL 00 - DRAWER 00 | · SHIFT                   |             |           |           |          |            | _        |
| DEPOSITS - TERMINAL 00 - DRAWER 00 | <ul> <li>SHIFT</li> </ul> | Constant >> |           |           |          |            |          |
| DEPOSITS - TERMINAL 00 - DRAWER 00 | - SHIFT                   |             |           |           |          |            |          |
| DEPOSITS - TERMINAL 00 - DRAWER 08 | SHIFT                     | Remove      |           |           |          |            |          |
| DEPOSITS - TERMINAL 16 - DRAWER 00 | SHIFT                     |             |           |           |          |            |          |
| DEPOSITS - TERMINAL 19 - DRAWER 09 | · SHIFT                   |             |           |           |          |            |          |
| DEPOSITS - TERMINAL 58 - DRAWER 02 | • SHIFT 🗨                 | Refresh     |           |           |          |            | -        |
|                                    |                           |             |           |           |          |            |          |

• Create an additional Calculation by pressing the New button.

| Financial Locat      | ion Setup                 | Save       | Clear <u>D</u> | elete Copy Da  | efault  |          |
|----------------------|---------------------------|------------|----------------|----------------|---------|----------|
| Location Q C<br>Name | ENCO<br>11C 3700 MAS 90   | Default    | Alia           | s<br>Ichise ID |         |          |
| Import               | Transfer                  | Definition | s Calculat     | tions          |         |          |
|                      |                           |            | Filter By      | Detail         | •       | New      |
| Description          |                           | Re         | fresh 🗄 Order  | Category       | +/-     | Omit     |
| Post to              | Account                   | Che        | eckbook ID     | Card Name      | 📿 Typic | al Entry |
| Over / Short         |                           |            |                | Over / Short   | - L     |          |
| Account              | <ul> <li>12345</li> </ul> |            |                |                | Debi    | it 👻     |
| Calculation          |                           |            |                | D              | - F     |          |
|                      | •                         |            |                |                |         | -        |
|                      | ,                         |            |                |                |         |          |
|                      |                           |            | 1              |                |         |          |
|                      |                           |            |                |                |         |          |
|                      |                           |            |                |                |         |          |
|                      |                           |            |                |                |         |          |
|                      |                           |            |                |                |         |          |
|                      |                           |            |                |                |         |          |
|                      |                           |            |                |                |         |          |
|                      |                           |            |                |                |         |          |
|                      |                           |            |                |                |         | -        |

• Highlight Calculation and enter Plug Balance Over / Short. Fill in the Post To, Account and Typical Entry fields.

| ocation Q DE<br>ame Mi | NCO<br>C 3700 MAS 90      | ☐ De  | efault  | Alias<br>Franc | hise ID      |   |              |       |
|------------------------|---------------------------|-------|---------|----------------|--------------|---|--------------|-------|
| Import                 | Transfer                  | Defin | itions  | Calculati      | ons          |   |              |       |
|                        |                           |       |         | Filter By      | Detail       | Ŧ |              | New   |
| Description            |                           |       | Refresh | 🖫 Order        | Category     |   | + <i>j</i> - | Omit  |
| Post to                | Account                   | Q     | Checkbo |                | Card Name    | Q | Typical      | Entry |
| Over / Short           |                           |       |         | 0              | Over / Short | • |              |       |
| Account                | <ul> <li>12345</li> </ul> |       |         |                |              |   | Debit        | -     |
| Plug Balance O         | ver / Short               |       |         | 0              | Over / Short | • |              |       |
| Account                | <ul> <li>65432</li> </ul> |       |         |                |              |   | Debit        | •     |
|                        |                           |       |         |                |              |   |              |       |
|                        |                           |       |         |                |              |   |              |       |
|                        |                           |       |         |                |              |   |              |       |
|                        |                           |       |         |                |              |   |              |       |
|                        |                           |       |         |                |              |   |              |       |
|                        |                           |       |         |                |              |   |              |       |
|                        |                           |       |         |                |              |   |              |       |

• Click on the Expansion button.

| Financial Location Setup  |       |         |           |                |            |         |        | ]       | - 0 |
|---------------------------|-------|---------|-----------|----------------|------------|---------|--------|---------|-----|
|                           | Save  | Cļe     | ar        | <u>D</u> elete | Сору Б     | )efault |        |         |     |
| Location Q DENCO          | ☐ De  | fault   | A         | lias           |            |         |        |         |     |
| Name MIC 3700 MAS 90      |       |         | F         | ranchis        | e ID       |         |        |         |     |
| Import Transfer           | Defin | itions  | Calcu     | Ilations       |            |         |        |         |     |
|                           |       |         | Filter By | De             | tail       | •       | 1      | New     | 1   |
|                           |       |         |           |                |            |         | ·      |         | _   |
| Description               |       | Refresh | 🖫 Ord     | er Ca          | tegory     |         | +/-    | Omit    |     |
| Post to Account           | Q     | Checkbo | ok ID     | Q <u>Ca</u>    | rd Name    | Q       | Typica | I Entry |     |
| Over / Short              |       |         |           | 0 Ov           | er / Short | •       |        |         | -   |
| Account • 12345           |       |         |           |                |            |         | Debit  | -       |     |
| Plug Balance Over / Short |       |         |           | 0 Ov           | er / Short | -       |        |         | _   |
| Account • 65432           |       |         |           |                |            |         | Debit  | -       |     |
|                           |       |         |           |                |            |         |        |         |     |
|                           |       |         |           |                |            |         |        |         |     |
|                           |       |         |           |                |            |         |        |         |     |
|                           |       |         |           |                |            |         |        |         |     |
|                           |       |         |           |                |            |         |        |         |     |
|                           |       |         |           |                |            |         |        |         |     |
|                           |       |         |           |                |            |         |        |         |     |
|                           |       |         |           |                |            |         |        |         |     |
|                           |       |         |           |                |            |         |        |         |     |

Select Calculation within the View drop-down box. You should see Over / Short (the first calculation that was created). Highlight this and press Insert. DO NOT SELECT CONSTANT (Which is directly below Insert).

Over / Short will be moved to the right column.

| Financial Calculation         |                             |                 |          | _ []       |
|-------------------------------|-----------------------------|-----------------|----------|------------|
| OK Cancel                     |                             |                 |          |            |
| Location ID DENCO             |                             |                 |          |            |
| Calculation ID CALC0000032768 |                             | Plug Balance    |          |            |
| Select From                   |                             | Calculation     |          |            |
| View Calculations -           |                             |                 |          |            |
| Filter By Detail 💌            |                             | Description     |          |            |
| Description                   |                             | Order Operation | Constant | Multiplier |
| Over / Short                  | Insert >>                   | Over / Short    |          |            |
|                               |                             | 2 Add 💌         | 0.0000   | 0.0000     |
|                               | Constant >>                 |                 | 1        |            |
|                               | Remove                      |                 |          |            |
|                               |                             |                 |          |            |
|                               | <ul> <li>Refresh</li> </ul> |                 |          |            |

- Now, change "0" in the Order field to "2
- Select Add from the Operation drop-down box.
- Verify "Plug Balance" has been selected.
- Press OK at the top of the window.

| Location       DENCO       Default       Alias         Name       MIC 3700 MAS 90       Franchise ID         Import       Transfer       Definitions       Calculations         Filter By       Detail       New         Description       Refresh       Order       Category         Postto       Account       Checkbook ID       Card Name       Typical Entry         Over / Short       10 over / Short       Debit       Plug Balance Over / Short       Image: Cover / Short         Account       65432       Debit       Image: Cover / Short       Image: Cover / Short       Image: Cover / Short         Image: Cover / Short       Image: Cover / Short       Image: Cover / Short       Image: Cover / Short       Image: Cover / Short         Image: Cover / Short       Image: Cover / Short       Image: Cover / Short       Image: Cover / Short       Image: Cover / Short         Image: Cover / Short       Image: Cover / Short       Image: Cover / Short       Image: Cover / Short       Image: Cover / Short         Image: Cover / Short       Image: Cover / Short       Image: Cover / Short       Image: Cover / Short       Image: Cover / Short       Image: Cover / Short         Image: Cover / Short       Image: Cover / Short       Image: Cover / Short       Image: Cover / Short                                                                                                    | Financial Location Setup                   | Save   | Cļear        | <u>D</u> e           | lete Co      | opy Default |         |             | _ 🗆 × |
|----------------------------------------------------------------------------------------------------|--------------------------------------------|--------|--------------|----------------------|--------------|-------------|---------|-------------|-------|
| Import       Transfer       Definitions       Calculations         Filter By       Detail       New         Description       Refresh       Order       Category       +/-       Omit         Postto       Account       Checkbook ID       Card Name       Typical Entry         Over / Short       10/ver / Short       Debit       -         Plug Balance Over / Short       2       Over / Short       Debit       -         Account       65432       Debit       -       -       -       -         Output       Image: State Image: State                                                                                           | Location C DENCO<br>Name MIC 3700 MAS 90   | ] 🗆 De | fault        | Alias<br>Franc       | hise ID      |             |         |             |       |
| Filter By     Detail     New       Description     Refresh Pa, Order     Category     +/-     Omit       Post to     Account     Checkbook ID     Card Name     Typical Entry       Over / Short     1     Over / Short     I     I       Plug Balance Over / Short     2     Over / Short     I       Account     65432     Debit     I                                                                                                    | Import Transfer                            | Defini | itions C     | alculatio            | ons          |             |         |             |       |
| Description       Refresh       Order       Category       +/-       Omit         Post to       Account       Checkbook ID       Card Name       Typical Entry         Over / Short       1       Over / Short       Debit •         Account       12345       Debit •       Debit •         Plug Balance Over / Short       2       Over / Short       Entry         Account       65432       Debit •       Entry         Image: State State Sta |                                            |        | Filte        | r By                 | Detail       | •           |         | <u>N</u> ew | ]     |
| Posto     Account     CheckbookID     Card Name     Typical Entry       Over / Short     1     Over / Short     Debit     •       Account     12345     1     Over / Short     Debit     •       Plug Balance Over / Short     2     Over / Short     •     •       Account     65432     0     0     •     •                                                                                                    | Description                                |        | Refresh 🖫    | Order                | Category     |             | +/-     | Omit        |       |
| Account     12345       Plug Balance Over / Short     2       Account     65432                                                                                                    | Post to <u>Account</u>                     | Q      | Checkbook II | $\underline{\alpha}$ | Card Nam     |             | Typical | Entry       |       |
| Pilug Balance Over / Short     Debit       Account     65432                                                                                                    | Over) short                                |        |              | 11                   | Over/Sho     | ort 💌       |         |             | 4     |
| Account                                                                                                    | Account   IZ345  Rive Release Over ( Chart |        |              | 2                    | Ourse / Oh - |             | Debit   | -           |       |
| Account • 04-32 Depit •                                                                                                    | Plug Balance Over / Shon                   |        |              | 2                    | Over/ Sho    | on 🔹        | Dahit   |             | 1     |
|                                                                                                    | ACCOUNT • 03432                            |        |              |                      |              |             | Depit   | •           |       |
|                                                                                                    |                                            |        |              |                      |              |             |         |             |       |
|                                                                                                    |                                            |        |              |                      |              |             |         |             |       |
|                                                                                                    |                                            |        |              |                      |              |             |         |             |       |
|                                                                                                    |                                            |        |              |                      |              |             |         |             |       |
|                                                                                                    |                                            |        |              |                      |              |             |         |             |       |
|                                                                                                    |                                            |        |              |                      |              |             |         |             |       |
|                                                                                                    |                                            |        |              |                      |              |             |         |             |       |
|                                                                                                    |                                            |        |              |                      |              |             |         |             |       |
|                                                                                                    |                                            |        |              |                      |              |             |         |             | -     |

- Confirm your data. Change the Order in the first calc (Over/Short) from "0" to "1".
- Press Save at the top of the window.

- Access the Daily Summary window. Find your location. Click on the TRXS Lookup button and select a date that you know is out of balance.
- Press Import.
- Notice in this example the Over/Short has plugged the variance.

| Daily Summary                                                       |                                            |                                              |                                         |                |                               |                  | _ <b>_</b> ×       |
|---------------------------------------------------------------------|--------------------------------------------|----------------------------------------------|-----------------------------------------|----------------|-------------------------------|------------------|--------------------|
|                                                                     | ocation 💌                                  | Save                                         | Cļear                                   | <u>D</u> elete | Import                        | Transfer         |                    |
| Location Q D<br>Date                                                | ENCO<br>7/7/02                             | <u>a</u>                                     | Trxs Looku                              | lm<br>o Tra    | ported<br>ansferred 🖳         | 8/9/02<br>0/0/00 | Times 4<br>Times 0 |
| Paid Outs                                                           | Payable                                    | Receivat                                     | ole Mis                                 | cellaneous     | Other                         |                  | Detail             |
| Summary                                                             | Sales                                      | Discour                                      | its                                     | Tenders        | Taxes                         | 0                | ver / Short        |
| Sales<br>Discounts<br>Tenders<br>Taxes<br>Over / Short<br>Paid Outs | 2,629<br>(23<br>1,589<br>149<br>(127<br>1) | 5.68<br>.49)<br>5.68<br>3.69<br>.92)<br>7.15 | Payable<br>Receiva<br>Miscella<br>Other | ble<br>neous   | 0.00<br>0.00<br>98.94<br>0.00 |                  |                    |
| Variance                                                            | (                                          | 0.00                                         |                                         |                |                               |                  | Recalculate        |

# **ADVANCED SETUP FEATURES**

# THE OMIT FEATURE

Although the Omit feature can be activated through both the Daily Summary window and the Definitions tab, an account can only be <u>un-omitted</u> through the Definitions tab.

Accounts cannot be permanently removed. However, they can be omitted from importing. When an account is omitted, the account number and the dollar amount associated with it will NOT be brought into the import and therefore will not be a part of the journal entry. Also, note that an omitted account cannot be part of a calculation.

If the User decides at some point they would like to see a specific account that has been omitted, the user must access the account through the Definitions tab. Simply scroll through the accounts and <u>deselect</u> the Omit checkbox next to the account. Press the Save button at the top of the window. The account will now be displayed in the Daily Summary window in the Detail tab after the data has been <u>re-imported</u>. The user may set up the account information from the Definitions tab or the Daily Summary window.

| 🖬 Financial Location Setup           |                                       |
|--------------------------------------|---------------------------------------|
| II I FI Save Clear                   | Delete Copy Default                   |
|                                      | Alias                                 |
| Name POSLink                         | Franchise ID                          |
|                                      |                                       |
| Import Transfer <b>Definitions</b> C | alculations                           |
|                                      |                                       |
| Filte                                | er By Detail 💌                        |
| Description                          |                                       |
| Description                          | P. Category +/- Umit                  |
| Discount - 10% Discount              |                                       |
| Account                              |                                       |
| Discount - 20% Discount              | Discounts 👻 🗖                         |
| Account 💌                            | · · · · · · · · · · · · · · · · · · · |
| Discount - Manger Comp %             |                                       |
| Account                              | _                                     |
| Discount - Employee Discount         |                                       |
| Account                              | -                                     |
| Account                              |                                       |
| Discount - Manger Comp \$            | -                                     |
| Account -                            |                                       |
| Discount Total                       | -                                     |
| Account 💌                            |                                       |
|                                      |                                       |
|                                      |                                       |
|                                      |                                       |
|                                      |                                       |
|                                      |                                       |
|                                      |                                       |
|                                      |                                       |
|                                      |                                       |
|                                      |                                       |
|                                      |                                       |

# **ADVANCED SETUP FEATURES**

# THE CHANGE SIGN (+/-) FEATURE

The Change Sign option allows the user to "flip" the sign of any data that is imported. Example: Deposits appear as a negative (-), and user wants to see deposits to be viewed as positive (+), simply select this checkbox. Note: The Change Sign and the Typical Entry fields both affect how the data will be interpreted. In other words, by using this feature, you will affect not only the way the account is viewed, but it will CHANGE the ACCOUNT as well. <u>Please use this option with care.</u>

| Financial Location Setup       Save       Clear       Delete       Copy Default         Import       POSLINK       Default       Alias       Franchise ID         Import       Transfer       Definitions       Calculations         Filter By       Detail       •         Description                                                                                                    | Financial Location Setup       Save       Clear       Delete       Copy Default         Location       POSLINK       Default       Alias         POSLink       Poslink       Franchise ID         Import       Transfer       Definitions       Calculations         Filter By       Detail       •         Description       Posto       Category       +/-         Post to       Account       Q Checkbook ID       Category       •/-         Discount - 10% Discount       Discounts       Import       •       •         Discount - 20% Discount       Discounts       Import       •       •         Discount - 10% Discount       Discount       Import       •       •         Discount - Spice Discount       Import       Import       •       •         Discount - Spice Discount       Import       Import       •       •         Discount - Spice Discount       Import       Import       •       •       •         Discount - Spice Discount       Import       Import       •       •       •       •         Discount - Spice Discount       Import       Import       •       •       •       •       •         Dis                                                                                                    | Financial Location Setup      X         It I I I I Save Clear Delete Copy Default         Location POSLINK       Default         POSLink       Franchise ID         Import       Transfer         Definitions       Calculations         Filter By       Detail         Post to       Account         Discount-10% Discount       Occard Name         Discount-20% Discount       Discounts         Discount - Employee Discount                                                                                                    |                              |                                            |
|----------------------------------------------------------------------------------------------------|----------------------------------------------------------------------------------------------------|----------------------------------------------------------------------------------------------------|------------------------------|--------------------------------------------|
| Image: Save Clear Delete Copy Default         ocation POSLINK         POSLINK         POSLINK         POSLINK         POSLINK         POSLINK         POSLINK         POSLINK         POSLINK         POSLINK         Post         Import         Transfer         Definitions         Calculations         Filter By         Detail         •         Description         •         Description         •         Description         •         Description         •         Descount - 10% Discount         Account •         Discount- 20% Discount         Account •         Discount- Manger Comp %         Account •         Discount- Employee Discount         Account •         Discount - 15% Discount         Account •         Discount - Manger Comp \$         Account •         Discount - Manger Comp \$         Account •         Discount - Manger Comp \$         Account •         Discount - Manger Comp \$ <th>Image       Save       Clear       Delete       Copy Default         Location       POSLINK       Default       Alias         Name       POSLINK       Franchise ID         Import       Transfer       Definitions       Calculations         Filter By       Detail       •         Description       Socount       Checkbook ID       Card Name         Post to       Account       •       •         Discount-10% Discount       Discounts       •       •         Discount-20% Discount       Discounts       •       •         Discount-Employee Discount       Objecount       •       •         Discount - 15% Discount       •       •       •         Discount - 15% Discount       •       •       •         Discount - 15% Discount       •       •       •         Discount - Total       •       •       •         Account •       •       •       •       •</th> <th>Image: Save Clear Delete Copy Default         Location POSLINK POSLINK       Default       Alias Franchise ID         Import       Transfer       Definitions       Calculations         Import       Transfer       Definitions       Calculations         Import       Transfer       Definitions       Calculations         Import       Transfer       Definitions       Calculations         Description       Pa       Category       +/-       Omit         Post to       Account       Q       Checkbook ID       Q       Card Name       Typical Entry         Discount - 10% Discount       Obscount       Discounts       Image: Comp %       Image: Comp %       Image: Comp %         Account       Image: Comp %       Image: Comp %       Image: Comp %       Image: Comp %       Image: Comp %         Account       Image: Comp %       Image: Comp %       Image: Comp %       Image: Comp %       Image: Comp %         Account       Image: Comp %       Image: Comp %</th> <th>Financial Location Setup</th> <th></th>                                                                                                    | Image       Save       Clear       Delete       Copy Default         Location       POSLINK       Default       Alias         Name       POSLINK       Franchise ID         Import       Transfer       Definitions       Calculations         Filter By       Detail       •         Description       Socount       Checkbook ID       Card Name         Post to       Account       •       •         Discount-10% Discount       Discounts       •       •         Discount-20% Discount       Discounts       •       •         Discount-Employee Discount       Objecount       •       •         Discount - 15% Discount       •       •       •         Discount - 15% Discount       •       •       •         Discount - 15% Discount       •       •       •         Discount - Total       •       •       •         Account •       •       •       •       •                                                                                                    | Image: Save Clear Delete Copy Default         Location POSLINK POSLINK       Default       Alias Franchise ID         Import       Transfer       Definitions       Calculations         Import       Transfer       Definitions       Calculations         Import       Transfer       Definitions       Calculations         Import       Transfer       Definitions       Calculations         Description       Pa       Category       +/-       Omit         Post to       Account       Q       Checkbook ID       Q       Card Name       Typical Entry         Discount - 10% Discount       Obscount       Discounts       Image: Comp %       Image: Comp %       Image: Comp %         Account       Image: Comp %       Image: Comp %       Image: Comp %       Image: Comp %       Image: Comp %         Account       Image: Comp %       Image: Comp %       Image: Comp %       Image: Comp %       Image: Comp %         Account       Image: Comp %       Image: Comp %                                                                                                    | Financial Location Setup     |                                            |
| cocation       POSLINK       Default       Alias         Franchise ID       Franchise ID         Import       Transfer       Definitions       Calculations         Filter By       Detail       •         Description       •       •       Omit         Post to       Account       •       Omit         Description       •       •       •         Post to       Account       •       Omit         Account •       Discounts •       •       •         Discount - 10% Discount       Discounts •       •       •         Account •       Discounts •       •       •         Discount - Manger Comp %       Discount •       •       •         Discount - 15% Discount       •       •       •       •         Discount - 15% Discount       •       •       •       •         Discount - Manger Comp \$       •       •       •       •         Discount - 15% Discount       •       •       •       •         Discount Total       •       •       •       •       •         Discount Total       •       •       •       •       •       • <th>cocation       POSLINK       Default       Alias         Name       POSLINK       Franchise ID         Import       Transfer       Definitions       Calculations         Filter By       Detail       •         Description      </th> <th>ocation       POSLINK       Default       Alias         Name       POSLINK       Franchise ID         Import       Transfer       Definitions       Calculations         Filter By       Detail       •         Description       Account       © Category       +/- Omit         Post to       Account       © Category       +/- Omit         Discount-10% Discount       Discounts       Import       Import         Discount-20% Discount       Discounts       Import       Import         Account       Import       Import       Import       Import         Discount-20% Discount       Import       Import       Import       Import         Account       Import       Import       Import       Import       Import         Discount-Manger Comp %       Import       Import       Import       Import       Import       Import         Discount - 15% Discount       Import       Import       Import       Import       Import       Import       Import       Import       Import       Import       Import       Import       Import       Import       Import       Import       Import       Import       Import       Import       Import       Import</th> <th></th> <th>Save Clear Delete Copy Default</th>                                                                                                    | cocation       POSLINK       Default       Alias         Name       POSLINK       Franchise ID         Import       Transfer       Definitions       Calculations         Filter By       Detail       •         Description                                                                                                    | ocation       POSLINK       Default       Alias         Name       POSLINK       Franchise ID         Import       Transfer       Definitions       Calculations         Filter By       Detail       •         Description       Account       © Category       +/- Omit         Post to       Account       © Category       +/- Omit         Discount-10% Discount       Discounts       Import       Import         Discount-20% Discount       Discounts       Import       Import         Account       Import       Import       Import       Import         Discount-20% Discount       Import       Import       Import       Import         Account       Import       Import       Import       Import       Import         Discount-Manger Comp %       Import       Import       Import       Import       Import       Import         Discount - 15% Discount       Import       Import       Import       Import       Import       Import       Import       Import       Import       Import       Import       Import       Import       Import       Import       Import       Import       Import       Import       Import       Import       Import                                                                                                    |                              | Save Clear Delete Copy Default             |
| Jocation       POSLINK       Persuit       Pranchise ID         Import       Transfer       Definitions       Calculations         Filter By       Detail       •         Description       Account       © Category       +/- Omit         Post to       Account       © Category       +/- Omit         Description       Checkbook ID       Card Name       Typical Entry         Discount - 10% Discount       Discounts       •       •         Discount - 20% Discount       Discounts       •       •         Discount - 20% Discount       Discounts       •       •         Discount - 10% Discount       Discounts       •       •         Discount - 10% Discount       Discounts       •       •         Discount - 10% Discount       Option       •       •         Discount - Manger Comp %       Discount - Imager Comp %       •       •         Discount - 15% Discount       Option       •       •       •         Discount - Manger Comp \$       •       •       •       •         Discount - Manger Comp \$       •       •       •       •         Discount - Manger Comp \$       •       •       •       •                                                                                                    | Description     Postink       Post to     Account       Discount-10% Discount     Discounts       Account     Discounts       Discount-10% Discount       Account       Discount-10% Discount       Discount-10% Discount       Discount-10% Discount       Discount-10% Discount       Account       Discount-10% Discount       Account       Discount-10% Discount                                                                                                    | Description     Post of the second second seco                           |                              |                                            |
| Import       Transfer       Definitions       Calculations         Filter By       Detail       •         Description       •       •       Omit         Post to       Account       •       Category       +/-         Description       •       •       Category       +/-       Omit         Post to       Account       •       Category       +/-       Omit         Discount - 10% Discount       Obscounts       •       •       •       •         Discount - 20% Discount       Discounts       •       •       •       •       •         Discount - Manger Comp %       •       •       •       •       •       •       •         Discount - Employee Discount       Account       •       •       •       •       •       •       •       •       •       •       •       •       •       •       •       •       •       •       •       •       •       •       •       •       •       •       •       •       •       •       •       •       •       •       •       •       •       •       •       •       •       •       •       • <th>Import       Transfer       Definitions       Calculations         Filter By       Detail       •         Description       •       •         Post to       Account       •         Discount-10% Discount       •       •         Discount-20% Discount       •       •         Discount-20% Discount       •       •         Discount-20% Discount       •       •         Discount-20% Discount       •       •         Discount-10% Discount       •       •         Discount-10% Discount       •       •         Discount-20% Discount       •       •         Discount-10% Discount       •       •         Discount-10% Discount       •       •         Discount-20% Discount       •       •         Account       •       •       •         Discount-15% Discount       •       •       •         Discount Manger Comp \$       •       •       •         Discount Total       •       •       •         Account       •       •       •       •         Discount Total       •       •       •       •         Account       •&lt;</th> <th>Import       Transfer       Definitions       Calculations         Filter By       Detail       •         Description       •       •       •         Post to       Account       •       •         Discount - 10% Discount       •       •       •         Account       •       •       •       •         Discount - 20% Discount       •       •       •       •         Discount - 20% Discount       •       •       •       •         Discount - 20% Discount       •       •       •       •         Discount - 20% Discount       •       •       •       •         Discount - 20% Discount       •       •       •       •         Discount - 10% Discount       •       •       •       •       •         Discount - 15% Discount       •       •       •       •       •       •       •       •       •       •       •       •       •       •       •       •       •       •       •       •       •       •       •       •       •       •       •       •       •       •       •       •       •       •       •</th> <th>Name BOSLink</th> <th>T Delault Allas</th>                                                                                                    | Import       Transfer       Definitions       Calculations         Filter By       Detail       •         Description       •       •         Post to       Account       •         Discount-10% Discount       •       •         Discount-20% Discount       •       •         Discount-20% Discount       •       •         Discount-20% Discount       •       •         Discount-20% Discount       •       •         Discount-10% Discount       •       •         Discount-10% Discount       •       •         Discount-20% Discount       •       •         Discount-10% Discount       •       •         Discount-10% Discount       •       •         Discount-20% Discount       •       •         Account       •       •       •         Discount-15% Discount       •       •       •         Discount Manger Comp \$       •       •       •         Discount Total       •       •       •         Account       •       •       •       •         Discount Total       •       •       •       •         Account       •<                                                                                                    | Import       Transfer       Definitions       Calculations         Filter By       Detail       •         Description       •       •       •         Post to       Account       •       •         Discount - 10% Discount       •       •       •         Account       •       •       •       •         Discount - 20% Discount       •       •       •       •         Discount - 20% Discount       •       •       •       •         Discount - 20% Discount       •       •       •       •         Discount - 20% Discount       •       •       •       •         Discount - 20% Discount       •       •       •       •         Discount - 10% Discount       •       •       •       •       •         Discount - 15% Discount       •       •       •       •       •       •       •       •       •       •       •       •       •       •       •       •       •       •       •       •       •       •       •       •       •       •       •       •       •       •       •       •       •       •       •                                                                                                    | Name BOSLink                 | T Delault Allas                            |
| Import     Transfer     Definitions     Calculations       Filter By       Description                                                                                                    | Import     Transfer     Definitions     Calculations       Filter By       Description        • Category     +/- Omit       Post to     Account        • Category     +/- Omit       Discount - 10% Discount        • Checkbook ID        • Category     +/- Omit       Discount - 10% Discount        • Discounts        • • • • • • • • • • • • • • • •                                                                                                    | Import     Transfer     Definitions     Calculations       Filter By       Description <ul> <li>Category</li> <li>Omit</li> <li>Omit</li></ul>                                                                                                    | Name TODENK                  | Franchise ID                               |
| Filter By       Detail         Description       Account         Post to       Account         Discount - 10% Discount       Discounts         Account       Image: Card Name         Discount - 20% Discount       Discounts         Account       Image: Comp %         Account       Image: Comp %         Account                                                                                                    | Filter By       Detail         Post to       Account       Category       +/- Omit         Post to       Account       Category       Typical Entry         Discount - 10% Discount       Discounts       Image: Comp Category       Image: Comp Category         Account       Image: Comp %       Image: Comp %       Image: Comp %         Account       Image: Comp %       Image: Comp %       Image: Comp %         Discount - 15% Discount       Image: Comp %       Image: Comp %       Image: Comp %         Account       Image: Comp %       Image: Comp %       Image: Comp %       Image: Comp %         Discount - Manger Comp %       Image: Comp %       Image: Comp %       Image: Comp %       Image: Comp %         Account       Image: Comp %       Image: Comp %       Image: Comp %       Image: Comp %       Image: Comp %         Account       Image: Comp %       Image: Comp %       Image: C                                                                                                    | Filter By       Detail         Description       Post to         Post to       Account         Oiscount - 10% Discount       Discounts         Account       Image: Comp %         Discount - Manger Comp %       Discounts         Discount - Employee Discount       Image: Comp %         Discount - 15% Discount       Image: Comp %         Discount - 15% Discount       Image: Comp %         Discount - Manger Comp %       Image: Comp %         Discount - Employee Discount       Image: Comp %         Account       Image: Comp %         Discount - Employee Discount       Image: Comp %         Account       Image: Comp %         Discount - 15% Discount       Image: Comp %         Account       Image: Comp %         Account       Image: Comp %         Account       Image: Comp %         Account       Image: Comp %         Account       Image: Comp %         Account       Image: Comp %         Account       Image: Comp %         Account       Image: Comp %         Account       Image: Comp %         Account       Image: Comp %         Account       Image: Comp %         Account       Image:                                                                                                    | Import Transfer              | Definitions Calculations                   |
| Filter By       Detail         Description       Category         Post to       Account         Olscount - 10% Discount       Discounts         Account       Discounts         Discount - 20% Discount       Discounts         Discount - 20% Discount       Discounts         Account       Olscount         Discount - 20% Discount       Discounts         Account       Olscounts         Discount - Manger Comp %         Account       Olscount         Discount - 15% Discount         Account       Olscount         Discount - Manger Comp \$         Account       Olscount         Discount - 15% Discount         Discount - Manger Comp \$         Account       Olscount         Discount - Total         Account       Olscount Total         Account       Olscount Total         Account       Olscount Total         Account       Olscount Total         Account       Olscount Total         Account       Olscount Total         Account       Olscount Total         Account       Olscount Total         Account       Olscount Total         Account       Ols                                                                                                    | Filter By     Detail       Description     Pactagory       Post to     Account       Oiscount-10% Discount     Oiscounts       Account     Discounts       Discount-20% Discount     Discounts       Account     Image: Comp %       Account     Image: Comp %       Account     Image: Comp %       Account     Image: Comp %       Account     Image: Comp %       Discount-15% Discount     Image: Comp %       Account     Image: Comp %       Account     Image: Comp %                                                                                                    | Filter By     Detail       Description     Post to       Post to     Account       Oiscount - 10% Discount     Category       Account     Iscounts       Discount - 20% Discount     Iscounts       Discount - 20% Discount     Iscounts       Discount - 20% Discount     Iscounts       Account     Iscounts       Discount - State     Iscounts       Discount - Employee Discount     Iscount       Account     Iscount       Discount - 15% Discount     Iscount       Account     Iscount - State       Discount - Total     Account                                                                                                    |                              |                                            |
| Description       Post to       Account       Category       +/-       Omit         Post to       Account       Checkbook ID       Card Name       Typical Entry         Discount - 10% Discount       Discounts       IIII       IIIIIIIIIIIIIIIIIIIIIIIIIIIIIIIIIIII                                                                                                    | Description       □       Category       +/-       Omit         Post to       Account       □       Card Name       Typical Entry         Discount 10% Discount       Discounts       □       □       □         Discount 20% Discount       □       □       □       □         Account       □       □       □       □         Discount- Manger Comp %       □       □       □         Account       □       □       □         Discount- Employee Discount       □       □       □         Account       □       □       □         Discount- 15% Discount       □       □       □         Account       □       □       □         Discount - Manger Comp \$       □       □       □         Account       □       □       □       □         Discount - Manger Comp \$       □       □       □       □         Account       □       □       □       □       □         Discount - Manger Comp \$       □       □       □       □         Account       □       □       □       □       □         Discount - Manger Comp \$       □                                                                                                    | Description          Pac Category        +/- Omit          Post to       Account          Checkbook ID        Card Name        Typical Entry          Discount - 10% Discount             Discounts              Discount - 20% Discount                    Discount - 20% Discount                    Account                        Discount- Manger Comp %                                                                                                    |                              | Filter By Detail 👻                         |
| Description       Pa       Category       +/-       Omit         Post to       Account       Card Name       Typical Entry         Discount - 10% Discount       Discounts       Image: Card Name       Typical Entry         Discount - 20% Discount       Discounts       Image: Card Name       Typical Entry         Discount - 20% Discount       Discounts       Image: Card Name       Image: Card Name       Image: Card Name         Account       Image: Card Name       Image: Card Name       Image: Card Name       Image: Card Name       Image: Card Name         Account       Image: Comp %       Image: Card Name       Image: Card Name       Image: Card Name       Image: Card Name         Discount - Employee Discount       Account       Image: Card Name       Image: Card Name       Image: Card Name       Image: Card Name         Discount - Manger Comp %       Image: Card Name       Image: Card Name       Image: Card Name       Image: Card Name       Image: Card Name         Discount - Manger Comp %       Image: Card Name       Image: Card Name       Image: Card Name       Image: Card Name       Image: Card Name         Discount Total       Account       Image: Card Name       Image: Card Name       Image: Card Name       Image: Card Name       Image: Card Name       Image: Card Name       Imag                                                                                                    | Description       Post to       Account       Category       +/-       Omit         Post to       Account       Q       Card Name       Typical Entry         Discount - 10% Discount       Discounts       III       IIII         Account       IIIIIIIIIIIIIIIIIIIIIIIIIIIIIIIIIIII                                                                                                    | Description       Post to       Account       Category       +/-       Omit         Post to       Account       Q       Card Name       Typical Entry         Discount - 10% Discount       Discounts       I       I       I         Account       Image: Comp %       Image: Comp %       Image: Comp %       Image: Comp %         Account       Image: Comp %       Image: Comp %       Image: Comp %       Image: Comp %       Image: Comp %         Discount - Employee Discount       Image: Comp %       Image: Comp %       Image: Comp %       Image: Comp %         Discount - S       Image: Comp %       Image: Comp %       Image: Comp %       Image: Comp %         Account       Image: Comp %       Image: Comp %       Image: Comp %       Image: Comp %       Image: Comp %         Account       Image: Comp %       Image: Comp %       <                                                                                                    |                              |                                            |
| Post to       Account       Checkbook ID       Card Name       Typical Entry         Discount 10% Discount       Discounts       Image: Constance       Image: Constance       Image: Constance         Account       Image: Constance       Image: Constance       Image: Constance       Image: Constance       Image: Constance         Discount - 15% Discount       Image: Constance       Image: Constance       Image: Constance       Image: Constance       Image: Constance         Discount - Manger Comp \$       Image: Constance       Image: Constance       Image: Constance       Image: Constance       Image: Constance         Discount - Manger Comp \$       Image: Constance       Image: Constance <td>Post to       Account       Checkbook ID       Card Name       Typical Entry         Discount - 10% Discount       Discounts       Image: Comp %       Image: Comp %       Image</td> <td>Post to       Account       Checkbook ID       Card Name       Typical Entry         Discount - 10% Discount       Discounts       Image: Comp is and the comp is and the comp</td> <th>Description</th> <td>🖳 Category +/- Omit</td> | Post to       Account       Checkbook ID       Card Name       Typical Entry         Discount - 10% Discount       Discounts       Image: Comp %       Image: Comp %       Image                                                                                                    | Post to       Account       Checkbook ID       Card Name       Typical Entry         Discount - 10% Discount       Discounts       Image: Comp is and the comp is and the comp                                                                                                    | Description                  | 🖳 Category +/- Omit                        |
| Discount - 10% Discount<br>Account  Discounts Discounts Discounts Count Account Account Count Discount- Kanger Comp % Discount Account Count Count                                                                                                    | Discount - 10% Discount Account Discounts Discounts Discounts Discounts Discounts Discounts C Discount  Discount  Discount  Discount  Discount  C Discount  Discount  C Discount  Discount  C Discount  Discount  C Discount  C D Discount  C D D D D D D D D D D D D D D D D D D                                                                                                    | Discount - 10% Discount Account Discounts Discounts Discounts Discounts Discounts Discount  Discount  Discount  Discount - Employee Discount Account Account Discount - 15% Discount Account Discount - Manger Comp \$ Account Discount Total Account                                                                                                    | Post to Account              | Q Checkbook ID Q Card Name Q Typical Entry |
| Account                                                                                                    | Account                                                                                                    | Account                                                                                                    | Discount - 10% Discount      | Discounts 🔽 🔽 🔺                            |
| Discount 20% Discount<br>Account<br>Discount- Manger Comp %<br>Account<br>Discount- Employee Discount<br>Account<br>Discount- 15% Discount<br>Account<br>Discount- Manger Comp \$<br>Account<br>Discount- Manger Comp \$<br>Account<br>Discount Total<br>Account<br>Discount Total<br>Account<br>Discount V                                                                                                    | Discount - 20% Discount Account Discount-Account Account Discount-Employee Discount Account Count Coun  | Discount - 20% Discount Account Comp % Discounts Discounts Discounts Discounts Discounts Discount Account Account Comp % Account Discount-15% Discount Account Discount - Manger Comp % Account Comp % Account Comp % Discount Total Account Comp % Comp % Com | Account 💌                    |                                            |
| Account                                                                                                    | Account                                                                                                    | Account                                                                                                    | Discount - 20% Discount      | Discounts 💌 🗖 🗖                            |
| Discount Manger Comp % Discounts   Account   Discount - Employee Discount  Account   Discount - 15% Discount  Account   Discount - Manger Comp   Account   Discount Total  Account                                                                                                    | Discount - Manger Comp % Discounts  Account Account Count - Employee Discount Account Count  Discount - 15% Discount Account Discount - Manger Comp \$ Account Count Account Count Co | Discount - Manger Comp % Account Account Discount - Employee Discount Account Account Comp % Account Discount - Manger Comp % Account Discount Total Account Account                                                                                                    | Account -                    | · · · · · · · · · · · · · · · · · · ·      |
| Account                                                                                                    | Account     Image: Constant of the second of the second of t                            | Account                                                                                                    | Discount - Manger Comp %     | Discounts -                                |
| Account  Account  Acc                                                                                                    | Account                                                                                                    | Account  Account  Acc | Account                      |                                            |
| Account                                                                                                    | Account                                                                                                    | Account                                                                                                    | Discount - Employee Discount |                                            |
| Account   Account   Accoun                                                                                                    | Account                                                                                                    | Account  Account  Acc | Account                      |                                            |
| Account Manger Comp \$ Account Total Account                                                                                                    | Account  Comp  Account  Comp  Account  Comp  Account  Comp  Comp    | Account  Count Manger Comp  Account  Count  Count   | Discount -                   |                                            |
| Account  Account  Acc                                                                                                    | Account                                                                                                    | Account   Account  Account Account Account Account Account Account Account Account Account Account Account Account Account Account Account Account Account Account Ac | Discount - Manger Comp \$    |                                            |
| Discount Total<br>Account                                                                                                    | Account                                                                                                    | Account                                                                                                    | Account -                    |                                            |
| Account                                                                                                    | Account                                                                                                    | Account                                                                                                    | Discount Total               |                                            |
|                                                                                                    |                                                                                                    |                                                                                                    | Account                      |                                            |
|                                                                                                    |                                                                                                    |                                                                                                    |                              |                                            |
|                                                                                                    |                                                                                                    |                                                                                                    |                              |                                            |
|                                                                                                    |                                                                                                    |                                                                                                    |                              |                                            |
|                                                                                                    |                                                                                                    |                                                                                                    |                              |                                            |
|                                                                                                    |                                                                                                    |                                                                                                    |                              |                                            |
|                                                                                                    |                                                                                                    |                                                                                                    |                              |                                            |
|                                                                                                    |                                                                                                    |                                                                                                    |                              |                                            |
|                                                                                                    |                                                                                                    |                                                                                                    |                              |                                            |
|                                                                                                    |                                                                                                    |                                                                                                    |                              |                                            |
|                                                                                                    |                                                                                                    |                                                                                                    |                              |                                            |

We hope you have found this documentation useful, informative and fun! In our continued effort to assure our clients are receiving the most excellent service and support possible, we would appreciate your time in taking a few moments to complete this short questionnaire.

| Was this document <b>useful</b> during the installation process? |                        |                     |              |           |  |  |
|------------------------------------------------------------------|------------------------|---------------------|--------------|-----------|--|--|
| $\Box$ 0                                                         | $\Box$ 1               | 2                   | □ 3          | □ 4       |  |  |
| Unacceptable                                                     | Poor                   | Average             | Good         | Excellent |  |  |
|                                                                  |                        |                     |              |           |  |  |
|                                                                  |                        | _                   |              |           |  |  |
| Did you feel the text                                            | was informativ         | ve?                 |              | <u> </u>  |  |  |
| $\Box 0$                                                         |                        | . 2                 | $\bigcirc$ 3 |           |  |  |
| Unacceptable                                                     | Poor                   | Average             | Good         | Excellent |  |  |
|                                                                  |                        |                     |              |           |  |  |
| Would you consider                                               | this document <b>i</b> | iser-friendly?      |              |           |  |  |
|                                                                  | □ 1                    | $\square 2$         | 3            | □ 4       |  |  |
| Unaccentable                                                     | Poor                   | Average             | Good         | Excellent |  |  |
| onacceptable                                                     | 1001                   | 11,01080            |              |           |  |  |
|                                                                  |                        |                     |              |           |  |  |
| Do you feel this instr                                           | ruction manual         | was easy to follow? |              |           |  |  |
| $\Box 0$                                                         | $\Box$ 1               | 2                   | □ 3          | □ 4       |  |  |
| Unacceptable                                                     | Poor                   | Average             | Good         | Excellent |  |  |
| -                                                                |                        |                     |              |           |  |  |
| What did you find m                                              | ost useful?            |                     |              |           |  |  |
|                                                                  |                        |                     |              |           |  |  |
|                                                                  |                        |                     |              |           |  |  |
|                                                                  |                        |                     |              |           |  |  |
|                                                                  |                        |                     |              |           |  |  |
|                                                                  |                        |                     |              |           |  |  |
|                                                                  |                        |                     |              |           |  |  |
| What would you change about this document?                       |                        |                     |              |           |  |  |
|                                                                  |                        |                     |              |           |  |  |
|                                                                  |                        |                     |              |           |  |  |
|                                                                  |                        |                     |              |           |  |  |
|                                                                  |                        |                     |              |           |  |  |
|                                                                  |                        |                     |              |           |  |  |
|                                                                  |                        |                     |              |           |  |  |
|                                                                  |                        |                     |              |           |  |  |

Thank you for taking time to lend us your thoughts and opinions!

The Technical Support Team

Please return by email at <u>review@getlinked.ws</u> or fax to 1-208-343-2514.